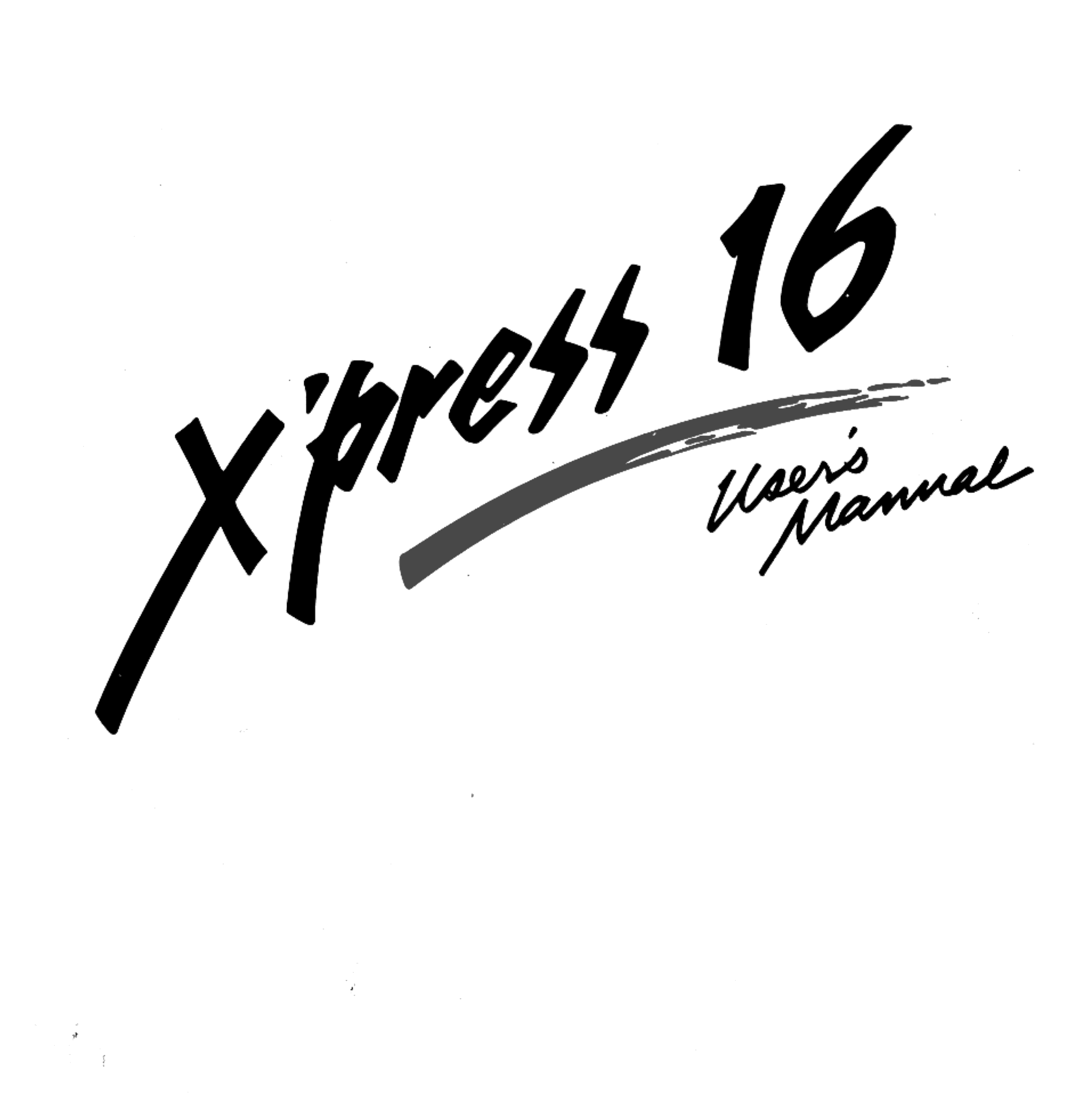

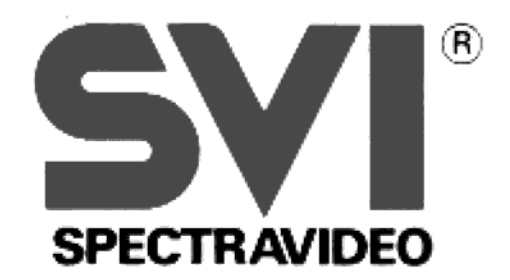

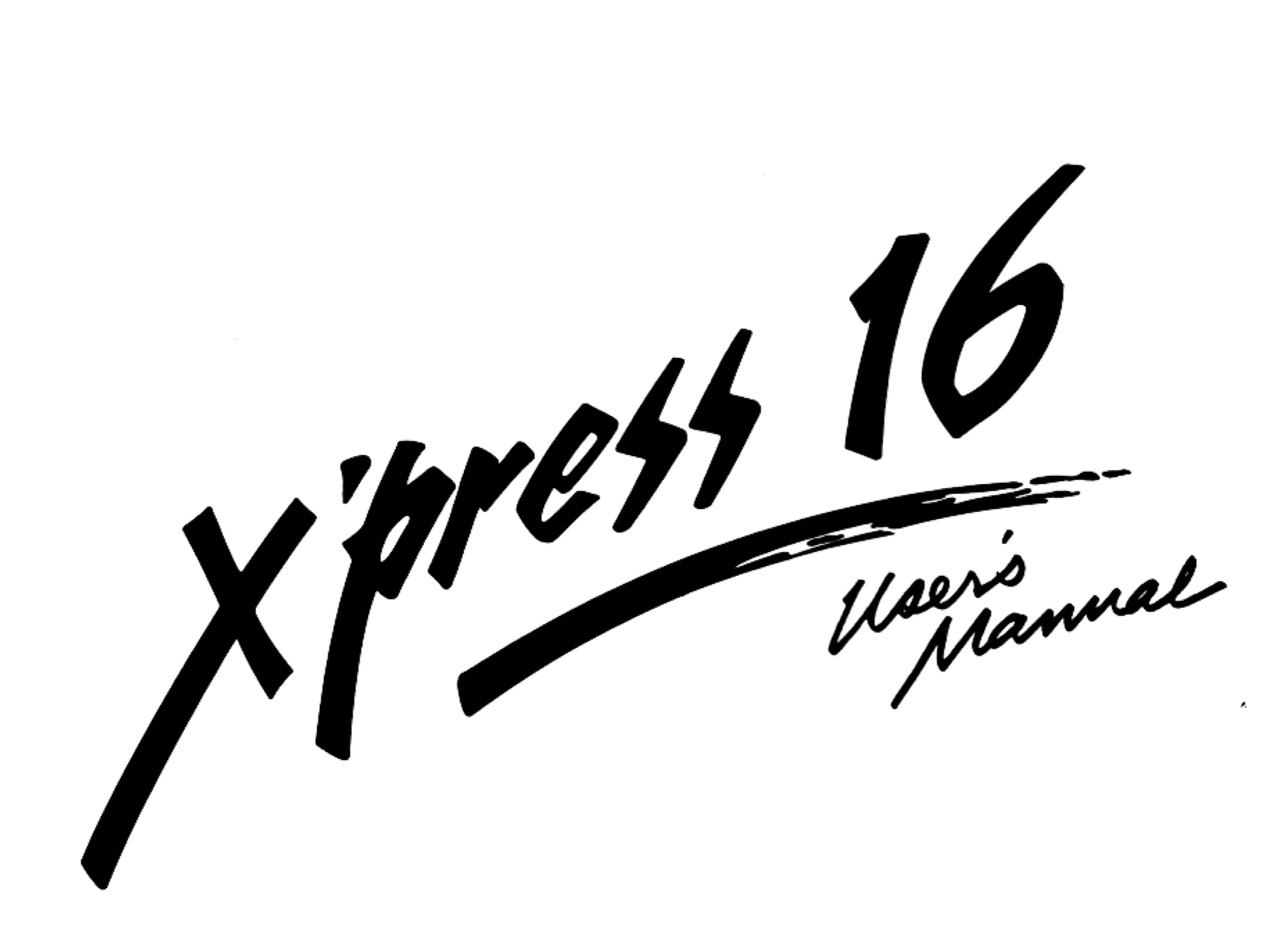

Published by SPECTRAVIDED INTERNATIONAL LTD.

First edition First printing 1986

Copyright © 1986 by Spectravideo International Ltd.

Spectravideo International Ltd. shall not be liable in any event for claims of incidental or consequential damages resulting from the furnishing, performance, or use of this material.

Every effort has been made to supply complete and accurate information in this manual. Nevertheless, due to our never ending commitment to improve both product design and performance, we reserve the right to change product specifications at any time without prior notice.

No part of this publication may be stored in a retrieval system, transmitted, or reproduced in any way, including but not limited to photocopy, photograph, magnetic or other record, without prior agreement and written permission from Spectravideo International Ltd.

Trademark used in this manual are: MS-DOS and GW-BASIC are registered trademarks of Microsoft Corp. IBM and PC are registered trademarks of International Business Machine Corporation

### RADIO INTERFERENCE

This equipment generates and uses radio frequency energy and if not installed and used properly, that is, in strict accordance with the manufacturer's instructions, may causes interference to radio and television reception. It has been designed to comply with the limits for a Class B computing device in accordance with the specifications in Subpart J of Part 15 of FCC Rules, which are designed to provide reasonable protection against such interference in a residential installation. However, there is no guarantee that interference will not occur in a particular installation. If this equipment does cause interference to radio or television reception, which can be determined by turning the equipment off and on, the user is encouraged to try to correct the interference by one or more of the following measures:

- Reorient the receiving antenna
- Relocate the computer with respect to the receiver
- Move the computer away from the receiver
- Plug the computer into a different outlet so that the computer and the receiver are on different branch circuits

If necessary, the user should consult the dealer or an experienced radio/television technician for additional suggestions. The user may find the following booklet prepared by the Federal Communications Commission helpful: "How to Identify and Resolve Radio-TV Interference Problems". This booklet is available from the U.S. Government Printing Office, Washington, DC 20402, Stock No. 004-000-00345-4.

This equipment has been certified to comply with the limits for a class B computing device, pursuant to Subpart J of Part 15 of FCC Rules.

#### WARNING 2

The user is warned that the shielded cables provided with this equipment must be used. A failure to use shielded cables may result in excessive radio-frequency emissions in violation of FCC rules, for which the user would be responsible. If any extension cables are used, they must also be shielded and the shields connected by means of metal shell connectors so that there is a full 360 degrees of connection; digital connection is not good enough for radio frequencies.

| CHAP | TE | R |
|------|----|---|
|------|----|---|

| 1 | INTR | ODUCTIONl-1                               |
|---|------|-------------------------------------------|
|   | 1.1  | UNPACKINGl-1                              |
|   | 1.2  | STANDARD FEATURES OF THE X'PRESS 16       |
|   | 1.3  | ENHANCED FEATURES1-4                      |
|   |      | 1.3.1 Video Enhancement                   |
|   |      | 1.3.2 Audio Enhancement                   |
|   | 1.4  | OPTIONAL PERIPHERALS1-4                   |
|   |      | 1.4.1 SVI-811 MSX Game Adapter            |
|   |      | 1.4.2 SVI-812 Low-cost Multifunction Card |
|   |      | 1.4.3 SVI-813 Cooling Fan                 |
|   |      | 1.4.4 SVI-814PAL/NTSC RF Adapter          |
|   |      | 1.4.5 Monitor Cables                      |
|   | 1.5  | THE DISK1-5                               |
|   |      | 1.5.1 What Disk to Use                    |
|   |      | 1.5.2 Write-protecting Disks              |
|   |      | 1.5.3 How to Handle a Disk                |
|   | 1.6  | THE KEYBOARD                              |
|   |      | 1.6.1 The Cursor Movement Keys            |
|   |      | 1.6.2 The Numeric Keypad                  |
|   |      | 1.6.3 Special Function Keys               |
|   |      | 1.6.4 The Programmable Function Keys      |
|   | 1.7  | NOTES BEFORE USING1-9                     |
|   |      |                                           |
| 2 | INST | ALLATION                                  |
|   | 2.1  | CONFIGURATING THE JUMPER2-1               |
|   | 2.2  | SETTING UP THE SYSTEM2-2                  |
|   | 2.3  | HOOKING UP TO A MONITOR2-3                |
|   | 2.4  | CONNECTING A PARALLEL PRINTER2-6          |
|   | 2.5  | INSTALLING A SECOND DISK DRIVE2-6         |
|   | 2.6  | INSTALLING AN EXPANSION CARD              |

|   | 2.7  | CONNECTING THE QUICKSHOT X2-11                           |
|---|------|----------------------------------------------------------|
|   | 2.8  | CONNECTING A GAME ADAPTER2-12                            |
|   | 2.9  | CONNECTING A MOUSE OR LIGHT PEN                          |
|   | 2.10 | CONNECTING A COOLING FAN2-15                             |
|   |      |                                                          |
| 3 | UTIL | ITIES                                                    |
|   | 3.1  | THE RAM DISK AND PRINTER SPOOLER                         |
|   | 3.2  | INSTALLING THE RAM DISK AND PRINTER SPOOLER UTILITIES3-1 |
|   | 3.3  | USING THE RAM DISK                                       |
|   | 3.4  | CONTROLLING PRINTING OPERATIONS                          |

#### APPENDIXES

| APPENDIX A                                                |
|-----------------------------------------------------------|
| TECHNICAL SPECIFICATIONS OF ENHANCED FEATURES             |
| APPENDIX B                                                |
| KEYBOARD CONFIGURATION AND LAYOUTB-1                      |
| APPENDIX C                                                |
| CHARACTER SETC-1                                          |
| APPENDIX D                                                |
| I/O PORT PINOUTSD-1                                       |
| APPENDIX E                                                |
| SYSTEM MEMORY MAPE-1                                      |
| APPENDIX F                                                |
| I/O ADDRESS MAPF-1                                        |
| APPENDIX G                                                |
| 8088 HARDWARE INTERRUPT LISTINGG-1                        |
| APPENDIX H                                                |
| ENHANCEMENTS TO GW BASIC VERSION 3.2                      |
| APPENDIX I                                                |
| DIFFERENCES BETWEEN THE GW-BASIC 2.0 AND 3.1 INTERPRETERS |

ILLUSTRATIONS Fig. 1.1

÷

| Fig. 2.1                                                 |
|----------------------------------------------------------|
| The Jumper                                               |
| Fig. 2.2                                                 |
| Removing the Head-protection Card2-2                     |
| Fig. 2.3                                                 |
| Connecting the Keyboard2-2                               |
| Fig. 2.4                                                 |
| Connecting a Monitor                                     |
| Fig. 2.5                                                 |
| Connecting an RF Modulator2-6                            |
| Fig. 2.6                                                 |
| Removing the Cover of the System Unit                    |
| Fig. 2.7                                                 |
| Pushing out the Disk Driver Cover                        |
| Fig. 2.8                                                 |
| Removing the Drive Mounting Plate                        |
| Fig. 2.9                                                 |
| Screwing the Second Drive onto the Mounting Plate        |
| Fig. 2.10                                                |
| Connecting the Power Cable to the Disk Drive             |
| Fig. 2.11                                                |
| Connecting the Disk Drive Adapter to the Second Drive2-9 |
| Fig. 2.12                                                |
| Inserting the SVI-812 Multifunction Card                 |
| Fig. 2.13                                                |
| Connecting the QuickShot X                               |
| Fig. 2.14                                                |
| Twisting off the Cut-out Cover                           |
| Fig. 2.15                                                |
| Connecting the Cartridge Holder and Expansion Card       |
| Fig. 2.16                                                |
| Connecting a Maure on Light Pop                          |

| Fig. B-3                   |
|----------------------------|
| Swedish Keyboard LayoutB-2 |
| Fig. B-4                   |
| Danish Keyboard LayoutB-3  |
| Fig. B-5                   |
| Italian Keyboard LayoutB-3 |
| Fig. B-6                   |
| Spanish Keyboard LayoutB-3 |
| Fig. B-7                   |
| German Keyboard LayoutB-4  |
| Fig. B-8                   |
| UK Keyboard LayoutB-4      |
|                            |

### IMPORTANT NOTES

To ensure years of trouble-free operation of the X'press 16,

- Do not expose it to direct sunlight, extreme temperature, or 1. high humidity for a long time.
- Be sure the AC power voltage of the computer matches with that 2. of the wall outlet.
- Insert the head-protection card or a blank disk into the drive 3. before shipping the computer.
- Clean with a soft, dry cloth. 4.

#### 1.1 UNPACKING

The X'press 16 is securely packed in foam-cushioned cartons. Remember to save all the packing materials in case you have to ship the computer in the future.

The package includes:

- SVI-838 X'press 16 system unit
- 2. Keyboard
- 3. Composite video cable
- 4. QuickShot X joystick
- 5. MS-DOS and GW BASIC system diskette
- 6. X'press 16 and MS-DOS User's Guide (this manual)
- 7. GW BASIC User's Guide

If any of the above items are missing, inform your dealer immediately.

### 1.2 STANDARD FEATURES OF THE X'PRESS 16

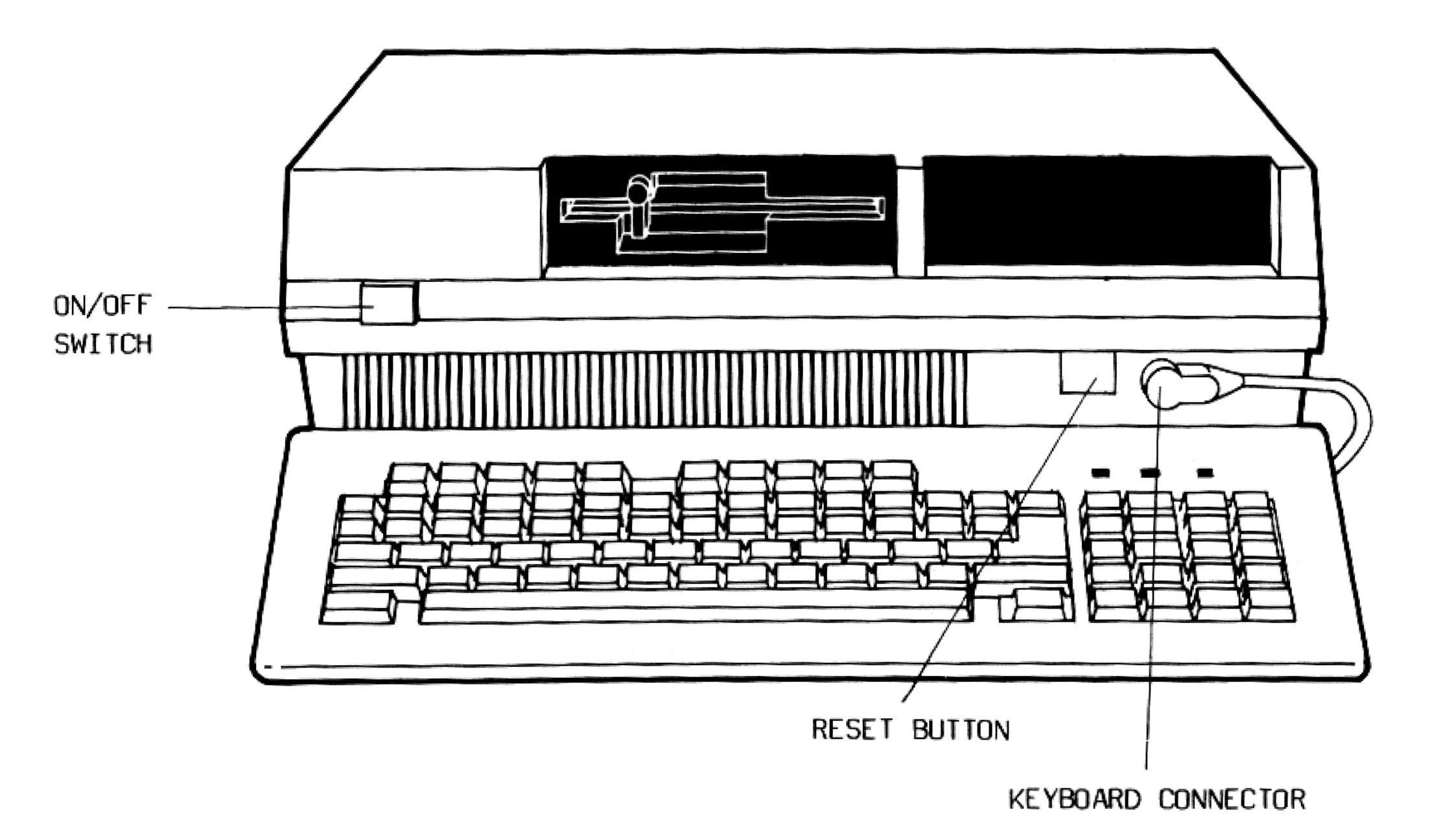

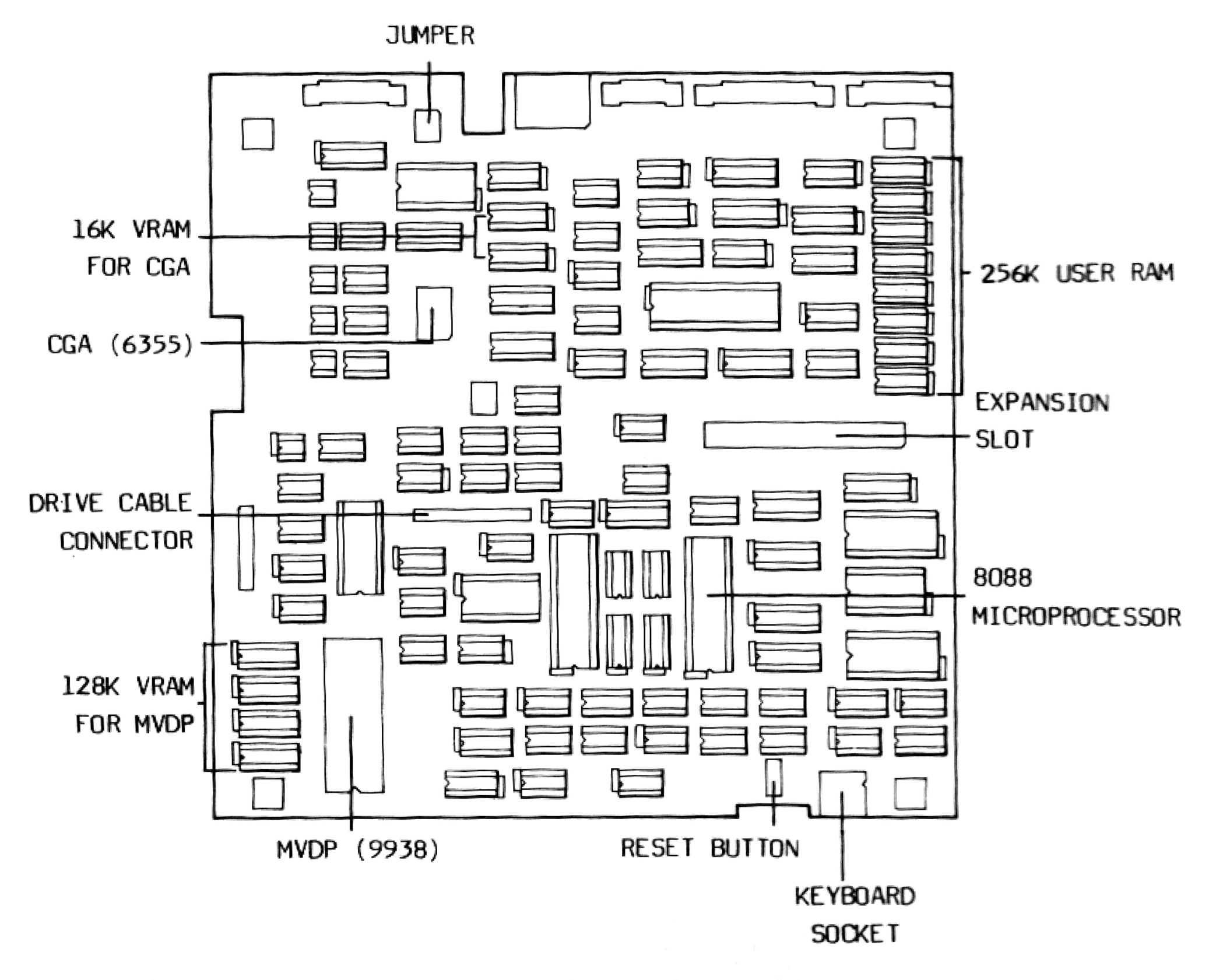

Fig. 1.1 The Standard Features of the X'press 16

#### MICROPROCESSOR 1.

8088, 4.77MHz

#### 2. MEMORY

User RAM : 256K expandable to 640K (with an add on card) 16K for standard PC mono/color graphics Video RAM: 128K for enhanced high resolution graphics

#### KEYBOARD

83 keys including 10 function keys and a 10-key numeric keypad Full stroke, detachable

DISK DRIVE

360K, 5¼", double sided, double density

5. PC STANDARD VIDEO CAPABILITY

PC standard flicker-free color graphics adapter (CGA) Color palette with 512 combinations

EXPANSION

l expansion slot Second disk drive cavity

7. POWER SUPPLY

Built-in 26 watt switching power supply

8. I/O PORT

Keyboard socket Parallel printer port Mouse/Light pen port Game port Composite video port RGB port

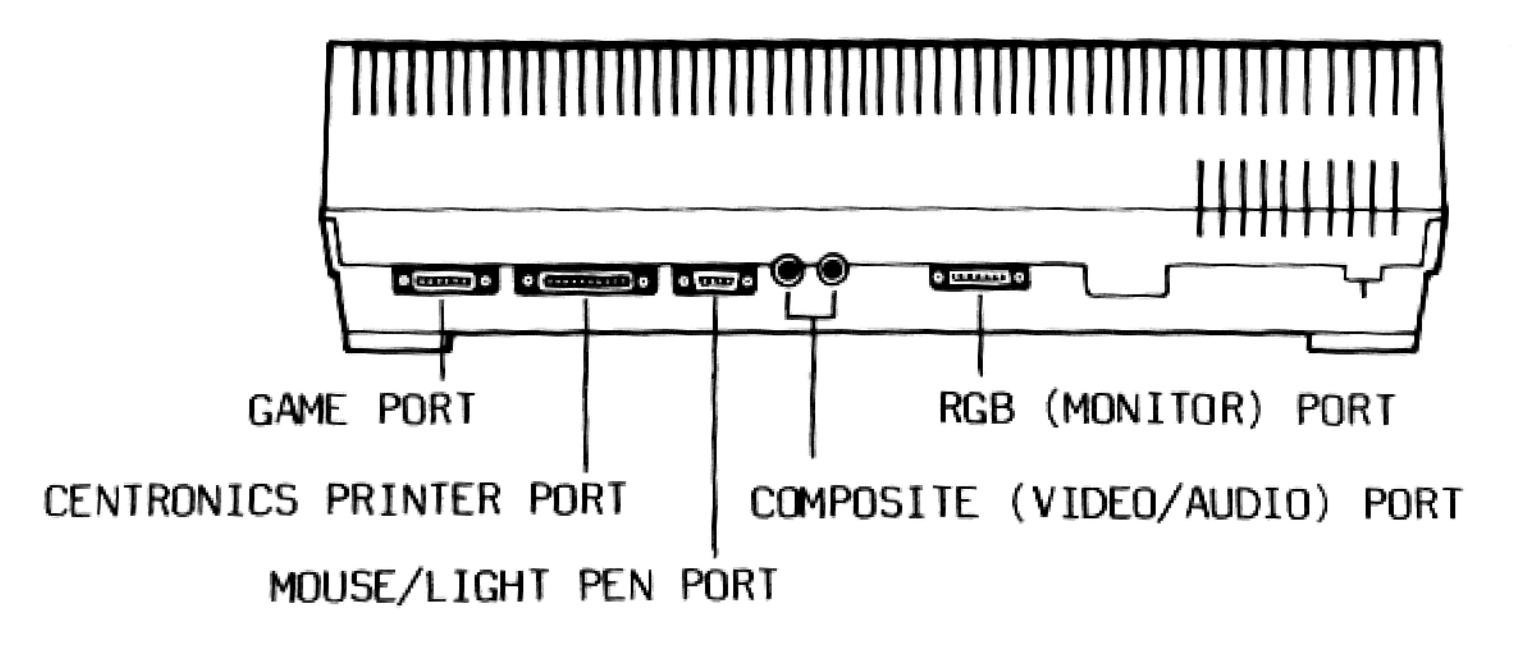

Fig. 1.2 The I/O Ports

#### INTRODUCTION

#### 1.3 ENHANCED FEATURES

#### 1.3.1 Video Enhancement

The X'press 16 has 2 display interfaces: CGA (Color Graphics Adapter) and MVDP (MSX2 Video Display Processor). The CGA enables the X'press 16 to run most PC-compatible graphics software while the MVDP gives the X'press 16 more sophisticated and colorful graphics than the CGA can offer. Both interfaces can work together to generate composite images of a complexity never before possible on a home computer.

#### 1.3.2 Audio Enhancement

The X'press 16 is equipped with a sophisticated sound chip which provides 3 noise channels and 3 sound channels with 8 octaves each.

The sound generation module of the X'press 16 consists of 2 submodules: PC sound generation module and Programmable Sound Generator (PSG). Output of the 2 sub-modules are mixed with a summing amplifier and fed to an internal 8 ohm speaker and an output jack which can be connected to the audio jack of your monitor.

#### 1.4 OPTIONAL PERIPHERALS

A number of peripherals are available to further increase the capability of the X'press 16. You can get them separately from your dealer.

1.4.1 SVI-811 MSX Game Adapter

The game adapter allows up to 2 MSX joysticks to be connected directly to the system. It is compatible with most MSX game cartridges and draws power directly from the computer.

1.4.2 SVI-812 Low-cost Multifunction Card

All the most popular enhancements are integrated in this affordable three-way expansion card. With the multifunction card installed, your system has an additional 384K RAM, an RS232C port, and a realtime calendar/clock.

#### 1.4.3 SVI-813 Cooling Fan

This is a peripheral to air cool the computer. It is attached to the back of the X'press and draws DC power from the system.

#### 1.4.4 SVI-814PAL/NTSC RF Adapter

These are modulators which convert the analog RGB signal to PAL or NTSC TV signals. Either is required if you intend to use a TV set or composite color monitor with your X'press 16. Every modulator comes with a TV cable which facilitates connection to a TV set.

#### 1.4.5 Monitor Cables

| MODEL NO. | TYPE OF MONITOR | DESCRIPTION                          |
|-----------|-----------------|--------------------------------------|
| SVI-815   | Analog RGB      | D15 male to 21 pins peritel          |
| SVI-816   | Analog RGB      | D15 male to 8 pins RGB Rectangular   |
|           |                 | Socket                               |
| SVI-817   | Digital RGBI    | To bridge the D15 male connector of  |
|           | ,               | the computer and D9 female connector |
|           |                 | of the monitor                       |

#### 1.5 THE DISK

#### 1.5.1 What Disk to Use

The X'press 16 uses  $5\frac{1}{4}$ ", double-sided, double-density minifloppy disks. You can get them from any computer shop.

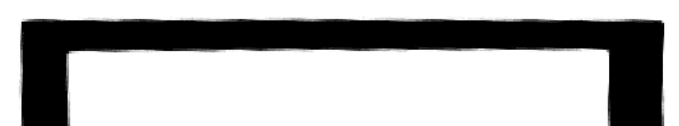

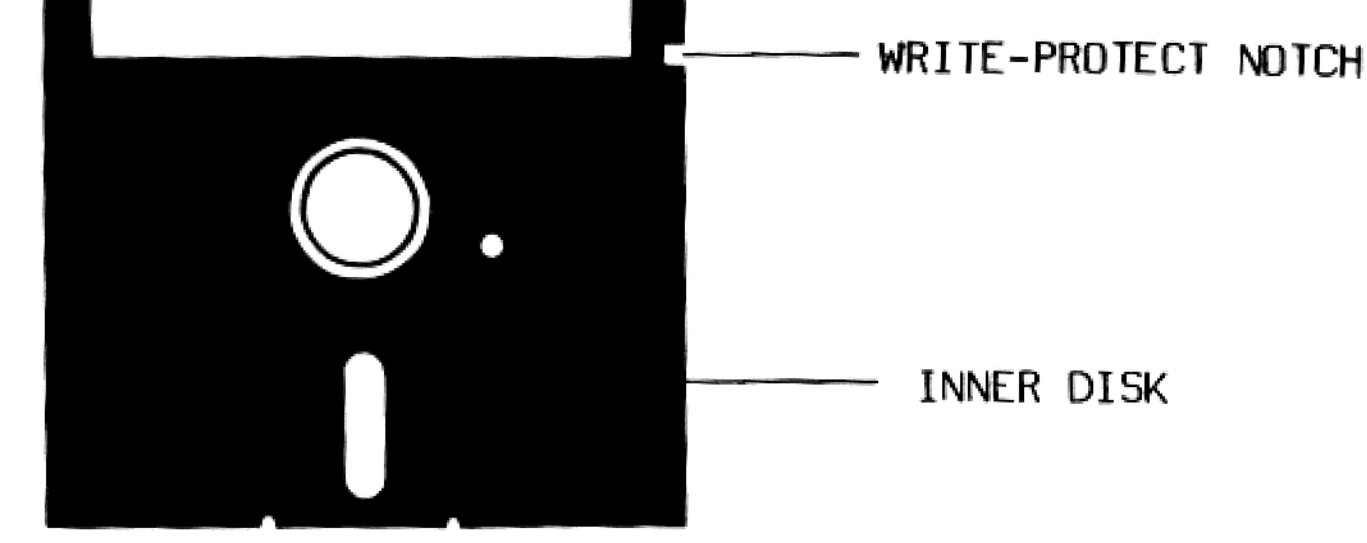

### Fig. 1.3 A 5붋" Minifloppy Disk

INTRODUCTION

#### 1.5.2 Write-protecting Disks

Write-protecting a disk prevents your important data from being altered or erased. A write-protected disk can only be read from but not written on. To write-protect a disk, conceal the writeprotect notch with one of the protection tabs that came with the diskettes.

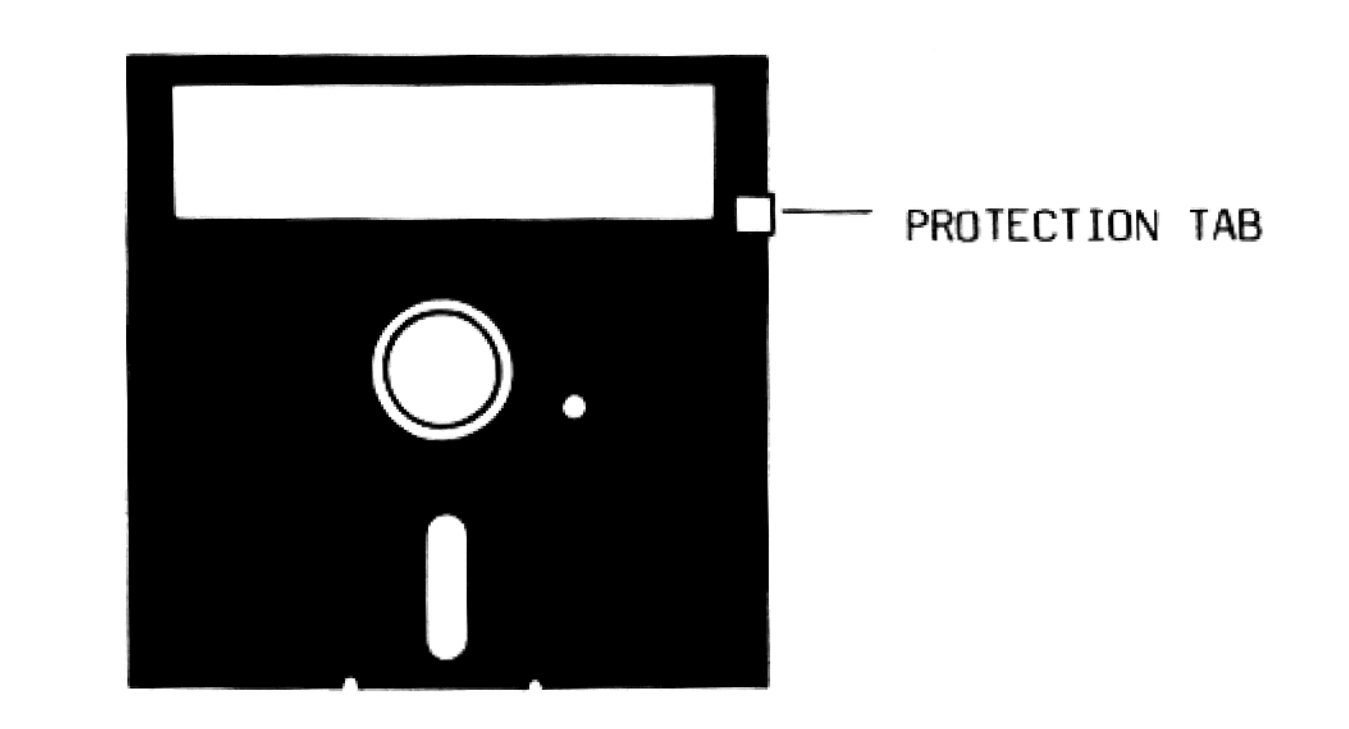

Fig. 1.4 Write-protecting a Disk

Peeling off the tape will enable you to write data on the disk again.

1.5.3 How to Handle a Disk

To ensure safe storage,

- Keep the disk away from magnetic fields, extreme temperature, dust, pressure, and high humidity.
- 2. Do not touch the exposed inner disk.
- Do not bend.
- 4. Store the disk at 10 to  $52^{\circ}$ C (50 to  $125^{\circ}$ F).

- 5. Insert or remove disks only when the power is on. Sudden electrical pulses will scratch the disks.
- 6. Backup all program disks and any important data disks.
- 1.6 THE KEYBOARD

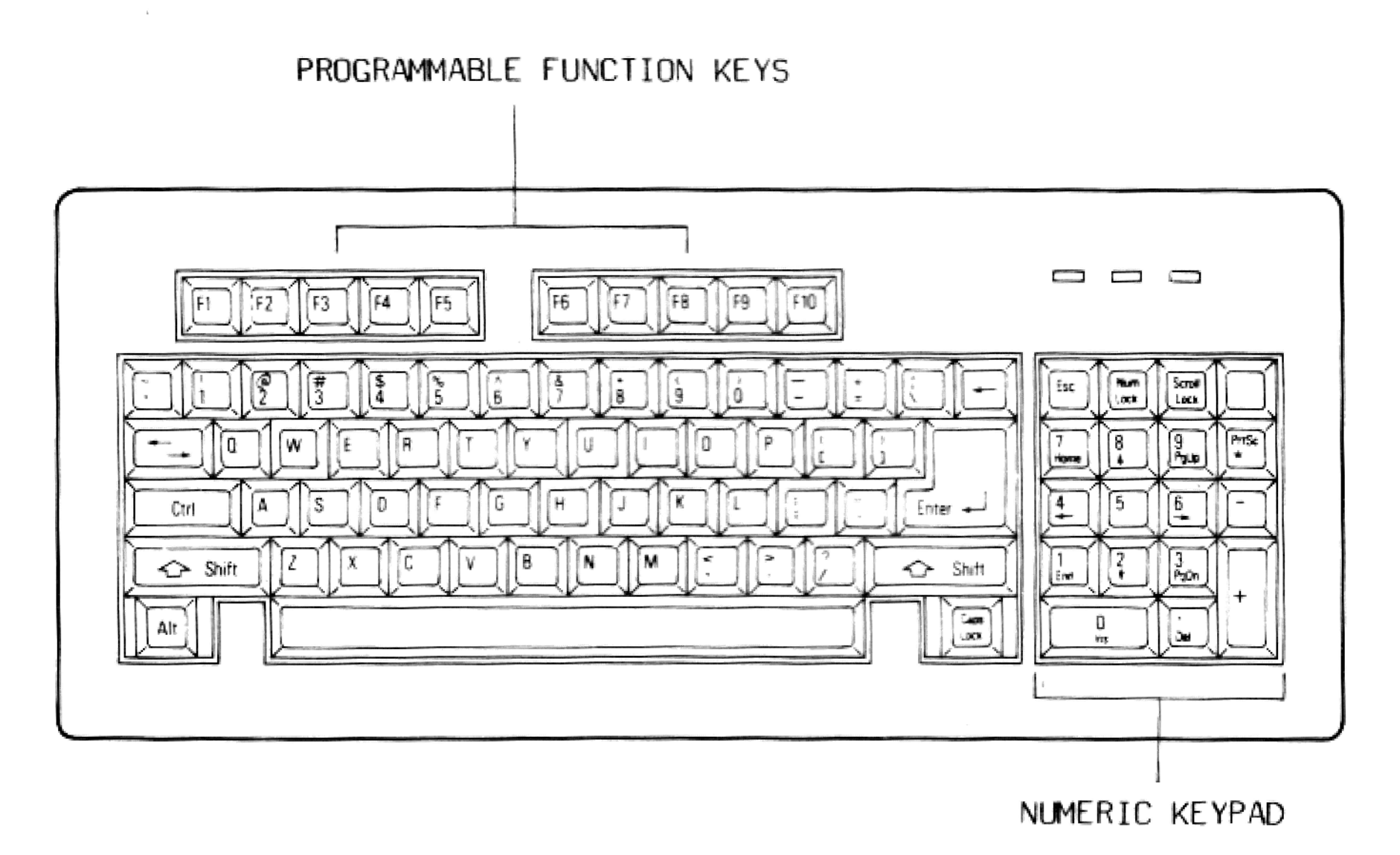

#### Fig. 1.5 The Keyboard

#### 1.6.1 The Cursor Movement Keys

A cursor is a blinking line on the screen that indicates where the

next character will appear. The Cursor Movement Keys, locating in the numeric keypad, allow you to move the cursor around the screen.

1.6.2 The Numeric Keypad

The 10-key numeric keypad is laid out like the keyboard of a calculator. It is convenient for entering numeric data. To activate the keypad, press NUM LOCK once or hold down SHIFT.

# 1.6.3 Special Function Keys

| KEY          | FUNCTION                                                                                                    |
|--------------|----------------------------------------------------------------------------------------------------|
| ESC          | To escape from errors or swap between menus.                                                                                                    |
| RETURN       | To confirm a command or issue a carriage return.                                                                                                    |
| CTRL         | Pressed simultaneously with another key to perform a special function determined by the software.                                                                           |
| $\Leftarrow$ | To backspace one character.                                                                                                    |
| CAPS LOCK    | To lock in upper case, press again to release.                                                                                                    |
| SHIFT        | To alter the case of characters or symbols.                                                                                                    |
| ТАВ          | To move to the next tab position.                                                                                                    |
| DEL          | To delete one character to the left of the cursor.                                                                                                    |
| INS          | To toggle the Insert Mode.                                                                                                    |
| NUM          | To activate the numeric keypad.                                                                                                    |
| AL T         | To change the value of the other keys. It also<br>allows you to enter any character code from O to<br>255 to produce special character. Refer to<br>Appendix C for details. |

| KEY         | FUNCTION                                                                       |
|-------------|--------------------------------------------------------------------------------|
| PRTSC       | Pressed simultaneously with SHIFT to output the current screen to the printer. |
| SCROLL LOCK | Pressed with CTRL to perform the same function as CTRL-C or BREAK.             |

### 1.6.4 The Programmable Function Keys

These function keys, Fl through FlO, are different from the Special Function Keys in that they are user-programmable. They perform functions which are determined by the software. Refer to the MS-DOS User's Guide for their functions in MS-DOS.

### 1.7 NOTES BEFORE USING

Before you continue, we suggest you:

- 1. Read this manual thoroughly.
- 2. Familiarize yourself with the parts of your computer and the standard operating procedure.
- Consult the related sections in this manual whenever you are in doubt.
- 4. Consider how the computer can help you in your home and select the appropriate application software.

### 2.1 CONFIGURATING THE JUMPER

The jumper on the X'press 16 mother board gives you the option to disable the on-board color graphics adapter, floppy disk controller, game controller port, and printer port. This may become necessary if one or more of these features is also present on the expansion card.

The jumper defaults to enable all the features. To disable any of them, simply remove the shunt according to the list below;

### SW # FEATURE

- SW1 Floppy disk controller
- SW2 Color graphics adapter
- SW3 Printer port
- SW4 Game port

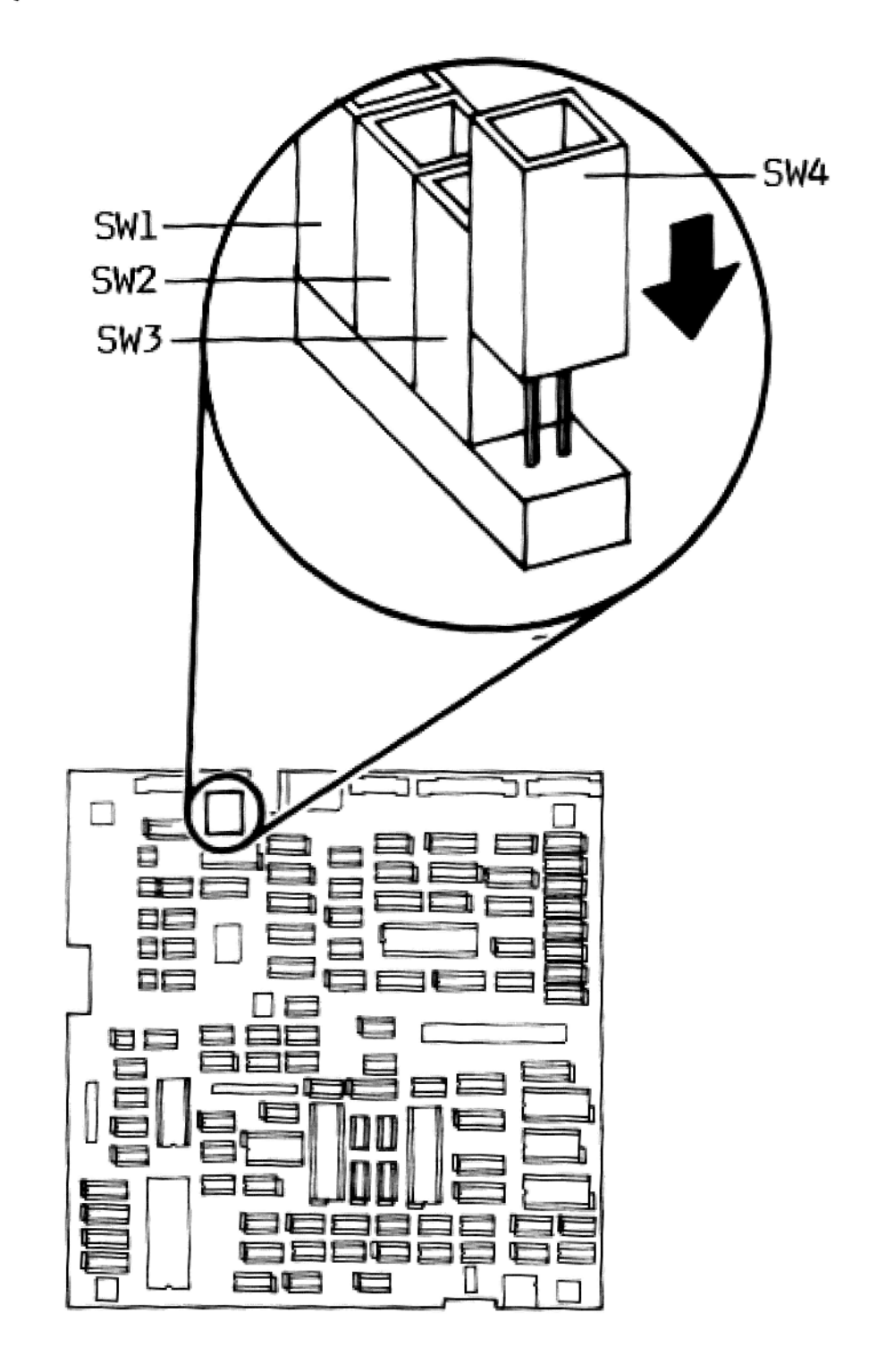

### Fig. 2.1 The Jumper

### 2.2 SETTING UP THE SYSTEM

To set up the system,

- 1. Place the computer and peripherals on your workspace.
- 2. Remove the head-protection card and keep it for future use. You will need to reinsert it before shipping the computer.

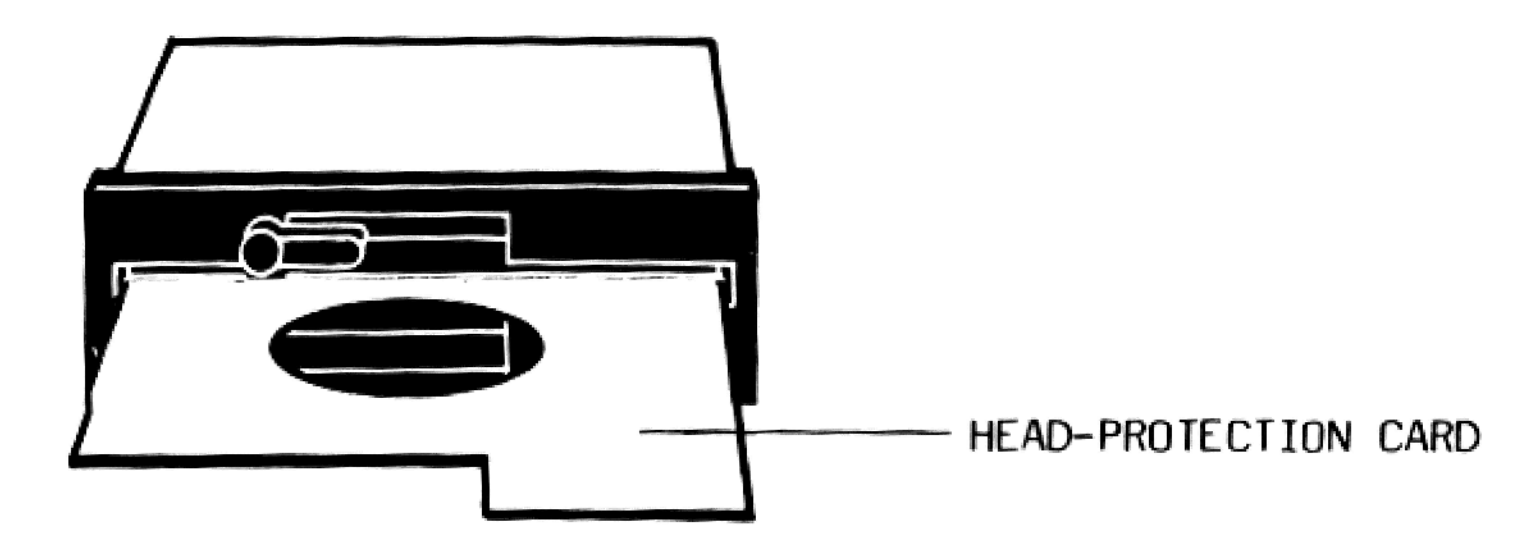

- Fig. 2.2 Removing the Head-protection Card
- 3. Attach the keyboard to the keyboard connector.

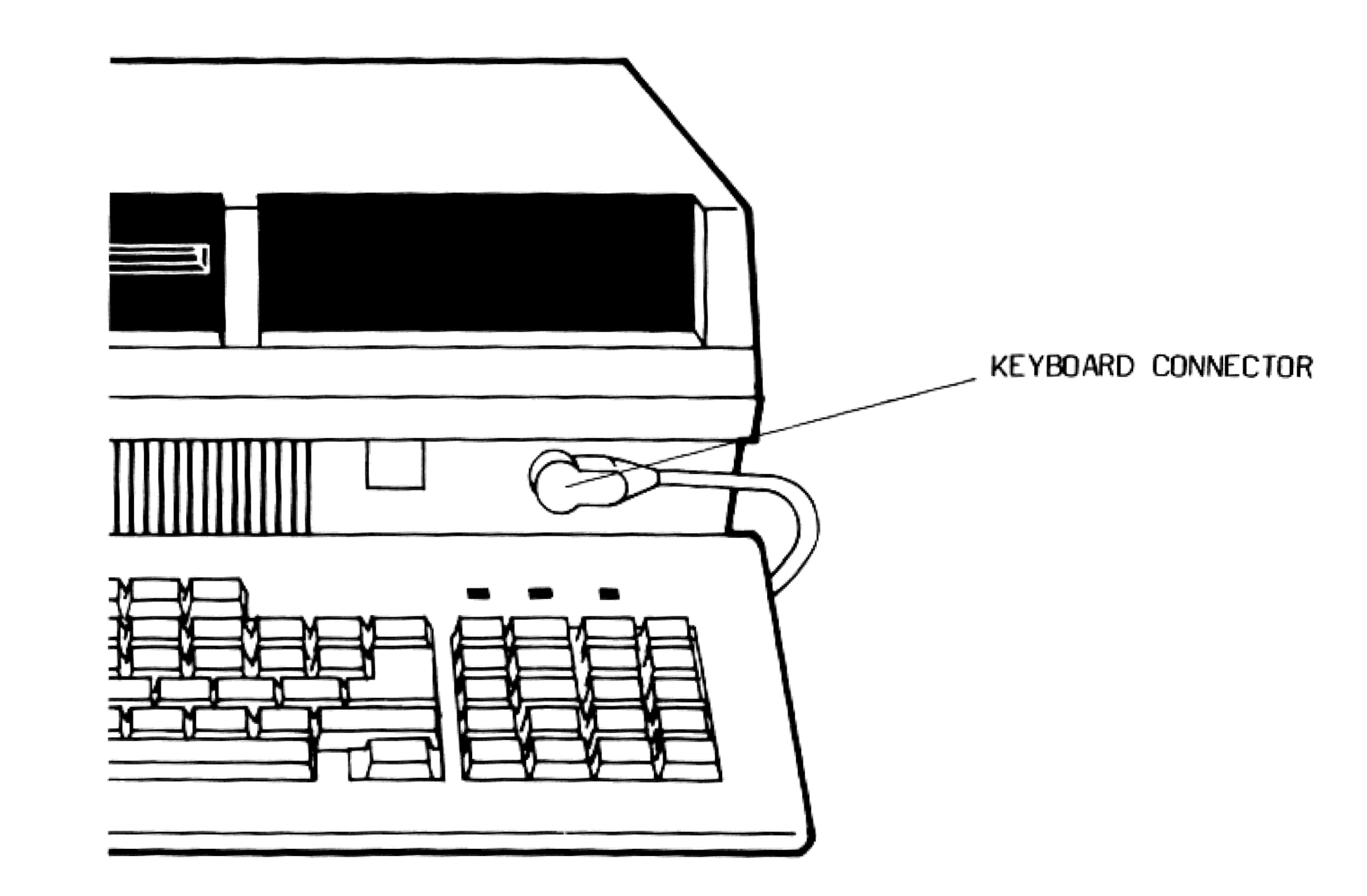

Fig. 2.3 Connecting the Keyboard

- Connect the video cable of the monitor to the correct video port and its power cable to the wall outlet. Read 2.2 for details.
- Plug the system power cord of the computer into the wall outlet.
- 6. Switch on the computer and then the monitor.

To reboot the computer, use the ON/OFF switch or Reset Button. You can also warm-boot the computer by pressing DEL while holding down CTRL and ALT simultaneously.

The warm boot and Reset Button are preferable since turning on and off your computer too often will eventually wear out the switch mechanism.

#### NOTE

Below is the general procedures of installing peripherals. Since the procedures may vary from brand to brand, when you install the peripherals, refer to their manuals as well.

#### 2.3 HOOKING UP TO A MONITOR

The X'press 16 has 2 video output ports: Video and Monitor. The monitors your X'press 16 can support and their required accessories are:

| MONITOR                | RESOLUTION | COLOR                   | INTERFACE |      | REQUIRED ACCESSORY                   | LIMITATION                    |
|------------------------|------------|-------------------------|-----------|------|--------------------------------------|-------------------------------|
|                        |            |                         | SUPPURIED |      |                                      |                               |
|                        |            |                         | CGA       | MVDP |                                      |                               |
| Analog RGB             | High       | More than<br>256 colors | *         | *    | SVI-815 or -816                      |                               |
| Digital RGB            | High       | 8                       | *         |      | SVI-817 or -816                      |                               |
| Digital RGBI           | High       | 16                      | *         |      | SVI-817, -815, or -816               |                               |
| NTSC                   | Medium     | More than               | *         | *    | SVI-814N and                         | Resolution may                |
| Composite Color        |            | 256 colors              |           |      | provided video cable                 | not support<br>80-column text |
| PAL<br>Composite Color | Medium     | More than<br>256 colors | *         | *    | SVI-814P and<br>provided video cable | Resolution may<br>not support |
|                        |            |                         |           |      |                                      | 80-column text                |
| Composite Green        | Medium     | 1                       | *         | *    | Provided video cable                 |                               |
| NTSC TV                | Low        | More than               | *         | *    | SVI-814N                             | 80-column text                |
|                        |            | 256 colors              |           |      |                                      | not supported                 |
| PAL TV                 | Low        | More than               | *         | *    | SVI-814P                             | 80-column text                |
|                        |            | 256 colors              |           |      |                                      | not supported                 |

To connect a monitor,

- 1. Switch off the power of the system and peripherals.
- 2. Connect the video cable to the video port. The types of monitors and the ports they should be connected to are:

| MONITOR              | VIDEO PORT            |
|----------------------|-----------------------|
| RGB Analog           | Monitor               |
| RGB Digital          | Monitor               |
| RGBI Digital         | Monitor               |
| NTSC Composite Color | SVI-814N RF Modulator |
| PAL Composite Color  | SVI-814P RF Modulator |
| Composite Green      | Video                 |
| NTSC TV              | SVI-814N RF Modulator |
| PAL TV               | SVI-814P RF Modulator |

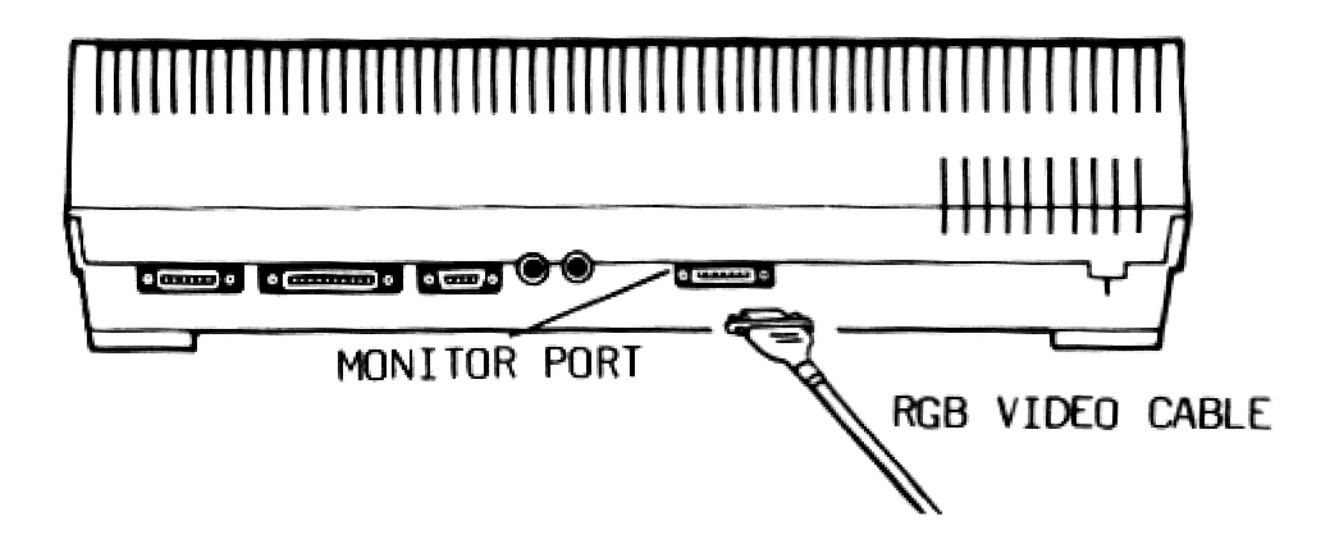

#### Fig. 2.4 Connecting a Monitor

3. Plug the power cord of the monitor into the wall outlet.

Since your X'press 16 is equipped with a built-in speaker, you need not connect its audio port to the monitor. If you desire to have it connected, obtain a video cable from your dealer.

To connect an RF modulator,

 Connect the D15 connector of the SVI-814N or SVI-814P to the RGB video port.

- Fasten the screws on the modulator. 2.
- 3. Connect the composite color monitor to the video port of the modulator with the cable provided. If yours is a TV set, use the TV cable instead.

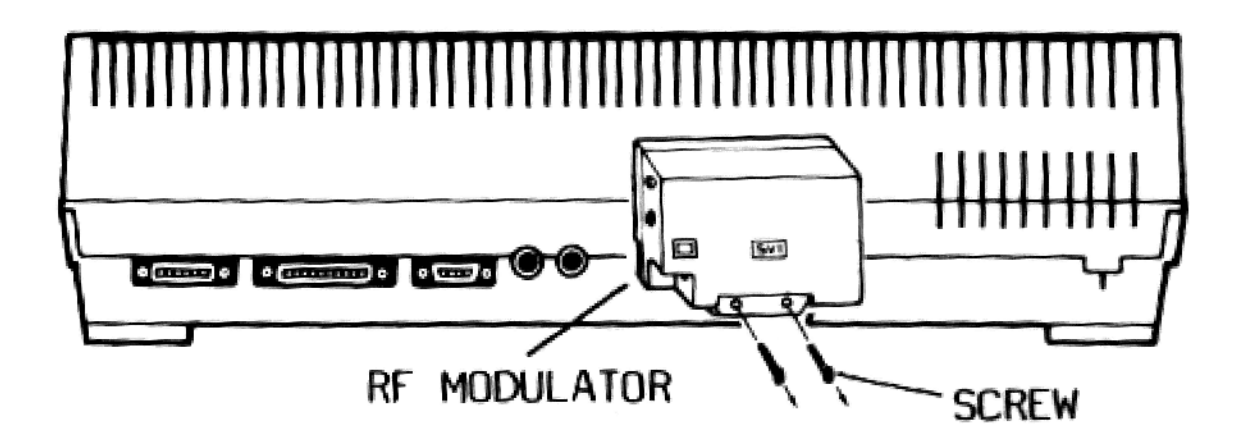

Fig. 2.5 Connecting an RF Modulator

### 2.4 CONNECTING A PARALLEL PRINTER

To connect a parallel printer,

- Switch off the computer and peripherals. 1.
- 2. Plug the Centronics printer cable into the parallel printer port.

### 2.5 INSTALLING A SECOND DISK DRIVE

A second disk drive may be installed in the cavity next to the first. To do this,

1. Switch off the computer and peripherals.

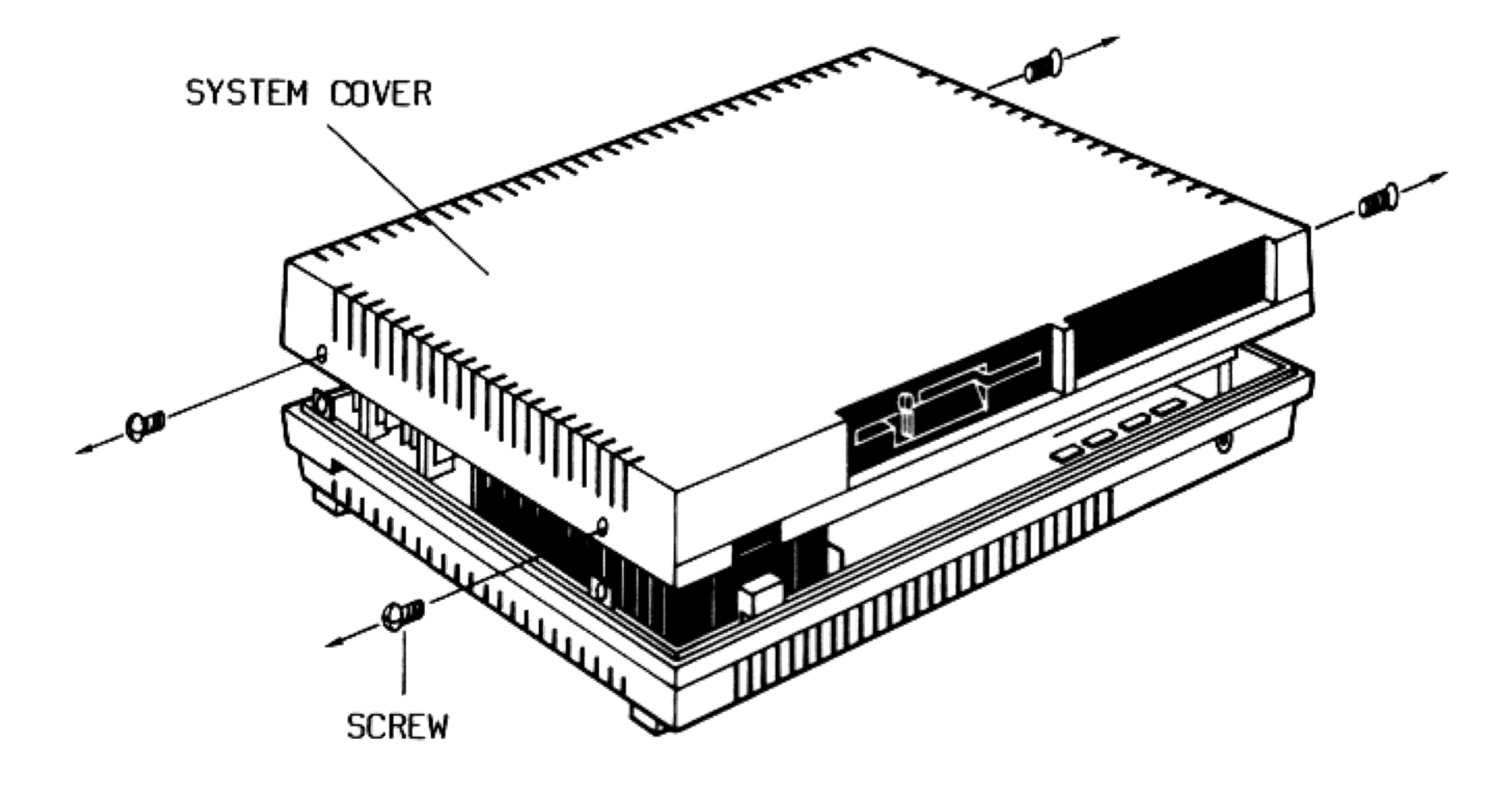

2. Remove the screws from the system unit and lift up the cover.

- Fig. 2.6 Removing the Cover of the System Unit
- 3. Loosen the screws holding the disk drive expansion cover and pull the latter away. Then remove the drive mounting plate and the 4 screws from the corners. Remember to save all the screws for later use.

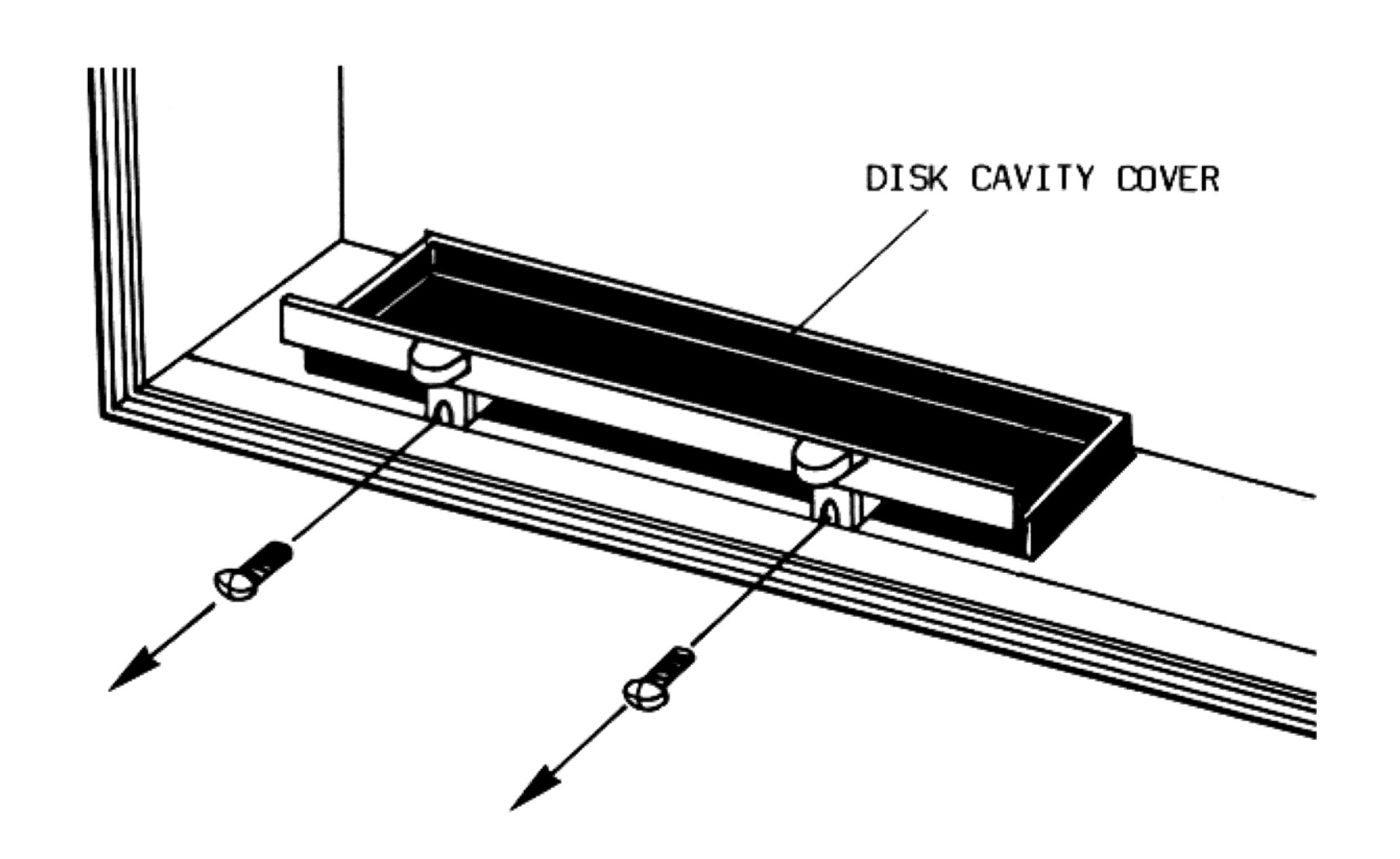

### Fig. 2.7 Pushing out the Disk Drive Cover

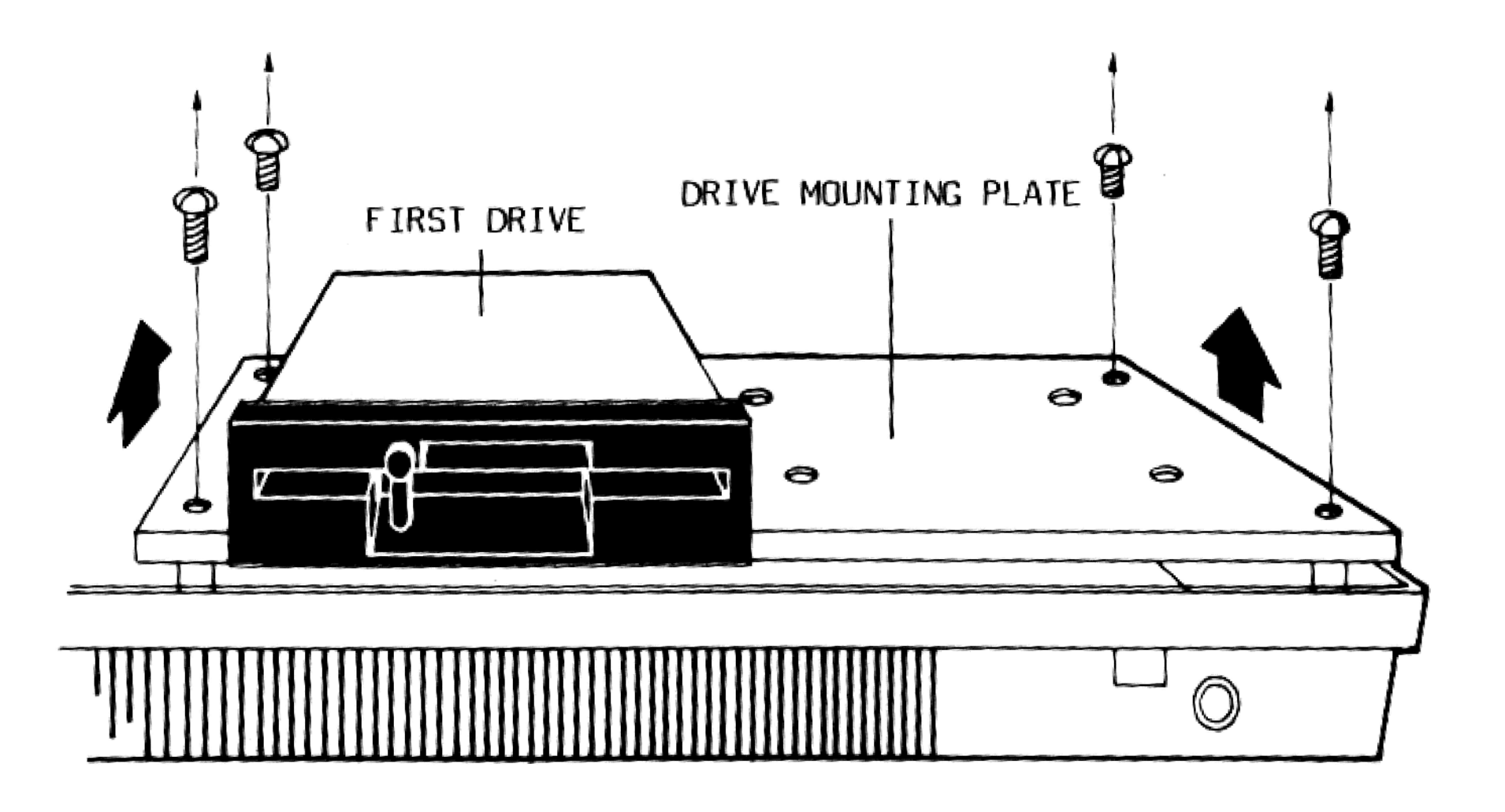

Fig. 2.8 Removing the Drive Mounting Plate

4. Screw the second drive onto the mounting plate. Carefully replace the mounting plate and fasten all the screws.

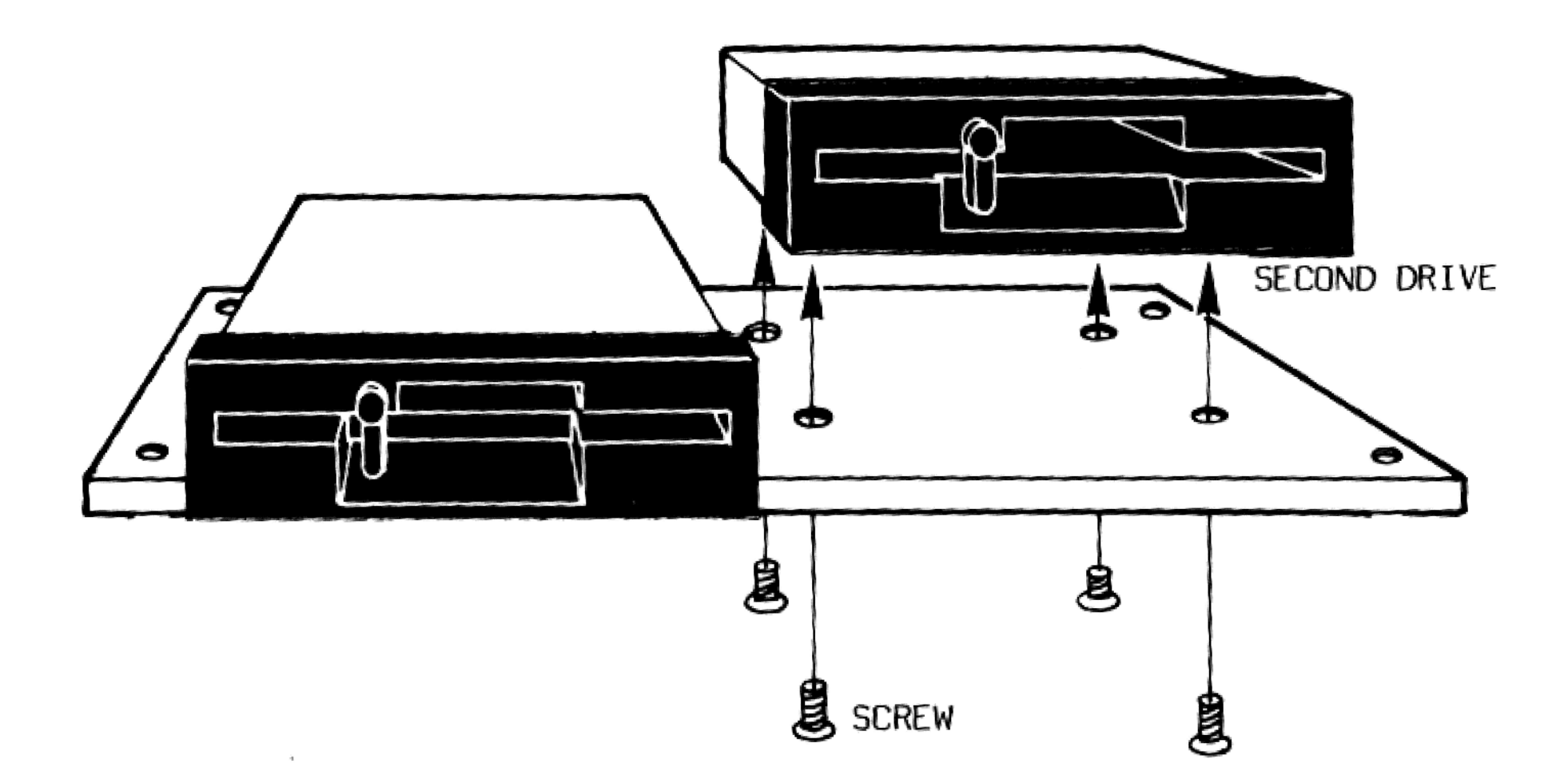

# Fig. 2.9 Screwing the Second Drive onto the Mounting Plate

5. Connect the second drive power cable to the second drive.

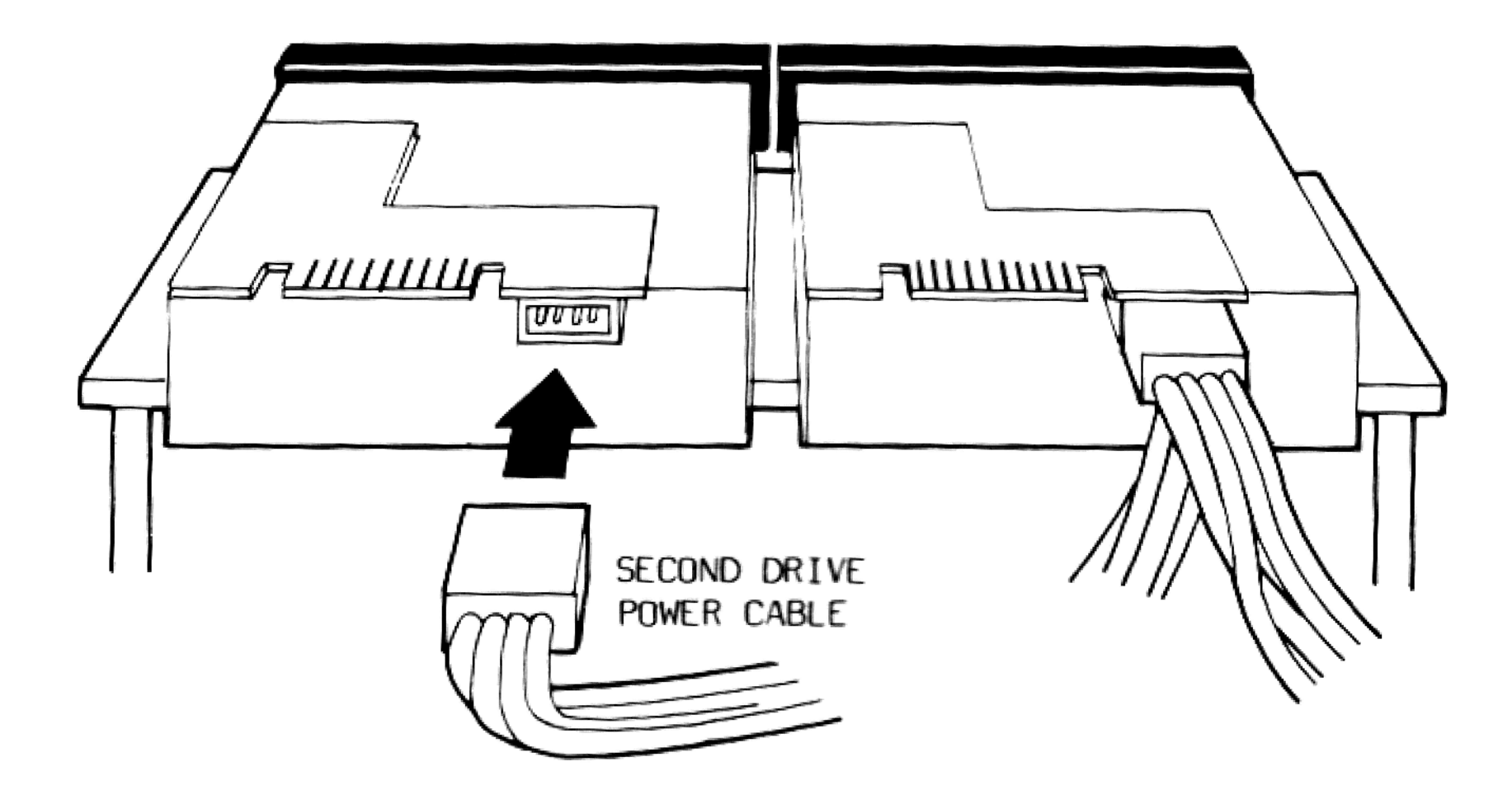

Fig. 2.10 Connecting the Power Cable to the Disk Drive

6. Connect the disk drive adapter to the second disk drive.

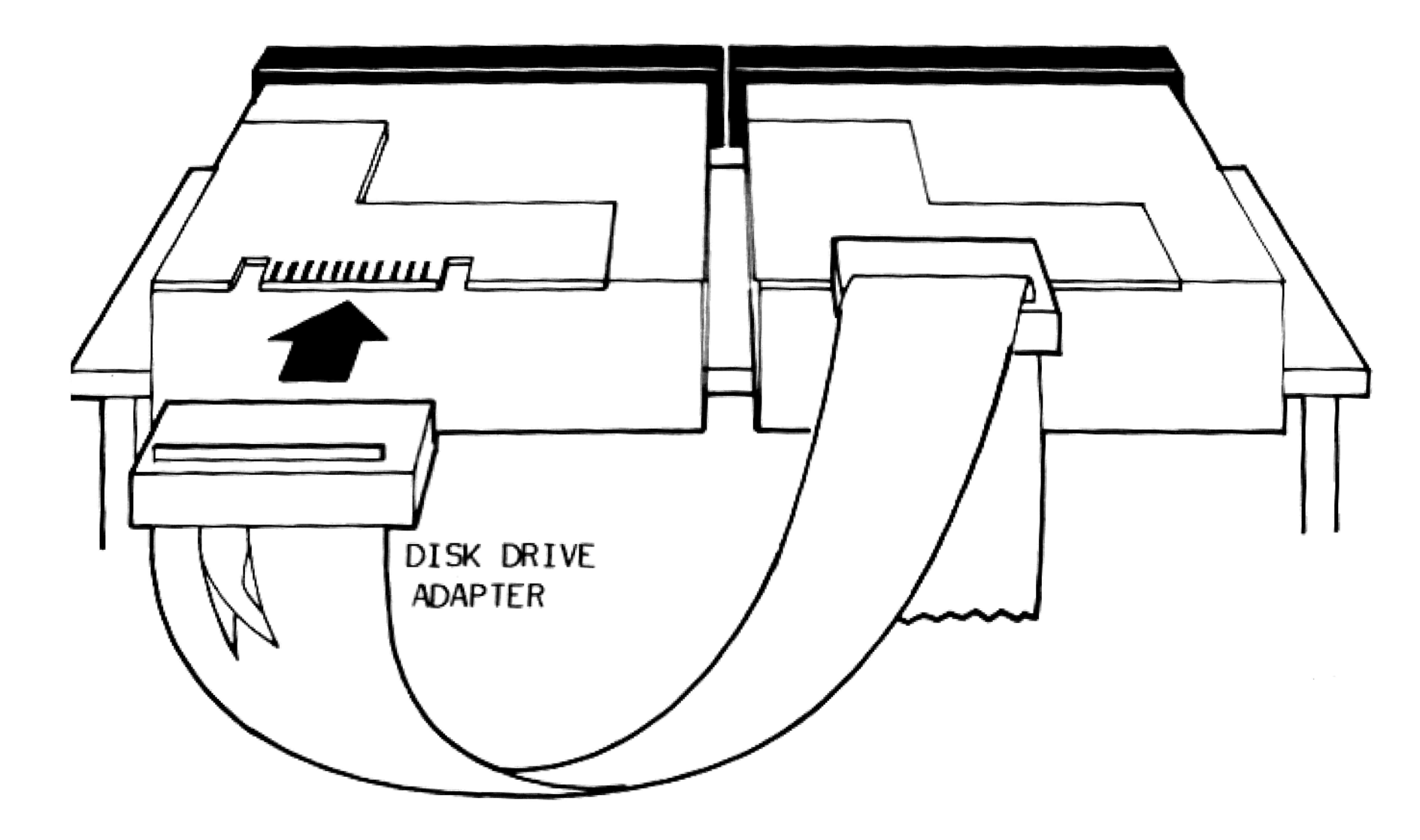

Fig. 2.11 Connecting the Disk Drive Adapter to the Second Drive

### INSTALLATION

 Carefully replace the cover onto the system unit and fasten all the screws.

### 2.6 INSTALLING AN EXPANSION CARD

- To install the SVI-812 Multifunction Card,
- 1. Switch off the computer and peripherals.
- 2. Remove the screws from the system unit and lift off the cover.
- Insert the multifunction card horizontally into the expansion slot.

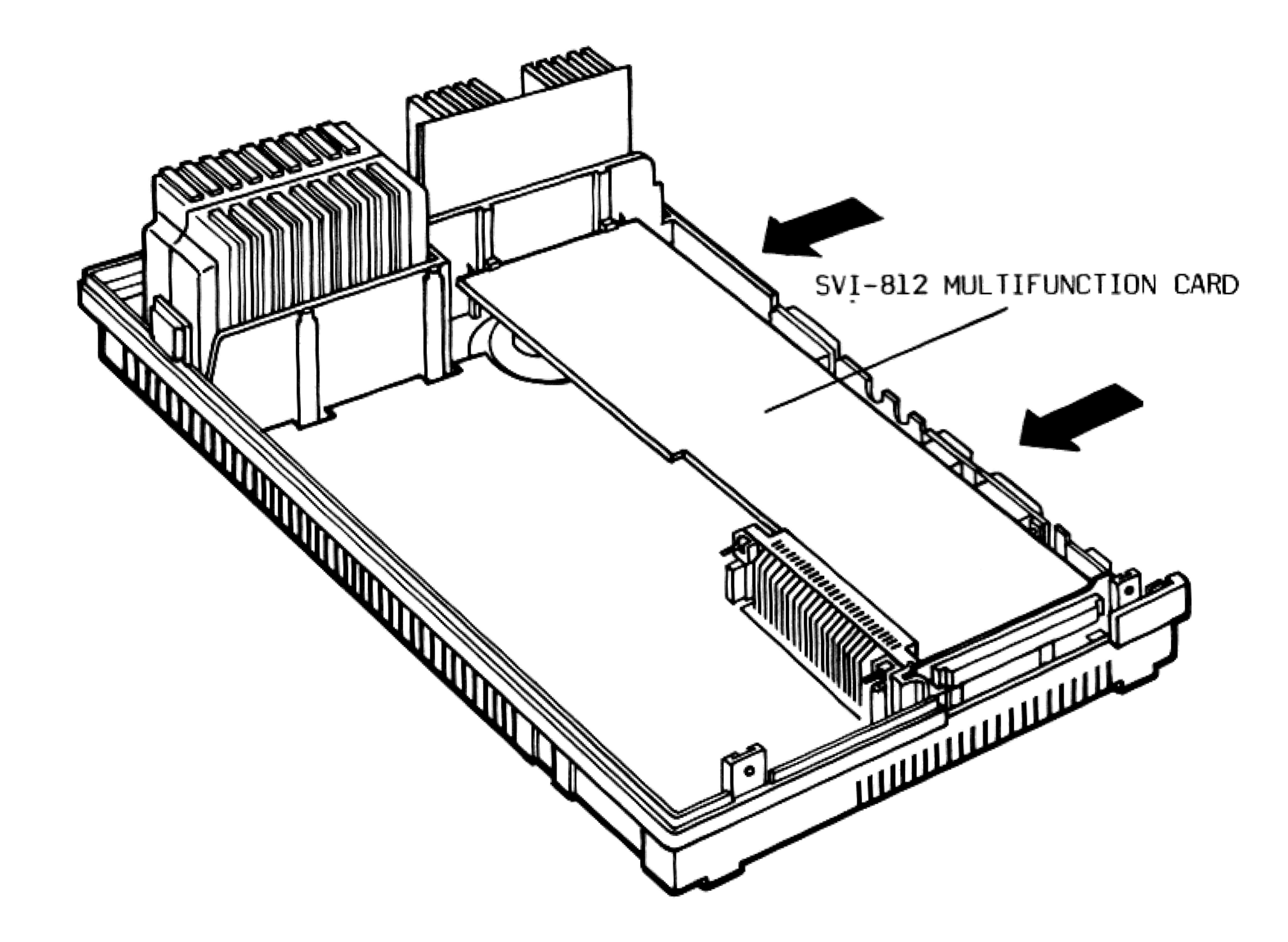

### Fig. 2.12 Inserting the SVI-812 Multifunction Card

 Replace the cover onto the system unit and fasten all the screws.

The procedure of installing other expansion card is similar to the above. Refer to the manual of the card for details. If your expansion card has an I/O port, twist off the cut-out cover on the right-hand side of the system unit.

#### NOTE

The built-in 26 watt switching power supply of the X'press 16 is sufficient to support most PC-compatible cards. However, it is not designed to use those power-hungry expansion cards such as the 2M multifunction card, 1.5M RAM card, hard card, etc. Before purchasing an expansion card, other than those designed specifically for the X'press 16, you are advised to consult your dealer about compatibility.

#### 2.7 CONNECTING THE QUICKSHOT X

A QuickShot X joystick is included free with your X'press 16. To install the QuickShot X,

- 1. Switch off the computer and peripherals.
- Plug the cable of QuickShot X into the game port.

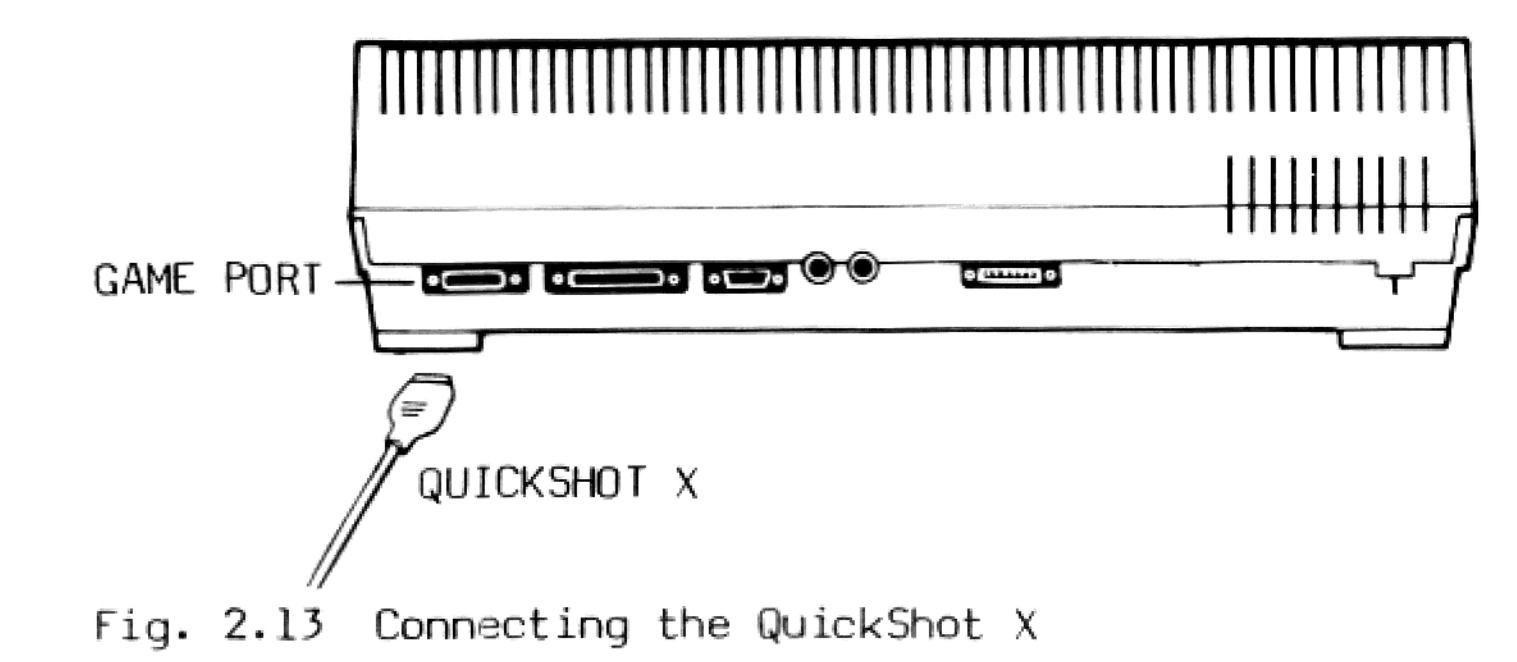

## INSTALLATION

### 2.8 CONNECTING A GAME ADAPTER

- To install the game adapter,
- 1. Remove the system cover.
- Insert the expansion card of the game adapter into the 2. expansion slot.
- Twist off the cut-out cover. 3.

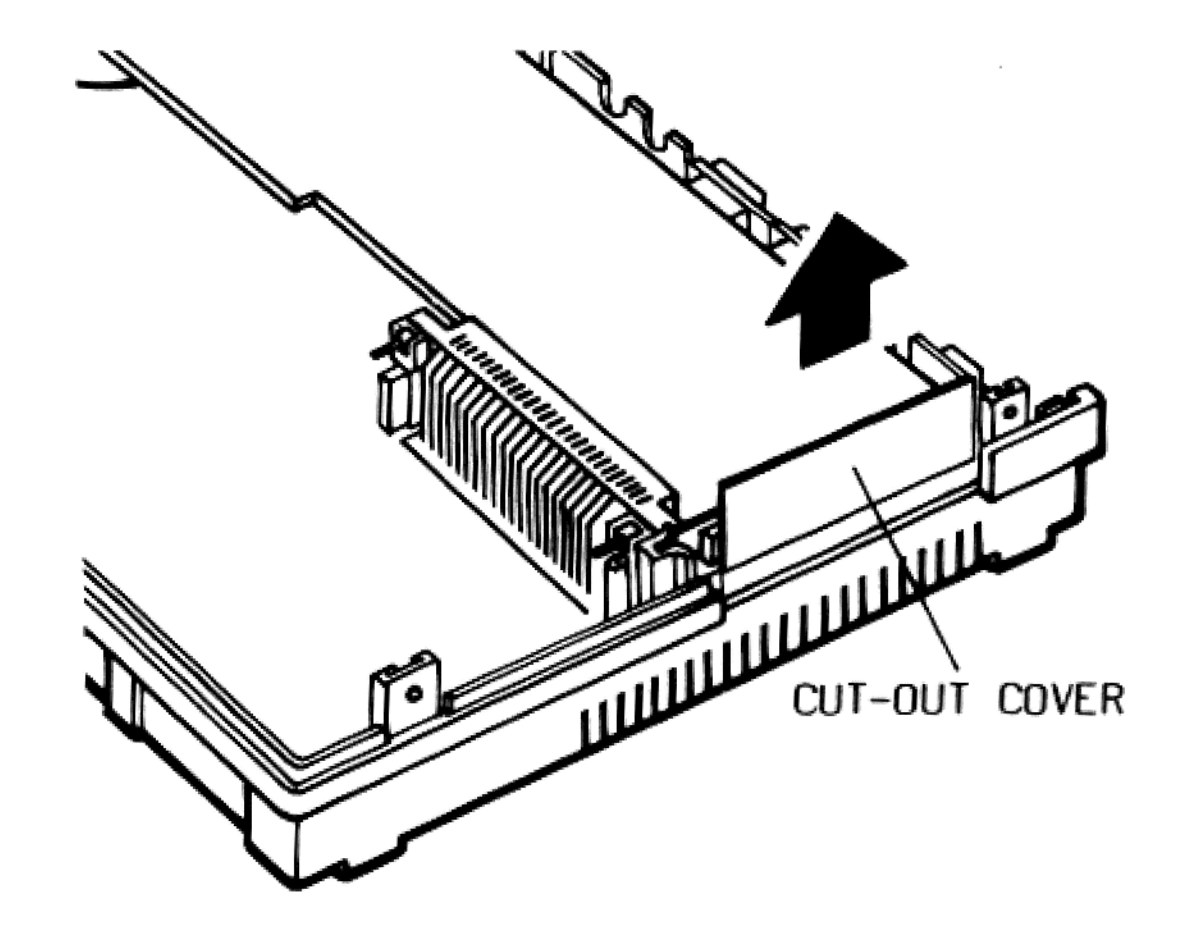

#### Fig. 2.14 Twisting off the Cut-out Cover

4. Connect the cartridge holder to the edge connector of the expansion card through the cut-out cover. Then press the button on top of the cartridge holder to lock the two together.

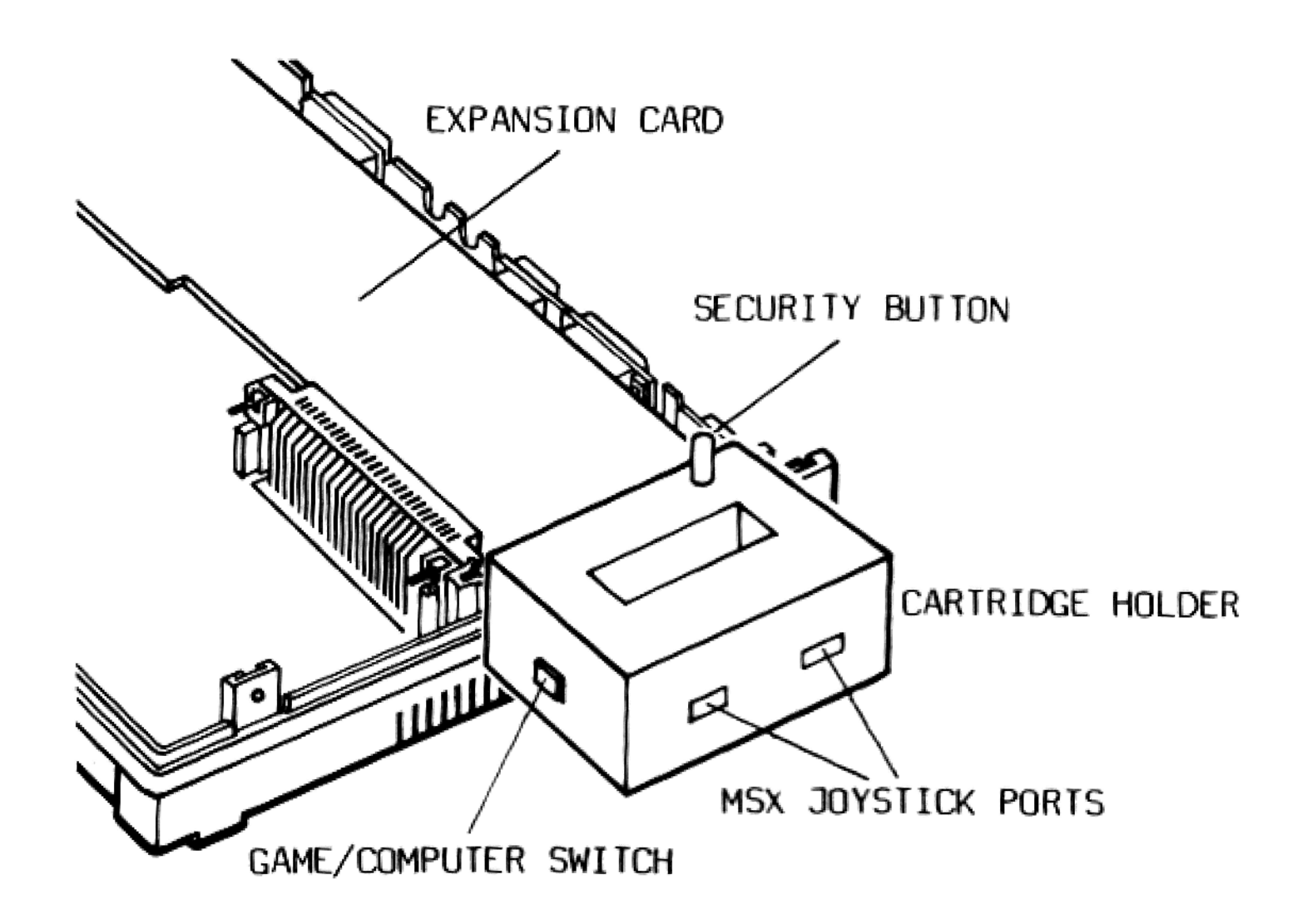

Fig. 2.15 Connecting the Cartridge Holder and Expansion Card

- 5. Replace the system cover and fasten all the screws.
- Connect your MSX joysticks to the ports on the cartridge holder.

A switch is located on the front panel of the cartridge holder to toggle between GAME and COMPUTER.

To insert an MSX game cartridge,

- 1. Switch off the system.
- Plug the game cartridge into the slot on the cartridge holder until it is fully seated.
- 3. Turn the GAME/COMPUTER switch to GAME. It signals the computer not to read the disk in the disk drive upon boot up. It will load the program in the cartridge instead.

INSTALLATION

4. Switch on the system.

If you wish to switch back to MS-DOS, simply turn the switch to COMPUTER after turning off the system. You need not disconnect the expansion card and cartridge holder from the system.

#### 2.9 CONNECTING A MOUSE OR LIGHT PEN

To connect a light pen or mouse,

- 1. Switch off the computer and peripherals.
- Plug the connector of the mouse or light pen into the mouse/light pen port.

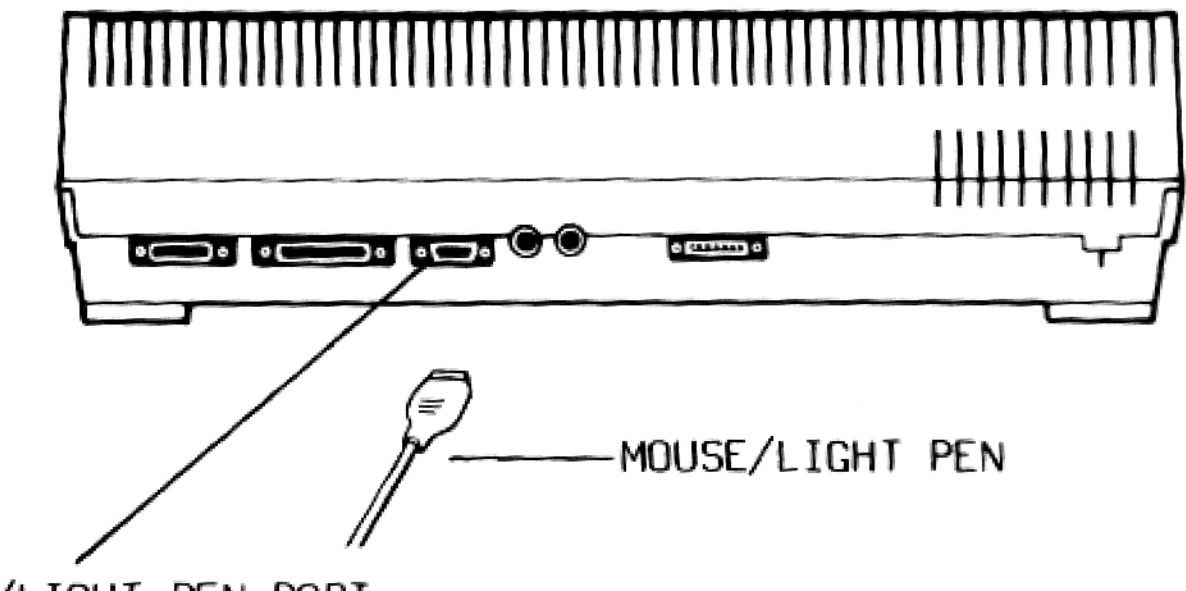

MOUSE/LIGHT PEN PORT

Fig. 2.16 Connecting a Mouse or Light Pen

### NOTE

You need to run the software driver for the mouse before operating it. For added convenience, you can save the driver in AUTOEXEC.BAT file so that the command is executed automatically every time the computer is turned on.

### 2.10 CONNECTING A COOLING FAN

To connect a cooling fan,

- 1. Switch off the computer and peripherals.
- Remove the system cover. 2.
- 3. Plug the power socket of the fan into the header on the power board.

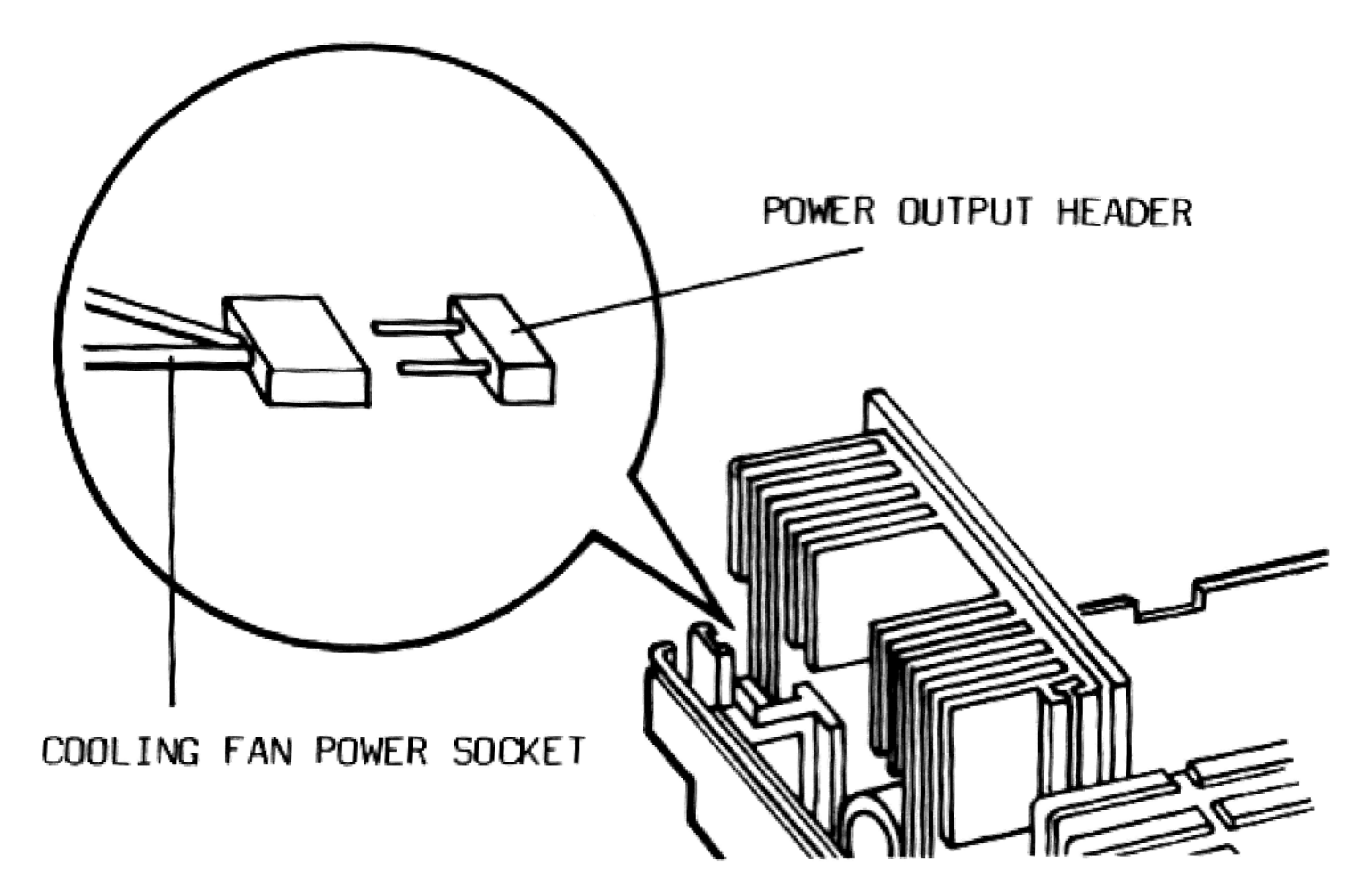

Fig. 2.17 Connecting the Power Supply

- Replace the system cover and fasten all the screws. The power 4. cord of the fan should thread through the same opening as the system power cord.
- Attach the fan to the slots at the rear of the computer. 5.

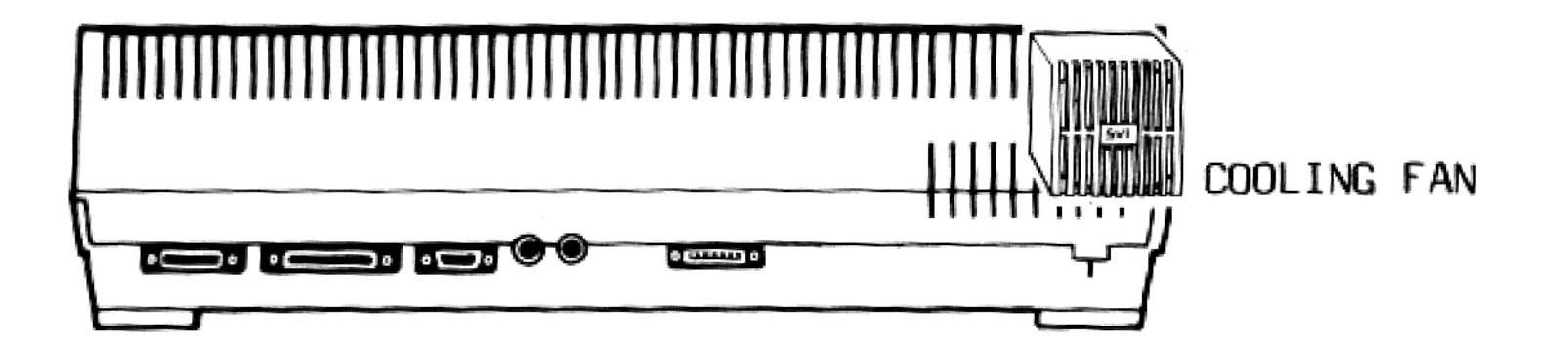

## Fig. 2.18 Attaching the Fan to the Computer

#### 3.1 THE RAM DISK AND PRINTER SPOOLER

The RAM disk is a virtual disk which uses a portion of the RAM to store data and programs. The main advantage of the RAM disk is its speed. It is as much as 50 times faster than a floppy disk and up to 10 times faster than a hard disk. However, a RAM disk is volatile, which means that data stored on it is lost when the computer is turned off.

The printer spooler is a buffer, which is an area of memory set aside from the RAM, compensating for the differences in transfer rates between the computer and printer. Once the printer spooler is installed, the computer transfers the information you intend to print to the buffer at a rapid rate. You can then continue working with the computer while the buffer feeds the printer.

### 3.2 INSTALLING THE RAM DISK AND PRINTER SPOOLER UTILITIES

The system disk that comes with your X'press 16 contains 2 utilities: RDISK.SYS and CONTROL.COM. RDISK is responsible for installing the RAM disk and printer spooler, whereas CONTROL helps you abort, suspend, or resume printing.

To install the RAM disk and printer spooler,

 Copy RDISK.SYS and CONTROL.COM into your working MS-MOS system diskette.

#### NOTE

The following procedure will erase the previous content of the CONFIG.SYS file. TYPE the file to see if it contains any important commands. If it does, retype them into the file in Step 3.

2. Type:

COPY CON: CONFIG.SYS

Press ENTER.

### UTILITIES

Include one of the following in the CONFIG.SYS files:

| DEVICE = RDISK.SYS    | (To use the default settings, 64K<br>RAM disk and 64K printer spooler) |
|-----------------------|------------------------------------------------------------------------|
| DEVICE = RDISK.SYS /1 | (To create 128K printer spooler)                                       |
| DEVICE = RDISK.SYS /2 | (To create 64K RAM disk and 64K<br>printer spooler)                    |
| DEVICE = RDISK.SYS /3 | (To create 128K RAM disk)                                              |

4. When you have finished defining the CONFIG.SYS file, press CTRL Z and then ENTER.

The RAM disk and printer spooler are then installed after a reboot.

#### 3.3 USING THE RAM DISK

The RAM disk behaves very much like an ordinary floppy disk. You access the RAM disk by specifying the drive designation C.

You can use it to store programs by coping the files from the floppy disk drive into the RAM disk. If the RAM disk stores any data you intend to retain, remember to backup the RAM disk onto a floppy disk before switching off the computer.

### 3.4 CONTROLLING PRINTING OPERATIONS

Since all data sent to the printer is first channelled through the printer spooler, it is out of the control of the application software. However, you can suspend or abort the printing using the internal commands of the printer spooler. Whenever you want to invoke these commands, type CONTROL after the system prompt and press ENTER. The following control options will be displayed:

- 1. Suspend Printing
- 2. Continue Printing
- 3. Abort Printing

To enter your choice, type 1, 2, or 3 and press ENTER. The printer spooler will respond accordingly. Note that you can only issue one command at a time. You are brought back to the system prompt as soon as you enter your choice.

#### NOTE

Since Screen Modes 3, 4, and 5 of GW BASIC occupy the same MVDP video RAM as the RAM disk and printer spooler, do not use them when the RAM disk and printer spooler are installed.
## TECHNICAL SPECIFICATIONS OF ENHANCED FEATURES

- 1. CGA MODULE
- 1.1 Major Components
- CGA (V6355)
- 16K video RAM (4416 @ 120ns)
- 4K character ROM (2732 @ 250ns)
- Video RAM mapped into address space B8000..BBFFFH
- Character ROM not accessible through CPU
- 1.2 Display Modes
- 40 x 25 text, 7 x 7 character fonts in 8 x 8 character type, 16 foreground colors, 8 background colors, blinking attribute for foreground colors
- 80 x 25 text, same character fonts and color capability as 40 x 25 Mode
- 320 x 200 color graphics, 16 background colors, 4 foreground colors
- 640 x 200 black and white graphics
- 1.3 Enhanced Features
- 16 x 16 dot sprite cursor can be displayed as a AND or EXOR pattern on the screen locatable on dot unit positions
- 16 address x 9 bit data 512-color palette
- Generation of the IOCHRDY signal to enable flicker free scrolling
- Built-in mouse/light pen port
- 1.4 Output Signals
- Digital RGB (RGBI), IBM color display compatible
- Analog RGB output
- Composite monochrome output

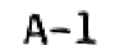

## 1.5 Compatibility

The V6355 is compatible with the IBM CGA. It contains a restricted implementation of the 6845 CRTC internal registers:

REG. NO. REGISTER TYPE

| R10 | Cursor start line       |
|-----|-------------------------|
| R11 | Cursor end line         |
| R12 | Start address (H)       |
| R13 | Start address (R)       |
| R14 | Cursor address (H)      |
| R15 | Cursor address (L)      |
| R16 | Light pen (H) / Mouse X |
| R17 | Light pen (L) / Mouse Y |

The other registers, which are not supported, are automatically decided by mode selection bits of the mode register. These values are the same as those of the 3 modes of IBM CGA (40 x 25 text, 80 x 25 text, and graphics Mode).

The restricted register implementation will cause the V6355 to fail in the Display Adapter Test of the PC Advanced Diagnostics Test since this test will exercise all the registers of the 6845. However, this limitation has no other effects on most other software.

#### MVDP MODULE

#### 2.1 Major Components

- MVDP (V9938)
- 128K video RAM (DRAW 4464 @ 120ns)
- Video RAM accessed through MVDP only
- 2.2 Display Modes
- Text l : 40 x 24 characters 2 out of 512 colors 32 display pages

- Text 2 : 80 x 24 (26.5) characters 4 out of 512 colors 16 display pages
- Multicolor : 64 x 48 color blocks 16 out of 512 colors 32 display pages
- Graphics 1 : 32 x 24 patterns / 256 types 16 out of 512 colors 32 display pages
- Graphics 2,3 : 32 x 24 patterns / 768 types 16 out of 512 colors 8 display pages Graphics 2 Mode uses Sprite 1 Mode Graphics 3 Mode uses Sprite 2 Mode
- Graphics 4 : 256 x 192 (212) bit-mapped graphics 16 out of 512 colors 4 display pages
- Graphics 5 : 512 x 192 (212) bit-mapped graphics 4 out of 512 colors 4 display pages
- Graphics 6 : 512 x 192 (212) bit-mapped graphics 16 out of 512 colors 2 display pages
- Graphics 7 : 256 x 192 (212) bit-mapped graphics 256 colors

-------

2 display pages

2.3 Sprite Graphics

- Sprite 1 : 8 x 8 or 16 x 16 dot size 1 out of 16 colors Single color sprites 32 sprites per screen Operates in Multicolor, Graphics 1 and 2 Modes APPENDIX A

- Sprite 2 : 8 x 8 or 16 x 16 dot size 1 out of 16 color for each row Multicolor sprites 32 sprites per screen 8 sprites per row Operates in Graphics 3 to 7 Modes

2.4 MVDP Graphics Commands

High speed move : CPU to VRAM
VRAM to VRAM
VDP to VRAM
Logical move : CPU to VRAM
VRAM to CUP
VRAM to VRAM

- Line drawing

– Search

2.5 I/O Locations

The MVDP is not a standard IBM peripheral. It is placed in a reserved I/O space as mentioned in the IBM XI Technical Manual.

| I/O ADDRESS | DESCRIPTION |
|-------------|-------------|
| 3COH MVDP   | Port #O     |
|             |             |

| 3C1H | MVDP | Port | #1 |
|------|------|------|----|
| 3C2H | MVDP | Port | #2 |
| 3C3H | MVDP | Port | #3 |

2.6 Output Signals

- Analog RGB signal
- Composite monochrome signal
- 3. SUPERIMPOSE MODULE
- 3.1 Major Components
- Signal level adjusting circuit

- Video synchronization
- Black level detection circuit
- Video switches
- Video selection control
- 3.2 Modes of Operation
- CGA Mode This mode will enable the output of the CGA to be fed to the output sockets directly. The output of the MVDP is blocked.
- MVDP Mode This mode will enable the output of the MVDP to be fed to the output sockets directly. The output of the CGA is blocked.
- Mixed Mode In this mode, the output of the CGA is treated as a foreground video signal, whereas that of the MVDP becomes the background signal. The black level detection circuit monitors the foreground CGA video signal. If the signal is anything other than black, it will turn on the foreground signal; otherwise, the background signal will be turned on.

#### 3.3 Output Specification

The video output of both the CGA Module and MVDP Module will be routed through the Superimpose Module, which controls the final output signal level of the X'press 16.

There are 2 output sockets:

- 1. RCA socket The output will be the superimposed composite monochrome video of the CGA and MVDP. The output voltage level is 1Vpp/75 ohm.
- 2. D-sub 15 pin male socket:

| PIN | # DESCRIPTION   | SIGNAL LEVEL     |
|-----|-----------------|------------------|
| 1.  | Apalog Ground   |                  |
| 2   | Digital P       |                  |
| 2.  |                 |                  |
| 3.  | Digital G       | TTL              |
| 4.  | Digital B       | TTL              |
| 5.  | Digital I       | TTL              |
| 6.  | Horizontal Syn  | TTL              |
| 7.  | Vertical Ground | TTL              |
| 8.  | Digital Ground  | ~                |
| 9.  | +12V            | -                |
| 10. | Analog R        | 0.7Vpp/75 ohm    |
| 11. | Analog G        | 0.7Vpp/75 ohm    |
| 12. | Analog B        | 0.7Vpp/75 ohm    |
| 13. | -Comp. Syn      | TTL (active low) |
| 14. | Audio           | 0.5VRMS/1 Kohm   |
| 15. | Comp. Video     | 1Vpp/75 ohm      |
|     |                 |                  |

## 4. SOUND GENERATION MODULE

4.1 IBM Sound Module

This module contains the same speaker interface as described in the IBM XT Technical Manual. However, the 8255 port bits are replaced by random logic. The I/O locations remain the same.

## 4.2 PSG Sound Module

The sound generator used is the AY-3-8912. This chip is driven by a 1.78MHz clock. Its specifications are:

- Tone generator

: 3 channels

Generate 27Hz - 122KHz square wave Individually programmable

- Noise generator

: l channel Frequency modulated pseudo random pulse width square wave 3.6K - 112KHz period programmable

APPENDIX A

- Mixer : Output of the noise generator can be selectively mixed with one or all of the tone generator channels
- Amplitude : Signals from the 3 channels of the tone generator can be controlled in 16 programmable amplitude levels
- Envelope generator : Signals from the 3 channels of the tone generator can also be amplitude-modulated by the envelope generator. The shape and period of the envelope can be programmed individually for each sound channel. Envelope period is programmable from 0.1Hz to 7KHz.

The PSG is not a standard IBM peripheral. It is placed in the reserved I/O locations as mentioned in the IBM XT Technical Manual.

I/O ADDRESS DESCRIPTION

| 3C8H | Address latch |
|------|---------------|
| 3C9H | Data write    |
| 3CAH | Data read     |

4.3 Output Specifications

The output of the summing amplifier is fed to both the D-15 monitor connector and RCA jack. The output level is 0.5 VRMS at 1 Kohm load.

Please contact your dealer for further details.

To change the keyboard configuration, enter one of the following after the system prompt:

| KEYBFR | (French)  |     |
|--------|-----------|-----|
| KEYBGR | (German)  |     |
| KEYBSW | (Swedish) |     |
| KEYBDM | (Danish)  |     |
| KEYBIT | (Italian) |     |
| KEYBSP | (Spanish) |     |
| KEYBUK | (English, | UK) |

To swap between the non-default setting and default setting,

- While you are in a non-default keyboard setting, pressing Fl while holding down CTRL and ALT will bring you back to the default setting.
- Pressing F2 while holding down CTRL and ALT will change the keyboard configuration back to the last non-default setting.

Note that if you want to swap from the default setting to a non-default setting other than the one last selected, you have to configure the keyboard again for that particular language setting.

However, the non-default keyboard configurations are effective only when the power of the computer is on. You have to execute the KEYB file every time you turn on the computer.

For added convenience, you can save the KEYB command in AUTOEXEC.BAT, so that the program is executed automatically whenever the computer is switched on. Refer to the section on batch files in your MS-DOS User's Guide for further details.

## B-1

| ~       | !  |   | ®<br>2 |   | #<br>3 | s<br>4 | %<br>5 | é | 5 | 8<br>7 | •<br>8 | 9 |    | 0 | = |        | : | ł     | -            | Es      | c        | Num<br>Lock | Scroll<br>Lock |       |
|---------|----|---|--------|---|--------|--------|--------|---|---|--------|--------|---|----|---|---|--------|---|-------|--------------|---------|----------|-------------|----------------|-------|
| +       |    | Q |        | w | E      | E      | R      | т | Y | U      | 1      | 1 | 0  |   | Ρ | f<br>C | } |       |              | Но      | 7<br>me  | 8<br>†      | 9<br>Pg Up     | PrtSc |
| Ctr     | ri |   | A      | S | \$     | D      | F      | G | F | 1      | J      | к |    | L | ÷ | "      | ŧ | Enter | •            | 4       | •        | 5           | 6<br>→         | -     |
| ी Shift |    |   |        | z | x      |        | с      | v | в | N      | M      | 1 | ۷, | , |   | ?      | Û | Shi   | ift          | 1<br>Er | nd       | 2<br>↓      | 3<br>Pg Dn     |       |
| Alt     |    |   |        |   |        |        |        |   |   |        |        |   |    |   |   |        |   |       | Caps<br>Lock |         | 0<br>Ins | 5           | Del            | Ŧ     |

Fig. B-1 US Keyboard Layout

| £       | 1<br>& |   | 2<br>é | 3<br>« |   | 4 | 5<br>( | 6<br>§ |   | 7<br>è | 8 | 9<br>9 | 0<br>à | ) | -      | -       | ₹ +-         | Esc       | Num<br>Lock | Scroll<br>Lock |            |
|---------|--------|---|--------|--------|---|---|--------|--------|---|--------|---|--------|--------|---|--------|---------|--------------|-----------|-------------|----------------|------------|
| +       | -      | A |        | z      | Е | F | 3      | т      | Y | υ      | 1 |        | 0      | Ρ | <br>^  | *<br>\$ |              | 7<br>Home | 8           | 9<br>Pg Up     | PrtSc<br>* |
| Ct      | rl     | ( | 2      | s      | 0 | ) | F      | G      | н | J      |   | ĸ      | L      | м | %<br>ù | En      | ter 🟎        | 4         | 5           | 6<br>→         | -          |
| ⊕ Shift |        |   | ٧      | v      | X | с |        | /      | в | Ν      | ? |        |        | ! | +=     | បិ ៖    | Shift        | 1<br>End  | 2           | 3<br>Pg Dn     |            |
| AH      | t      |   |        |        |   |   |        |        |   |        |   |        |        |   |        |         | Caps<br>Lock | C<br>In   | )<br>s      | Del            | Ŧ          |

Fig. B-2 French Keyboard Layout

| Ė    | )<br>1 | 2 | "<br>2 e |   | # | s<br>4 | *<br>5 | a<br>e | 5 | 7 | * 8 |   | (<br>9 | ò |   | = | + |    |     | -        | Esc       | Num<br>Lock | Scroll<br>Lock |            |
|------|--------|---|----------|---|---|--------|--------|--------|---|---|-----|---|--------|---|---|---|---|----|-----|----------|-----------|-------------|----------------|------------|
| +    |        | Q |          | w | Ε |        | R      | т      | Y | l | J   | ١ |        | 0 | Ρ | À | ε | U] |     |          | 7<br>Home | 8<br>1      | 9<br>Pg Up     | PrtSc<br>A |
| Ctri | I      | 4 | 1        | s |   | D      | F      | G      | ł | 4 | J   | K | (      | L | ö |   | Ä | En | ter | <b>~</b> | 4         | 5           | 6<br>→         | -          |
| ÷.   | Shift  |   | :        | z | x | 0      | 2      | ۷      | в | N |     | м | 1      |   | : | ? |   | Û  | Shi | ft       | 1<br>End  | 2<br>↓      | 3<br>Pg Dn     |            |
| Alt  |        |   | 1        |   |   |        |        |        |   |   |     |   |        |   |   |   |   |    | T   | Caps     | ( in      | )           | Del            | +          |

|  | "0 | Der | 11 |
|--|----|-----|----|
|  |    |     |    |

Fig. B-3 Swedish Keyboard Layout

l

| *          | 1     |   | ″ <sup>3</sup><br>2 | 6 | #<br>3 | s<br>4 | *<br>5 |   | <b>5</b> | /<br>7 | ।<br>8 | )<br>9 | =<br>Ø |   | 2          |       | > <  | 1-           |   | Esc       | Num<br>Lock | Scroll<br>Lock |            |
|------------|-------|---|---------------------|---|--------|--------|--------|---|----------|--------|--------|--------|--------|---|------------|-------|------|--------------|---|-----------|-------------|----------------|------------|
| -          | 1     | Q |                     | w | 1      | E      | R      | т | Y        | U      |        | 1      | 0      | Ρ | •  <br>A [ | ^<br> | }    |              | F | 7<br>Iome | 8<br>†      | 9<br>Pg Up     | PrtSc<br>* |
| Ctr        | I     |   | A                   | S | 5      | D      | F      | G | ł        | 1      | J      | κ      | L      | Æ | ø          |       | Ente | er 🛶 📖       |   | 4         | 5           | 6<br>-∔        | -          |
| <u> ਹੇ</u> | Shift |   |                     | z | X      |        | с      | v | в        | N      | N      | A      | ;      | : | 11         | ٢     | Û s  | hift         |   | 1<br>End  | 2           | 3<br>Pg Dn     |            |
| Alt        |       |   |                     |   |        |        |        |   |          |        |        |        |        |   |            |       |      | Caps<br>Lock |   | C<br>In   | )<br>s      | Del            | +          |

Fig. B-4 Danish Keyboard Layout

| s<br>ù   | !  |   | "2 |   | £<br>3 | s<br>4 |   | 5 | <b>s</b><br>6 | \<br>7 | (<br>8 |   | )<br>9 | =<br>Ø | ?      |        |          | ~ -          | Esc        | Num<br>Lock | Scroll<br>Lock |            |
|----------|----|---|----|---|--------|--------|---|---|---------------|--------|--------|---|--------|--------|--------|--------|----------|--------------|------------|-------------|----------------|------------|
|          | -  | C | 2  | w |        | E      | R | т | Y             | ι      | J      | I |        | 0      | Ρ      | ė      | :        |              | 7<br>Hom   | 8           | 9<br>Pg Up     | PrtSc<br>* |
| Ctu      | rl |   | A  |   | s      | D      | F | G | i   I         | H      | J      | K | (      | L      | و<br>ف | #<br>à | En       | ter 🛶        | 4          | 5           | 6              | -          |
| ਪੇ Shift |    | z | ;  | x | С      | ۷      | в | N | 1             | N      | ;      |   | :      | -      | Û      | Shift  | 1<br>End | 2<br>↓       | 3<br>Pg Dn |             |                |            |
| AIR      |    |   |    |   |        |        |   |   |               |        |        |   |        |        |        |        |          | Caps<br>Lock |            | 0<br>Ins    | Del            | +          |

Fig. B-5 Italian Keyboard Layout

| ¢  | 1    |   | ن<br>2 |   | # | s<br>4 | * | í |   | 8 | • | (<br>g |   | , | = |       | : | > ×  | -    | Esc       | Num<br>Lock | Scroll<br>Lock |            |
|----|------|---|--------|---|---|--------|---|---|---|---|---|--------|---|---|---|-------|---|------|------|-----------|-------------|----------------|------------|
| 1- | -    | C | 2      | w | E | Ī      | R | т | Y | U | Ť | 1      | 0 | Ĭ | P |       | 1 |      |      | 7<br>Home | 8<br>†      | 9<br>Pg Up     | PrtSc<br>A |
| С  | tri  |   | A      | s |   | D      | F | G | н |   | J | к      | L |   | ñ | ÷     | E | inte | H    | 4         | 5           | 6              | -          |
| Û  | Shif | ı |        | z | X | (      | c | v | в | N | N | 1      | ? | ! |   | <br>, | ŷ | s    | hift | 1<br>End  | 2<br>↓      | 3<br>Pg Dn     |            |
| A  | It   |   |        |   |   |        |   |   |   |   |   |        |   |   |   |       |   |      | Caps | ()<br>In  | )           | Del            | Ŧ          |

| ] |  |  | Look | ins |  | 1 |
|---|--|--|------|-----|--|---|
|   |  |  |      |     |  | 1 |

Fig. B-6 Spansih Keyboard Layout

L

| ٨   | 1     | 1 |               | T | 5             | 5 | X |   |   |    | 1 | ) | = | 2 | Τ. |   | >     | -            | Γ | Esc       | Num    | Scroll     |       |
|-----|-------|---|---------------|---|---------------|---|---|---|---|----|---|---|---|---|----|---|-------|--------------|---|-----------|--------|------------|-------|
| #   |       | C | $\frac{2}{2}$ | N | $\frac{3}{1}$ | E | R | Т | z | U  |   | 9 | 0 | P | ü  |   | Ì     |              | + | 7<br>Home | 8      | 9<br>Pg Up | Pr1Sc |
| Ctr | rl    |   | A             | T | s             | D | F | G | Н | Ι. | 1 | ĸ | L | ; | Ä  | Ţ | Enter |              |   | 4         | 5      | 6          | -     |
| ŷ   | Shift | t |               | Y | ;             | x | с | v | в | N  | M |   | ; | : | H. | Û | Shit  | ft           |   | 1<br>End  | 2<br>↓ | 3<br>Pg Dn |       |
| Alt |       |   |               |   |               |   |   |   |   |    |   |   |   |   |    |   |       | Caps<br>Lock |   | C         | )<br>s | Del        | Ŧ     |

Fig. B-7 German Keyboard Layout

| <br># | !    |   | <i>"</i> 2 | <b>i</b><br>3 |   | s<br>4 | *<br>5 | ^<br>6 | 8 |   | * | (<br>9 | 0 | - |          | -  |        | -            | Esc       | Num<br>Lock    | Scroll<br>Lock |            |
|-------|------|---|------------|---------------|---|--------|--------|--------|---|---|---|--------|---|---|----------|----|--------|--------------|-----------|----------------|----------------|------------|
|       |      | Q |            | w             | Ε |        | R      | т      | Y | U | 1 |        | 0 | Р | {<br>C   | 1  |        |              | 7<br>Home | 8              | 9)<br>Pg Up    | PriSc<br>* |
| Ctr   | rl   |   | A          | s             | 1 | D      | F      | G      | н | J |   | <      | L | ; | نة:<br>- | En | oter - |              | 4         | 5              | 6<br>          | -          |
| Ŷ     | Shif | ı |            | z             | X | С      | V      | 1      | в | N | м | ۷,     |   |   | ?        | បិ | Shift  |              | 1<br>End  | 2              | 3<br>Pg Dn     |            |
| Ah    |      |   |            |               |   |        |        |        |   |   |   |        |   |   |          |    | i<br>L | Caps<br>Lock | (<br>Ir   | <b>)</b><br>15 | Del            | Ŧ          |

Fig. B-8 UK Keyboard Layout

# B-4

| VALI | JE  | A               | 5 CHARACTER                                 | 5     | AS TEXT A<br>COLOR/GR<br>MONITOR | ATTRIBUTES<br>RAPHICS<br>ADAPTER |
|------|-----|-----------------|---------------------------------------------|-------|----------------------------------|----------------------------------|
| HEX  | DEC | SYMBOL          | KEYSTROKES                                  | MODES | BACKGROUND                       | FOREGROUND                       |
| 00   | 0   | Blank<br>(Null) | Ctrl 2                                      |       | Black                            | Black                            |
| 01   | 1   | $\odot$         | Ctrl A                                      |       | Black                            | Blue                             |
| 02   | 2   | •               | Ctrl B                                      |       | Black                            | Green                            |
| 03   | 3   | •               | Ctrl C                                      |       | Black                            | Cyan                             |
| 04   | 4   | •               | Ctrl D                                      |       | Black                            | Red                              |
| 05   | 5   | *               | Ctrl E                                      |       | Black                            | Magenta                          |
| 06   | 6   | <b>^</b>        | Ctrl F                                      |       | Black                            | Brown                            |
| 07   | 7   | •               | Ctrl G                                      |       | Black                            | Light Grey                       |
| 08   | 8   | •               | Ctrl H,<br>Backspace,<br>Shift<br>Backspace |       | Black                            | Dark Grey                        |

| VALI | JE  | A      | s character           | 5     | AS TEXT /<br>COLOR/GI<br>MONITOR | ATTRIBUTES<br>RAPHICS<br>ADAPTER |
|------|-----|--------|-----------------------|-------|----------------------------------|----------------------------------|
| HEX  | DEC | SYMBOL | KEYSTROKES            | MODES | BACKGROUND                       | FOREGROUND                       |
| 09   | 9   | 0      | Ctrl I                |       | Black                            | Light Blue                       |
| OA   | 10  | 0      | Ctrl J,<br>Ctrl ←     |       | 8lack                            | Light Green                      |
| OB   | 11  | ď      | Ctrl K                |       | Black                            | Light Green                      |
| OC   | 12  | Ç      | Ctrl L,               |       | Black                            | Light Red                        |
| OD   | 13  | \$     | Ctrl M,≁J<br>Shift ≁J |       | Black                            | Light<br>Magenta                 |
| OE   | 14  | Ŋ      | Ctrl N                |       | Black                            | Yellow                           |
| OF   | 15  | ☆      | Ctrl O                |       | Black                            | White                            |
| 10   | 16  | ►      | Ctrl P                |       | Blue                             | Black                            |
| 11   | 17  | •      | Ctrl Q                |       | Blue                             | Blue                             |

| VAL | JE  | AS     | 5 CHARACTER | 5     | AS TEXT A<br>COLOR/GR<br>MONITOR | ATTRIBUTES<br>RAPHICS<br>ADAPTER |
|-----|-----|--------|-------------|-------|----------------------------------|----------------------------------|
| HEX | DEC | SYMBOL | KEYSTROKES  | MODES | BACKGROUND                       | Foreground                       |
| 12  | 18  | 1      | Ctrl R      |       | Blue                             | Green                            |
| 13  | 19  | !!     | Ctrl S      |       | Blue                             | Cyan                             |
| 14  | 20  | ٩T     | Ctrl T      |       | Blue                             | Red                              |
| 15  | 21  | g      | Ctrl U      |       |                                  | Magenta                          |
| 16  | 22  |        | Ctrl V      |       | Blue                             | Brown                            |
| 17  | 23  | 1      | Ctrl W      |       | Blue                             | Light Grey                       |
| 18  | 24  | t      | Ctrl X      |       | Blue                             | Dark Grey                        |
| 19  | 25  | ł      | Ctrl Y      |       | Blue                             | Light Blue                       |

| 17 | 25 | *  |        | DIGE | cigne bide  |
|----|----|----|--------|------|-------------|
| 1A | 26 | -+ | Ctrl Z | Blue | Light Green |

| VAL | UE  | A              | s character                                                   | S     | AS TEXT /<br>COLOR/GRAP<br>MONITOR AD | ATTRIBUTES<br>HICS<br>APTER |
|-----|-----|----------------|---------------------------------------------------------------|-------|---------------------------------------|-----------------------------|
| HEX | DEC | Symbol         | KEYSTROKES                                                    | MODES | BACKGROUND                            | Foreground                  |
| 18  | 27  | -              | Ctrl [,<br>Esc, Shift<br>Esc, Ctrl<br>Esc                     |       | Blue                                  | Light Cyan                  |
| 1C  | 28  | L              | Ctrl \                                                        |       | Blue                                  | Light Red                   |
| 1D  | 29  | <b>←→</b>      | Ctrl ]                                                        |       | Blue                                  | Light<br>Magenta            |
| ĴΕ  | 30  | •              | Ctrl 6                                                        |       | Blue                                  | Yellow                      |
| 1F  | 31  | •              | Ctrl -                                                        |       | Blué                                  | White                       |
| 20  | 32  | Blank<br>Space | Space Bar,<br>Shift,<br>Space,<br>Ctrl<br>Space,<br>Alt Space |       | Green                                 | Black                       |
| 21  | 33  | !              | !                                                             | Shift | Green                                 | Blue                        |

| VALI | JE  | A      | s characters | 5      | AS TEXT A<br>COLOR/GI | TTRIBUTES<br>RAPHICS |
|------|-----|--------|--------------|--------|-----------------------|----------------------|
| HEX  | DEC | SYMBOL | KEYSTROKES   | MODES  | BACKGROUND            | FOREGROUND           |
| 22   | 34  | 11     | **           | Shift  | Green                 | Green                |
| 23   | 35  | #      | #            | Shift  | Green                 | Cyan                 |
| 24   | 36  | \$     | \$           | Shift  | Green                 | Red                  |
| 25   | 37  | ž      | ×            | Shift  | Green                 | Magenta              |
| 26   | 38  | Å      | Å            | Shift  | Green                 | Brown                |
| 27   | 39  | ۲      | 1            |        | Green                 | Light Grey           |
| 28   | 40  | (      | (            | Shift  | Green                 | Dark Grey            |
| 29   | 41  | )      | )            | Shift  | Green                 | Light Blue           |
| 2A   | 42  | *      | *            | Note 1 | Green                 | Light Greer          |
| 28   | 43  | +      | +            | Shift  | Green                 | Light Cyan           |

| VALI       | JE  | A       | 5 CHARACTERS | 5      | AS TEXT A<br>COLOR/GF<br>MONITOR | TTRIBUTES<br>RAPHICS<br>ADAPTER |
|------------|-----|---------|--------------|--------|----------------------------------|---------------------------------|
| HEX        | DEC | symbol. | KEYSTROKES   | MODES  | BACKGROUND                       | Foreground                      |
| <b>2</b> C | 44  | ,       | 3            |        | Green                            | Light Red                       |
| 2D         | 45  | _       |              |        | Green                            | Light<br>Magenta                |
| <b>2</b> E | 46  | •       | •            | Note 2 | Green                            | Yellow                          |
| 2F         | 47  | /       | /            |        | Green                            | White                           |
| 30         | 48  | 0       | 0            | Note 3 | Cyan                             | Black                           |
| 31         | 49  | 1       | 1            | Note 3 | Cyan                             | Blue                            |
| 32         | 50  | 2       | 2            | Note 3 | Cyan                             | Green                           |
| 33         | 51  | 3       | 3            | Note 3 | Cyan                             | Cyan                            |
| 34         | 52  | 4       | 4            | Note 3 | Cyan                             | Red                             |
| 35         | 53  | 5       | 5            | Note 3 | Cyan                             | Magenta                         |

| VALU | JE  | AS     | 5 CHARACTERS | 5      | AS TEXT A<br>COLOR/GF<br>MONITOR | TTRIBUTES<br>APHICS<br>ADAPTER |
|------|-----|--------|--------------|--------|----------------------------------|--------------------------------|
| HEX  | DEC | SYMBOL | KEYSTROKES   | MODES  | BACKGROUND                       | Foreground                     |
| 36   | 54  | 6      | 6            | Note 3 | Cyan                             | Brown                          |
| 37   | 55  | 7      | 7            | Note 3 | Cyan                             | Light Grey                     |
| 38   | 56  | 8      | 8            | Note 3 | Cyan                             | Dark Grey                      |
| 39   | 57  | 9      | 9            | Note 3 | Cyan                             | Light Blue                     |
| 3A   | 58  | :      | :            | Shift  | Cyan                             | Light Green                    |
| 3B   | 59  | ;      | ;            |        | Cyan                             | Light Cyan                     |
| 3C   | 60  | <      | <            | Shift  | Cyan                             | Light Red                      |
| 3D   | 61  | =      | =            |        | Cyan                             | Light<br>Magenta               |
| 3E   | 62  | >      | >            | Shift  | Cyan                             | Yellow                         |

| VALU | JE  | AS                | 5 Characters | 5      | AS TEXT ATTRIBUTES<br>COLOR/GRAPHICS<br>MONITOR ADAPTER |            |  |
|------|-----|-------------------|--------------|--------|---------------------------------------------------------|------------|--|
| HEX  | DEC | SYMBOL KEYSTROKES |              | MODES  | Background                                              | FOREGROUND |  |
| 3F   | 63  | ?                 | ?            | Shift  | Cyan                                                    | White      |  |
| 40   | 64  | n                 | ũ            | Shift  | Red                                                     | Black      |  |
| 41   | 65  | А                 | A            | Note 4 | Red                                                     | Blue       |  |
| 42   | 66  | В                 | В            | Note 4 | Red                                                     | Green      |  |
| 43   | 67  | С                 | С            | Note 4 | Red                                                     | Cyan       |  |
| 44   | 68  | D                 | D            | Note 4 | Red                                                     | Red        |  |
| 45   | 69  | E                 | E.           | Note 4 | Red                                                     | Magenta    |  |
| 46   | 70  | F                 | F            | Note 4 | Red                                                     | Brown      |  |
| 47   | 71  | G                 | G            | Note 4 | Red                                                     | Light Grey |  |
| 48   | 72  | н                 | н            | Note 4 | Red                                                     | Dark Grey  |  |

| VALU | JE  | AS     | CHARACTERS | 5      | AS TEXT ATTRIBUTES<br>COLOR/GRAPHICS<br>MONITOR ADAPTER |                  |  |
|------|-----|--------|------------|--------|---------------------------------------------------------|------------------|--|
| HEX  | DEC | symbol | KEYSTROKES | MODES  | BACKGROUND                                              | FOREGROUND       |  |
| 49   | 73  | I      | Ι          | Note 4 | Red                                                     | Light Blue       |  |
| 4A   | 74  | J      | J          | Note 4 | Red                                                     | Light Green      |  |
| 4B   | 75  | к      | к          | Note 4 | Red                                                     | Light Cyan       |  |
| 4C   | 76  | L      | L          | Note 4 | Red                                                     | Light Red        |  |
| 4D   | 77  | м      | м          | Note 4 | Red                                                     | Light<br>Magenta |  |
| 4E   | 78  | N      | N          | Note 4 | Red                                                     | Yellow           |  |
| 4F   | 79  | 0      | 0          | Note 4 | Red                                                     | White            |  |
| 50   | 80  | ) P    | Р          | Note 4 | Magenta                                                 | Black            |  |
| 51   | 81  | L Q    | Q          | Note 4 | 4 Magenta                                               | Blue             |  |

| VALI | VALUE AS CHARACTERS |        |            | 5      | AS TEXT ATTRIBUTES<br>COLOR/GRAPHICS<br>MONITOR ADAPTER |             |  |
|------|---------------------|--------|------------|--------|---------------------------------------------------------|-------------|--|
| HEX  | DEC                 | SYMBOL | KEYSTROKES | MODES  | BACKGROUND                                              | FOREGROUND  |  |
| 52   | 82                  | R      | R          | Note 4 | Magenta                                                 | Green       |  |
| 53   | 83                  | s      | S          | Note 4 | Magenta                                                 | Cyan        |  |
| 54   | 84                  | Т      | Т          | Note 4 | Magenta                                                 | Red         |  |
| 55   | 85                  | U      | U          | Note 4 | Magenta                                                 | Magenta     |  |
| 56   | 86                  | v      | v          | Note 4 | Magenta                                                 | Brown       |  |
| 57   | 87                  | w      | W          | Note 4 | Magenta                                                 | Light Grey  |  |
| 58   | 88                  | x      | x          | Note 4 | Magenta                                                 | Dark Grey   |  |
| 59   | 89                  | Y      | Ŷ          | Note 4 | Magenta                                                 | Light Blue  |  |
| 5A   | 90                  | z      | Z          | Note 4 | Magenta                                                 | Light Green |  |
| 5B   | 91                  | C      | [          |        | Magenta                                                 | Light Cyan  |  |

| VALI | JE  | AS           | 5 Characters | 5      | AS TEXT ATTRIBUTES<br>COLOR/GRAPHICS<br>MONITOR ADAPTER |                  |  |
|------|-----|--------------|--------------|--------|---------------------------------------------------------|------------------|--|
| HEX  | DEC | Symbol       | KEYSTROKES   | MODES  | Background                                              | Foreground       |  |
| 5C   | 92  | $\mathbf{X}$ |              |        | Magenta                                                 | Light Red        |  |
| 5D   | 93  | ]            | ]            |        | Magenta                                                 | Light<br>Magenta |  |
| 5E   | 94  | ۸            | ٨            | Shift  | Magenta                                                 | Yellow           |  |
| 5F   | 95  | -            | - ,          | Shift  | Magenta                                                 | White            |  |
| 60   | 96  | ,            | ,            |        | Yellow                                                  | Black            |  |
| 61   | 97  | a            | а            | Note 5 | Yellow                                                  | Blue             |  |
| 62   | 98  | ь            | ь            | Note 5 | Yellow                                                  | Green            |  |
| 63   | 99  | с            | с            | Note 5 | Yellow                                                  | Cyan             |  |
| 64   | 100 | d            | d            | Note 5 | Yellow                                                  | Red              |  |
| 65   | 101 | е            | е            | Note 5 | Yellow                                                  | Magenta          |  |

| VAL | UE  | A      | 5 CHARACTERS | 5      | AS TEXT ATTRIBUTES<br>COLOR/GRAPHICS<br>MONITOR ADAPTER |                  |  |
|-----|-----|--------|--------------|--------|---------------------------------------------------------|------------------|--|
| HEX | DEC | Symbol | KEYSTROKES   | MODES  | BACKGROUND                                              | Foreground       |  |
| 66  | 102 | f      | f            | Note 5 | Yellow                                                  | Brown            |  |
| 67  | 103 | g      | g            | Note 5 | Yellow                                                  | Light Grey       |  |
| 68  | 104 | h      | h            | Note 5 | Yellow                                                  | Dark Grey        |  |
| 69  | 105 | i      | i            | Note 5 | Yellow                                                  | Light Blue       |  |
| 6A  | 106 | j      | j            | Note 5 | Yellow                                                  | Light Green      |  |
| 6B  | 107 | k      | k            | Note 5 | Yellow                                                  | Light Cyan       |  |
| 6C  | 108 | 1      | 1            | Note 5 | Yellow                                                  | Light Red        |  |
| 6D  | 109 | m      | m            | Note 5 | Yellow                                                  | Light<br>Magenta |  |
| 6E  | 110 | n      | n            | Note 5 | Yellow                                                  | Yellow           |  |

|    | VALU   | E   |      | AS CHARAC |         |      | TERS |      | AS TE<br>COLO<br>MONI | AS TEXT ATTRIBUT<br>COLOR/GRAPHICS<br>MONITOR ADAPTER |           | S  |
|----|--------|-----|------|-----------|---------|------|------|------|-----------------------|-------------------------------------------------------|-----------|----|
|    | HEX    | DEC | SYME | 30L       | KEYSTRO | IKES | MOD  | ES   | BACKGRO               | JND                                                   | FOREGROUM | ND |
| ě  | SF   1 | 11  | ο    |           | σ       |      | Note | 5    | Yellow                |                                                       | White     |    |
| 70 |        | 2   | р    |           | р       | ]^   | lote | 5 W  | hite                  | в                                                     | lack      |    |
| 71 | 113    |     | 4    |           | q       | No   | te 5 | Wh   | ite                   | в1                                                    | ue        |    |
| 72 | 114    | I   | •    |           | Г       | No   | te 5 | Wh   | ite                   | Gr                                                    | een       |    |
| 73 | 115    | 5   | 5    |           | S       | No   | te 5 | Wh   | ite                   | Cy                                                    | an        |    |
| 74 | 116    | t   |      |           | t       | No   | te 5 | What | ite                   | Red                                                   | t         |    |
| 75 | 117    | u   |      |           | u       | No   | te 5 | What | ite                   | Mag                                                   | genta     |    |
| 76 | 118    | ~   | ,    |           | v       | No   | te 5 | Wha  | ite                   | Bro                                                   | own       |    |
| 77 | 119    | w   | ,    |           | w       | No   | te 5 | Whi  | ite                   | Liç                                                   | ght Grey  |    |
| 78 | 120    | ×   |      |           | x       | No   | te 5 | Whi  | ite                   | Daı                                                   | rk Grey   |    |

| VALI       | JE  | A      | 5 CHARACTERS | 5      | AS TEXT ATTRIBUTES<br>COLOR/GRAPHICS<br>MONITOR ADAPTER |                  |
|------------|-----|--------|--------------|--------|---------------------------------------------------------|------------------|
| HEX        | DEC | SYMBOL | KEYSTROKES   | MODES  | BACKGROUND                                              | Foreground       |
| 79         | 121 | у      | У            | Note 5 | White                                                   | Light Blue       |
| ·7A        | 122 | z      | z            | Note 5 | White                                                   | Light Green      |
| 7B         | 123 | {      | {            | Shift  | White                                                   | Light Cyan       |
| 7C         | 124 | 1      | 1            | Shift  | White                                                   | Light Red        |
| 7D         | 125 | }      | }            | Shift  | White                                                   | Light<br>Magenta |
| <b>7</b> E | 126 | ~ ,    | ~            | Shift  | White                                                   | Yellow           |

| 7F | 127 | ۵ | Ctrl₊ | White | White |
|----|-----|---|-------|-------|-------|

|    | v   | ALU | IE  |      | AS CHARACTERS |          |     |      |      | AS TEXT ATTRIBUTES<br>COLOR/GRAPHICS |     |           | 5  |
|----|-----|-----|-----|------|---------------|----------|-----|------|------|--------------------------------------|-----|-----------|----|
|    | HE  | EX  | DEC | SYME | 30L           | KEYSTROK | ÆS  | MODE | :5   | BACKGROU                             | IND | FOREGROUM | ND |
|    | 80  | )   | 128 | ¢    |               | Alt 128  |     | Note | 6    | Black                                |     | Black     |    |
|    | 81  |     | 129 | ü    |               | Alt 129  |     | Note | 6    | Black                                |     | Blue      |    |
|    | 82  |     | 30  | é    | ľ             | Alt 130  | /   | Vote | 6  E | Black                                | 1   | Green     | 7  |
| 8  | 3   | 131 |     | â    | Al            | t 131    | No  | te 6 | ВІ   | ack                                  | Cy. | an        | 7  |
| 84 | L . | 132 | 2   | ä    | Al            | t 132    | No  | te 6 | B14  | ack                                  | Red | d         |    |
| 85 | 5   | 133 |     | à    | Al            | t 133    | No  | te 6 | 81a  | ack                                  | Ma  | genta     |    |
| 86 | 5   | 134 | é   | ć    | Al            | t 134    | No  | te 6 | Bla  | ack                                  | Bro | nwc       |    |
| 87 | ,   | 135 | , c | ;    | Alt           | t 135    | Not | te 6 | Bla  | ack                                  | Liq | ght Grey  |    |

| 88 | 136 | ê | Alt 136 | Note 6 | Black | Dark Grey  |
|----|-----|---|---------|--------|-------|------------|
| 89 | 137 | ë | Alt 137 | Note 6 | Black | Light Blue |
|    |     |   |         |        |       |            |

| VALI | VALUE AS CHARACTERS |        |            |        | AS TEXT ATTRIBUTES<br>COLOR/GRAPHICS<br>MONITOR ADAPTER |                  |  |
|------|---------------------|--------|------------|--------|---------------------------------------------------------|------------------|--|
| HEX  | DEC                 | Symbol | KEYSTROKES | MODES  | BACKGROUND                                              | FOREGROUND       |  |
| 8A   | 138                 | è      | Alt 138    | Note 6 | Black                                                   | Light Green      |  |
| 8B   | 1 39                | ï      | Alt 139    | Note 6 | Black                                                   | Light Cyan       |  |
| 8C   | 140                 | î      | Alt 140    | Note 6 | Black                                                   | Light Red        |  |
| 8D   | 141                 | i      | Alt 141    | Note 6 | Black                                                   | Light<br>Magenta |  |
| 8E   | 142                 | Ä      | Alt 142    | Note 6 | Black                                                   | Yellow           |  |
| 8F   | 143                 | À      | Alt 143    | Note 6 | Black                                                   | White            |  |

| 90 | 144 | É | Alt 144 | Note 6 | Blue | Black |
|----|-----|---|---------|--------|------|-------|
| 91 | 145 | æ | Alt 145 | Note 6 | Blue | Blue  |
| 92 | 146 | Æ | Alt 146 | Note 6 | Blue | Green |
| 93 | 147 | ô | Alt 147 | Note 6 | Blue | Cyan  |

C-16

| VALUE |     | Ą      | s characters | 5      | AS TEXT ATTRIBUTES<br>COLOR/GRAPHICS<br>MONITOR ADAPTER |             |
|-------|-----|--------|--------------|--------|---------------------------------------------------------|-------------|
| HEX   | DEC | SYMBOL | KEYSTROKES   | MODES  | BACKGROUND                                              | Foreground  |
| 94    | 148 | ö      | Alt 148      | Note 6 | Blue                                                    | Red         |
| 95    | 149 | ò      | Alt 149      | Note 6 | Blue                                                    | Magenta     |
| 96    | 150 | û      | Alt 150      | Note 6 | Blue                                                    | Brown       |
| 97    | 151 | ù      | Alt 151      | Note 6 | Blue                                                    | Light Grey  |
| 98    | 152 | ÿ      | Alt 152      | Note 6 | Blue                                                    | Dark Grey   |
| 99    | 153 | ö      | Alt 153      | Note 6 | Blue                                                    | Light Blue  |
| 9A    | 154 | ü      | Alt 154      | Note 6 | Blue                                                    | Light Green |

| 9B | 155 | d: | Alt 155 | Note 6 | Blue | Light Cyan |
|----|-----|----|---------|--------|------|------------|
| 9C | 156 | £  | Alt 156 | Note 6 | Blue | Light Red  |

| VALUE |     | AS CHARACTERS |            |        | AS TEXT ATTRIBUTES<br>COLOR/GRAPHICS<br>MONITOR ADAPTER |                  |
|-------|-----|---------------|------------|--------|---------------------------------------------------------|------------------|
| HEX   | DEC | Symbol        | KEYSTROKES | MODES  | BACKGROUND                                              | FOREGROUND       |
| 9D    | 157 | ¥             | Alt 157    | Note 6 | Blue                                                    | Light<br>Magenta |
| 9E    | 158 | Pt            | Alt 158    | Note 6 | Blue                                                    | Yellow           |
| 9F    | 159 | S             | Alt 159    | Note 6 | Blue                                                    | White            |
| AO    | 160 | á             | Alt 160    | Note 6 | Green                                                   | Black            |
| A1    | 161 | í             | Alt 161    | Note 6 | Green                                                   | Blue             |
| A2    | 162 | ó             | Alt 162    | Note 6 | Green                                                   | Green            |
| A3    | 163 | ú             | Alt 163    | Note 6 | Green                                                   | Cyan             |
| A4    | 164 | ñ             | Alt 164    | Note 6 | Green                                                   | Red              |
| A5    | 165 | Ñ             | Alt 165    | Note 6 | Green                                                   | Magenta          |
| A6    | 166 | <u>8</u>      | Alt 166    | Note 6 | Green                                                   | Brown            |
| A7    | 167 | 으             | Alt 167    | Note 6 | Green                                                   | Light Grey       |

C-18

| VAL | UE  | A           | S CHARACTER | 5      | AS TEXT ATTRIBUTES<br>COLOR/GRAPHICS<br>MONITOR ADAPTER |                  |
|-----|-----|-------------|-------------|--------|---------------------------------------------------------|------------------|
| HEX | DEC | SYMBOL      | KEYSTROKES  | MODES  | BACKGROUND                                              | Foreground       |
| A8  | 168 | ż           | Alt 168     | Note 6 | Green                                                   | Dark Grey        |
| A9  | 169 | <b></b>     | Alt 169     | Note 6 | Green                                                   | Light Blue       |
| AA  | 170 |             | Alt 170     | Note 6 | Green                                                   | Light Green      |
| AB  | 171 | 12          | Alt 171     | Note 6 | Green                                                   | Light Cyan       |
| AC  | 172 | 14          | Alt 172     | Note 6 | Green                                                   | Light Red        |
| AD  | 173 | i           | Alt 173     | Note 6 | Green                                                   | Light<br>Magenta |
| AE  | 174 | <<          | Alt 174     | Note 6 | Green                                                   | Yellow           |
| AF  | 175 | >>          | Alt 175     | Note 6 | Green                                                   | White            |
| во  | 176 | ::::<br>::. | Alt 176     | Note 6 | Cyan                                                    | Black            |

| VALUE |     | AS         | CHARACTERS |        | AS TEXT ATT<br>COLOR/GRA<br>MONITOR | RIBUTES<br>APHICS<br>ADAPTER |
|-------|-----|------------|------------|--------|-------------------------------------|------------------------------|
| HEX   | DEC | Symbol     | KEYSTROKES | MODES  | BACKGROUND                          | FOREGROUND                   |
| 81    | 177 | <b>XXX</b> | Alt 177    | Note 6 | Cyan                                | Blue                         |
| B2    | 178 |            | Alt 178    | Note 6 | Cyan                                | Green                        |
| В3    | 179 |            | Alt 179    | Note 6 | Cyan                                | Cyan                         |
| B4    | 180 |            | Alt 180    | Note 6 | Cyan                                | Red                          |
| B5    | 181 |            | Alt 181    | Note 6 | Cyan                                | Magenta                      |
| B6    | 182 |            | Alt 182    | Note 6 | Cyan                                | Brown                        |
| 87    | 183 |            | Alt 183    | Note 6 | Cyan                                | Light Grey                   |
| 88    | 184 |            | Alt 184    | Note 6 | Cyan                                | Dark Grey                    |
| B9    | 185 |            | Alt 185    | Note 6 | Cyan                                | Light Blue                   |
| BA    | 186 |            | Alt 186    | Note 6 | Cyan                                | Light Greer                  |

,

| VALUE |     | A      | 5 CHARACTERS | 5      | AS TEXT ATTRIBUTES<br>COLOR/GRAPHICS<br>MONITOR ADAPTER |                  |
|-------|-----|--------|--------------|--------|---------------------------------------------------------|------------------|
| HEX   | DEC | Symbol | KEYSTROKES   | MODES  | BACKGROUND                                              | FOREGROUND       |
| 88    | 187 |        | Alt 187      | Note 6 | Cyan                                                    | Light Cyan       |
| BC    | 188 |        | Alt 188      | Note 6 | Cyan                                                    | Light Red        |
| BD    | 189 |        | Alt 189      | Note 6 | Cyan                                                    | Light<br>Magenta |
| BE    | 190 |        | Alt 190      | Note 6 | Cyan                                                    | Yellow           |
| BF    | 191 |        | Alt 191      | Note 6 | Cyan                                                    | White            |
| со    | 192 |        | Alt 192      | Note 6 | Red                                                     | Black            |
| С1    | 193 |        | Alt 193      | Note 6 | Red                                                     | Blue             |
| C2    | 194 |        | Alt 194      | Note 6 | Red                                                     | Green            |
| С3    | 195 |        | Alt 195      | Note 6 | Red                                                     | Cyan             |
| C4    | 196 |        | Alt 196      | Note 6 | Red                                                     | Red              |

| VALUE |     | A:     | s character: | 5      | AS TEXT ATTRIBUTES<br>COLOR/GRAPHICS<br>MONITOR ADAPTER |                  |
|-------|-----|--------|--------------|--------|---------------------------------------------------------|------------------|
| HEX   | DEC | Symbol | KEYSTROKES   | MODES  | Background                                              | Foreground       |
| C5    | 197 |        | Alt 197      | Note 6 | Red                                                     | Magenta          |
| C6    | 198 |        | Alt 198      | Note 6 | Red                                                     | Brown            |
| C7    | 199 |        | Alt 199      | Note 6 | Red                                                     | Light Grey       |
| С8    | 200 |        | Alt 200      | Note 6 | Red                                                     | Dark Grey        |
| С9    | 201 |        | Alt 201      | Note 6 | Red                                                     | Light Blue       |
| CA    | 202 |        | Alt 202      | Note 6 | Red                                                     | Light Green      |
| СВ    | 203 |        | Alt 203      | Note 6 | Red                                                     | Light Cyan       |
| СС    | 204 |        | Alt 204      | Note 6 | Red                                                     | Light Red        |
| CD    | 205 |        | Alt 205      | Note 6 | Red                                                     | Light<br>Magenta |

| VALUE |     | A      | 5 CHARACTER | 5      | AS TEXT ATTRIBUTES<br>COLOR/GRAPHICS<br>MONITOR ADAPTER |            |
|-------|-----|--------|-------------|--------|---------------------------------------------------------|------------|
| HEX   | DEC | Symbol | KEYSTROKES  | MODES  | BACKGROUND                                              | FOREGROUND |
| CE    | 206 |        | Alt 206     | Note 6 | Red                                                     | Yellow     |
| CF    | 207 |        | Alt 207     | Note 6 | Red                                                     | White      |
| DO    | 208 |        | Alt 208     | Note 6 | Magenta                                                 | Black      |
| Dl    | 209 |        | Alt 209     | Note 6 | Magenta                                                 | Blue       |
| D2    | 210 |        | Alt 210     | Note 6 | Magenta                                                 | Green      |
| D3    | 211 |        | Alt 211     | Note 6 | Magenta                                                 | Cyan       |
| D4    | 212 |        | Alt 212     | Note 6 | Magenta                                                 | Red        |
| D5    | 213 |        | Alt 213     | Note 6 | Magenta                                                 | Magenta    |
| D6    | 214 |        | Alt 214     | Note 6 | Magenta                                                 | Brown      |
| D7    | 215 |        | Alt 215     | Note 6 | Magenta                                                 | Light Grey |
| D8    | 216 |        | Alt 216     | Note 6 | Magenta                                                 | Dark Grey  |

|       |     |        |              |         | AS TEXT ATTRIBUTES |                  |  |
|-------|-----|--------|--------------|---------|--------------------|------------------|--|
| VALUE |     | A.     | 5 UNANALIEN: | MONITOR | ADAPTER            |                  |  |
| HEX   | DEC | Symbol | KEYSTROKES   | MODES   | Background         | FOREGROUND       |  |
| D9    | 217 |        | Alt 217      | Note 6  | Magenta            | Light Blue       |  |
| DA    | 218 |        | Alt 218      | Note 6  | Magenta            | Light Green      |  |
| DB    | 219 |        | Alt 219      | Note 6  | Magenta            | Light Cyan       |  |
| DC    | 220 |        | Alt 220      | Note 6  | Magenta            | Light Red        |  |
| DD    | 221 |        | Alt 221      | Note 6  | Magenta            | Light<br>Magenta |  |
| DE    | 222 |        | Alt 222      | Note 6  | Magenta            | Yellow           |  |
| DF    | 223 |        | Alt 223      | Note 6  | Magenta            | White            |  |
| EO    | 224 | α      | Alt 224      | Note 6  | Yellow             | Black            |  |
| El    | 225 | ß      | Alt 225      | Note 6  | Yellow             | Blue             |  |

ø

| VALUE |     | A      | 5 CHARACTER | 5      | AS TEXT ATTRIBUTES<br>COLOR/GRAPHICS<br>MONITOR ADAPTER |             |
|-------|-----|--------|-------------|--------|---------------------------------------------------------|-------------|
| HEX   | DEC | Symbol | KEYSTROKES  | MODES  | BACKGROUND                                              | Foreground  |
| E2    | 226 | Г      | Alt 226     | Note 6 | Yellow                                                  | Green       |
| E3    | 227 | π      | Alt 227     | Note 6 | Yellow                                                  | Cyan        |
| E4    | 228 | Σ      | Alt 228     | Note 6 | Yellow                                                  | Red         |
| E5    | 229 | σ      | Alt 229     | Note 6 | Yellow                                                  | Magenta     |
| E6    | 230 | μ      | Alt 230     | Note 6 | Yellow                                                  | Brown       |
| E7    | 231 | τ      | Alt 231     | Note 6 | Yellow                                                  | Light Grey  |
| E8    | 232 | φ      | Alt 232     | Note 6 | Yellow                                                  | Dark Grey   |
| E9    | 233 | θ      | Alt 233     | Note 6 | Yellow                                                  | Light Blue  |
| EA    | 234 | Ω      | Alt 234     | Note 6 | Yellow                                                  | Light Green |
| EB    | 235 | δ      | Alt 235     | Note 6 | Yellow                                                  | Light Cyan  |
| VALI | JE  | AS          | 5 Character | 5      | AS TEXT ATTRIBUTES<br>COLOR/GRAPHICS<br>MONITOR ADAPTER |                  |
|------|-----|-------------|-------------|--------|---------------------------------------------------------|------------------|
| HEX  | DEC | Symbol      | KEYSTROKES  | MODES  | BACKGROUND                                              | Foreground       |
| EC   | 236 | æ           | Alt 236     | Note 6 | Yellow                                                  | Light Red        |
| ED   | 237 | φ           | Alt 237     | Note 6 | Yellow                                                  | Light<br>Magenta |
| EE   | 238 | £           | Alt 238     | Note 6 | Yellow                                                  | Yellow           |
| EF   | 239 | П           | Alt 239     | Note 6 | Yellow                                                  | White            |
| FO   | 240 | III         | Alt 240     | Note 6 | White                                                   | Black            |
| F1   | 241 | ±           | Alt 241     | Note 6 | White                                                   | Blue             |
| F2   | 242 | 2           | Alt 242     | Note 6 | White                                                   | Green            |
| F3   | 243 | <u>&lt;</u> | Alt 243     | Note 6 | White                                                   | Cyan             |
| F4   | 244 | ſ           | Alt 244     | Note 6 | White                                                   | Red              |
| F5   | 245 | J           | Alt 245     | Note 6 | White                                                   | Magenta          |

| VAL | JE  | A      | 5 Character | 5      | AS TEXT ATTRIBUTES<br>COLOR/GRAPHICS<br>MONITOR ADAPTER |                  |
|-----|-----|--------|-------------|--------|---------------------------------------------------------|------------------|
| HEX | DEC | Symbol | KEYSTROKES  | MODES  | BACKGROUND                                              | Foreground       |
| F6  | 246 | ÷      | Alt 246     | Note 6 | White                                                   | Brown            |
| F7  | 247 | *      | Alt 247     | Note 6 | White                                                   | Light Grey       |
| F8  | 248 | 0      | Alt 248     | Note 6 | White                                                   | Dark Grey        |
| F9  | 249 | •      | Alt 249     | Note 6 | White                                                   | Light Blue       |
| FA  | 250 | •      | Alt 250     | Note 6 | White                                                   | Light Green      |
| FB  | 251 |        | Alt 251     | Note 6 | White                                                   | Light Cyan       |
| FC  | 252 | η      | Alt 252     | Note 6 | White                                                   | Light Red        |
| FD  | 253 | 2      | Alt 253     | Note 6 | White                                                   | Light<br>Magenta |
| FE  | 254 |        | Alt 254     | Note 6 | White                                                   | Yellow           |

,

| VALI | JE  | AS CHARACTERS |            |        | AS TEXT ATTRIBUTES<br>COLOR/GRAPHICS<br>MONITOR ADAPTER |            |
|------|-----|---------------|------------|--------|---------------------------------------------------------|------------|
| HEX  | DEC | SYMBOL        | KEYSTROKES | MODES  | BACKGROUND                                              | Foreground |
| FF   | 255 | BLANK         | Alt 255    | Note 6 | White                                                   | White      |

## C-28

| DECIMAL<br>VALUE | •                        | 0               | 16         | 32               | 48 | 64  | 80      | 96 | 112         |
|------------------|--------------------------|-----------------|------------|------------------|----|-----|---------|----|-------------|
| -                | HEXA<br>DECIMAL<br>VALUE | 0               | 1          | 2                | 3  | 4   | 5       | 6  | 7           |
| 0                | 0                        | BLANK<br>(NULL) |            | BLANK<br>(SPACE) | 0  | (a) | Ρ       | 6  | p           |
| 1                | 1                        | $\odot$         |            | !                | 1  | A   | Q       | a  | q           |
| 2                | 2                        |                 | 1          | 11               | 2  | B   | R       | b  | r           |
| 3                | 3                        | •               | !!         | #                | 3  | C   | S       | С  | S           |
| 4                | 4                        | •               | T          | \$               | 4  | D   | T       | d  | t           |
| 5                | 5                        | *               | G          | %                | 5  | E   | U       | e  | u           |
| 6                | 6                        | <b></b>         |            | &                | 6  | F   | V       | f  | V           |
| 7                | 7                        | •               | 1          | ,                | 7  | G   | W       | g  | W           |
| 8                | 8                        | •               | 1          | (                | 8  | H   | X       | h  | X           |
| 9                | 9                        | Ο               | Ţ          | )                | 9  | Ι   | Y       | i  | У           |
| 10               | Α                        | $\bigcirc$      |            | *                | •  | J   | Ζ       | j  | Z           |
| 11               | В                        | ď               | -          | +                | ;  | K   | [       | k  | {           |
| 12               | C                        | Q               |            | ,                | <  | L   | >       | 1  | 1           |
| 13               | D                        | 5               | <b>←</b> → |                  | == | M   | ]       | m  | }           |
| 14               | E                        | A               |            | •                | >  | N   | $\land$ | n  | $\sim$      |
| 15               | F                        | ¢               | ▼          | /                | ?  | Ο   |         | 0  | $\triangle$ |

# Character Set (00-7F) Quick Reference

# Character Set (80-FF) Quick Reference

| DECIMAL<br>VALUE | •                        | 128 | 144 | 160             | 176 | 192 | 208 | 224      | 240           |
|------------------|--------------------------|-----|-----|-----------------|-----|-----|-----|----------|---------------|
| -                | HEXA<br>DECIMAL<br>VALUE | 8   | 9   | A               | В   | C   | D   | E        | F             |
| 0                | 0                        | Ç   | É   | á               |     |     |     | $\infty$ | $\equiv$      |
| l                | 1                        | ü   | æ   | í               |     |     |     | $\beta$  | +             |
| 2                | 2                        | é   | Æ   | ó               |     |     |     | Γ        | $\geq$        |
| 3                | 3                        | â   | ô   | ú               |     |     | 1   | $\pi$    | $\leq$        |
| 4                | 4                        | ä   | ö   | ñ               |     |     |     | Σ        | ſ             |
| 5                | 5                        | à   | ò   | $\widetilde{N}$ |     |     |     | $\sigma$ | J             |
| 6                | 6                        | å   | û   | <u>a</u>        |     |     | Г   | ų        | <u>.</u>      |
| 7                | 7                        | Ç   | ù   | Ō               |     |     |     | $\tau$   | $\approx$     |
| 8                | 8                        | ê   | ÿ   | 6               | 7   |     |     | φ        | 0             |
| 9                | 9                        | ë   | Ö   |                 | H   |     |     | θ        | •             |
| 10               | A                        | è   | Ü   |                 |     |     |     | $\Omega$ | •             |
| 11               | В                        | ï   | ¢   | 1/2             |     |     |     | $\delta$ | $\sqrt{}$     |
| 12               | C                        | î   | £   | 1⁄4             |     |     |     | $\infty$ | n             |
| 13               | D                        | ì   | ¥   | i               |     |     |     | φ        | 2             |
| 14               | E                        | Ä   | R   | <b>‹</b> <      |     |     |     | $\in$    |               |
| 15               | F                        | Å   | £   | >>>             |     |     |     | $\cap$   | BLANK<br>'FF' |

APPENDIX D I/O PORT PINOUTS

THE MONITOR (RGB) PORT

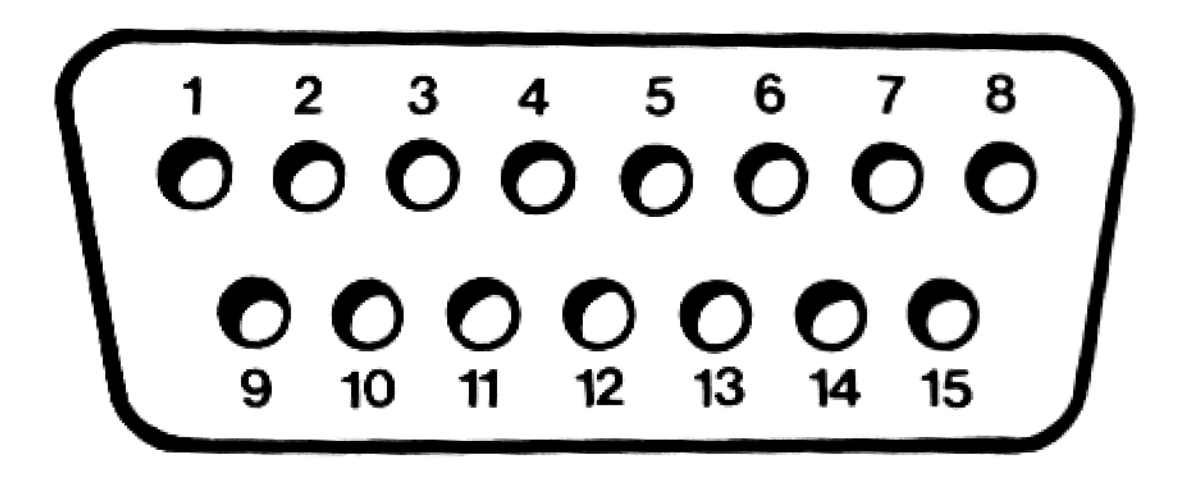

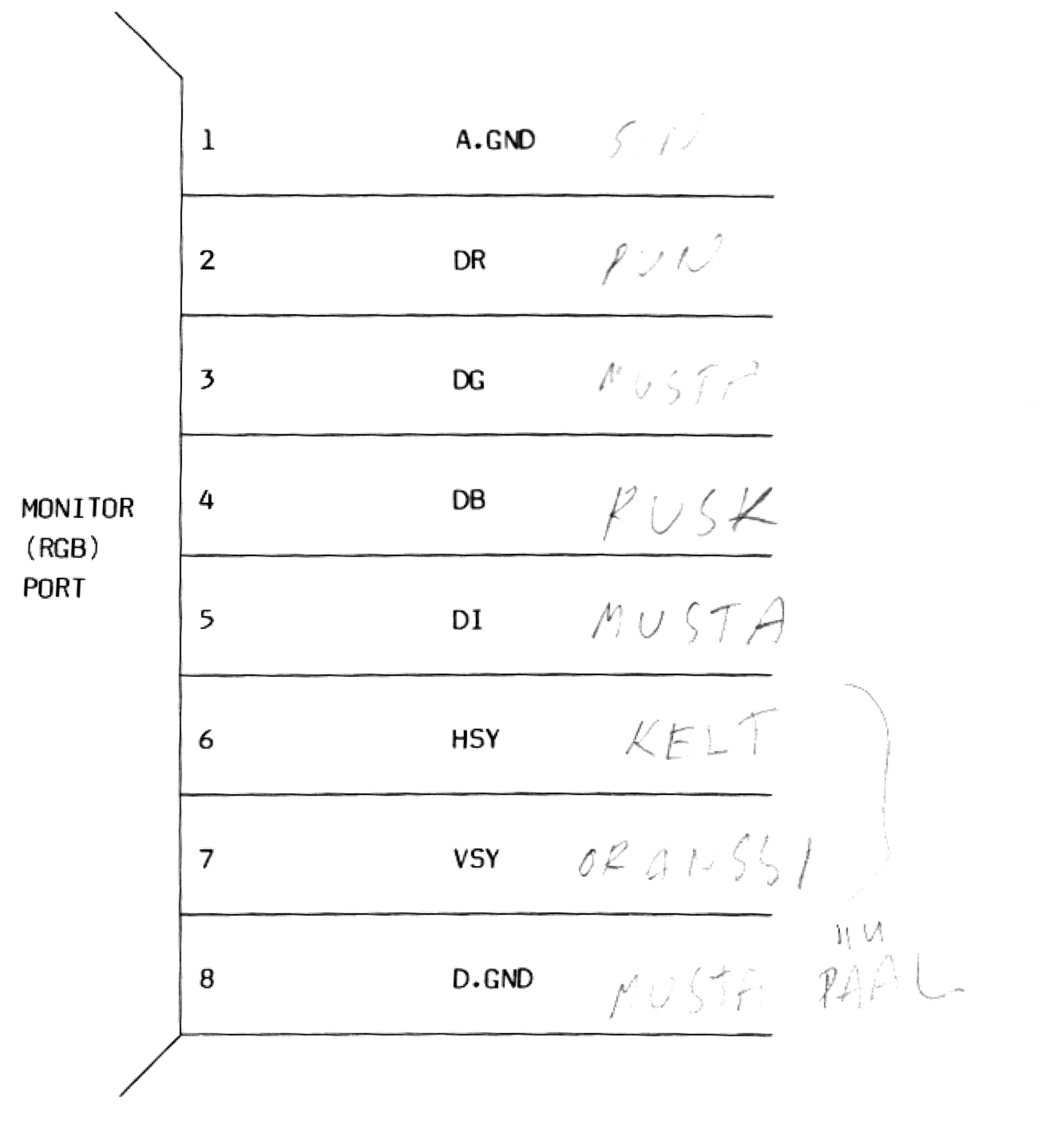

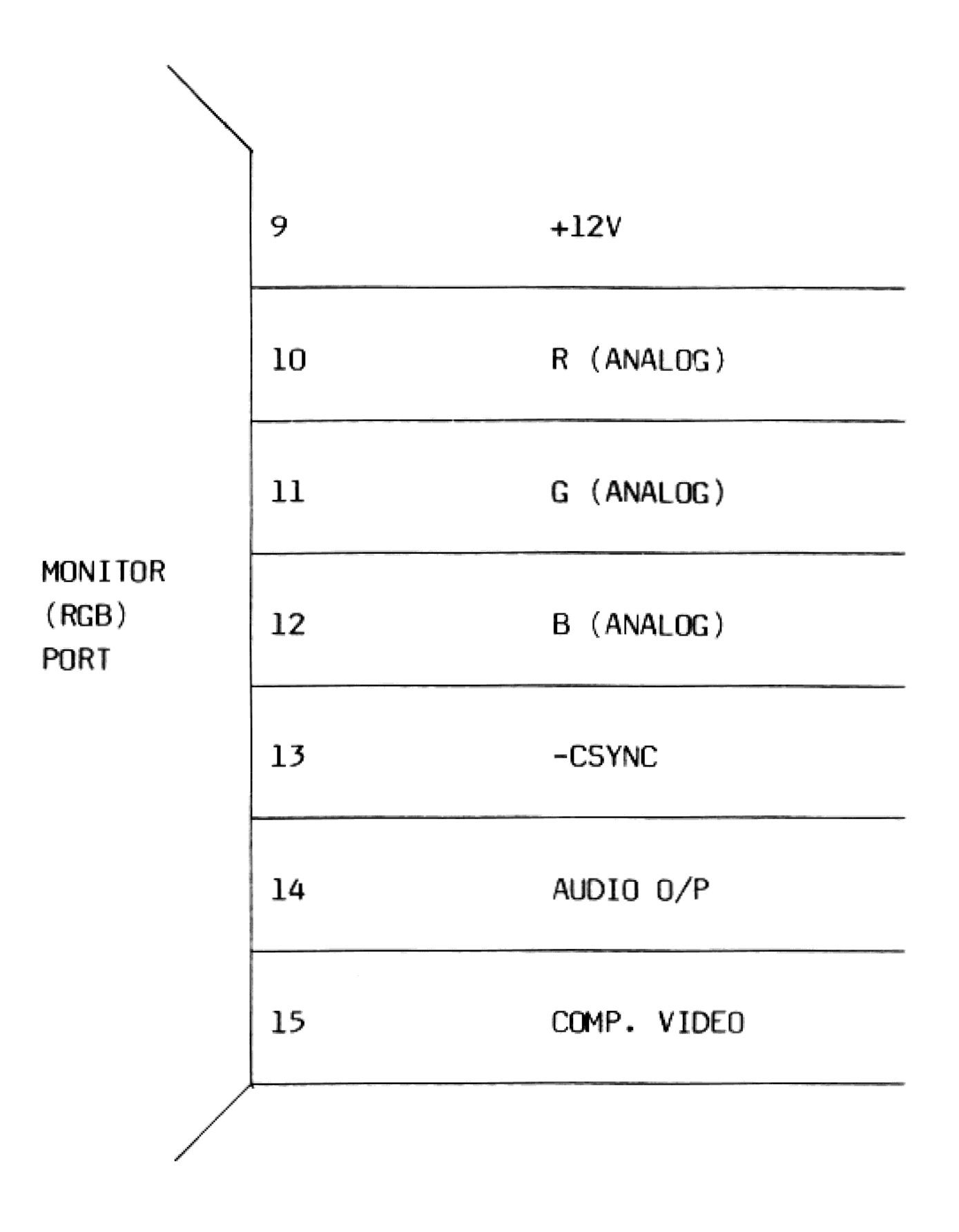

THE COMPOSITE (VIDEO) PORT

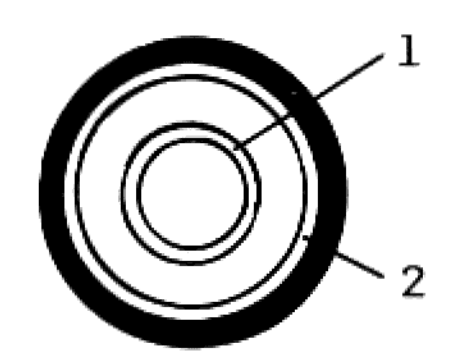

D-2

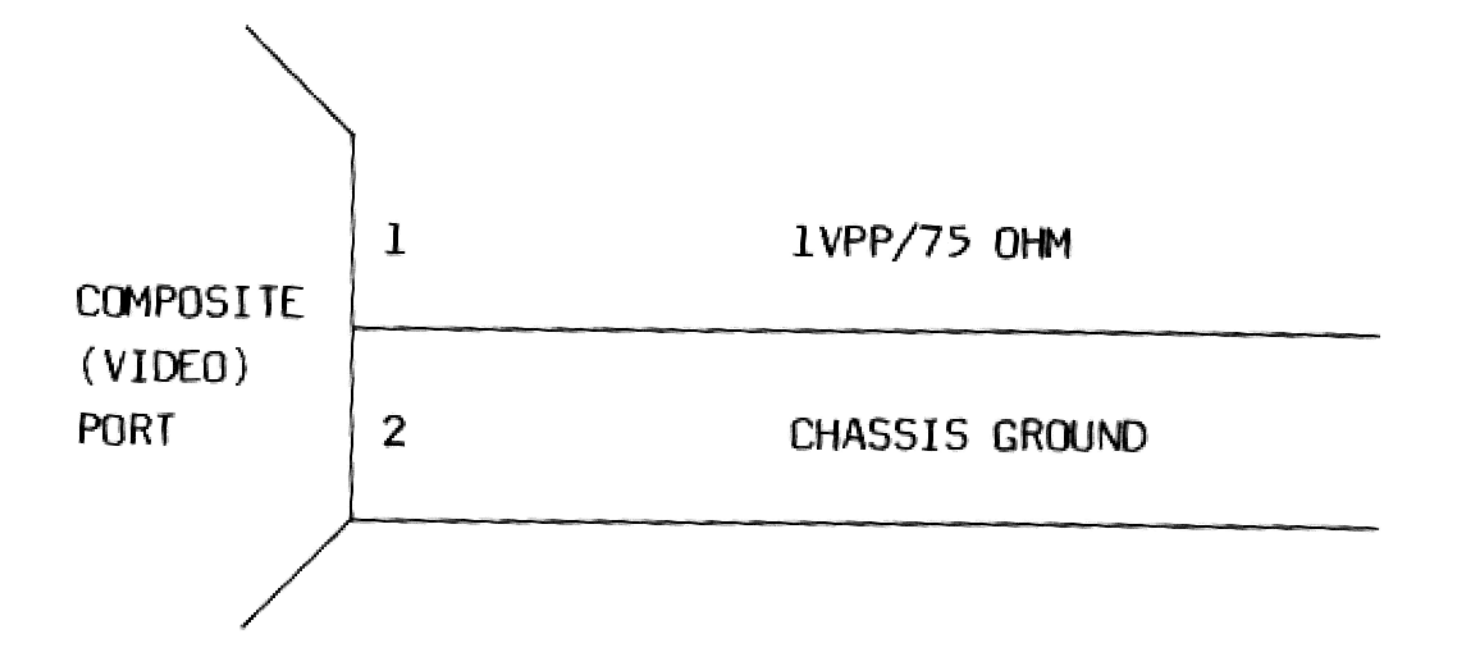

.

MOUSE/LIGHT PEN PORT

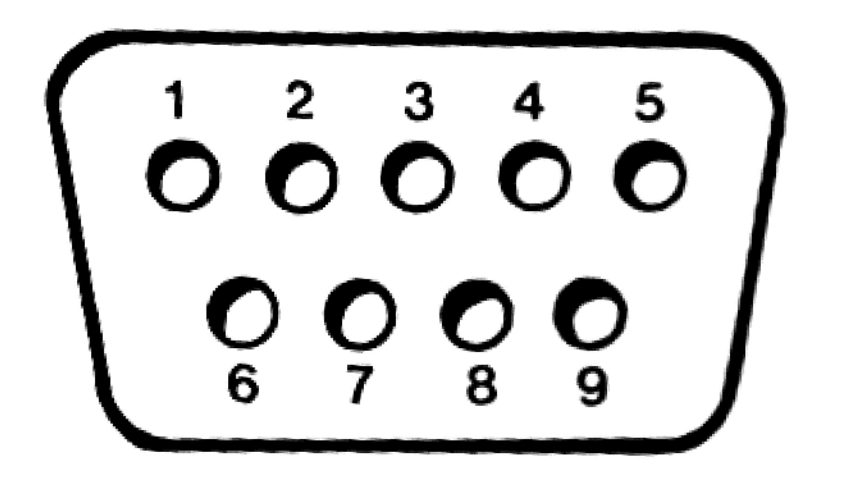

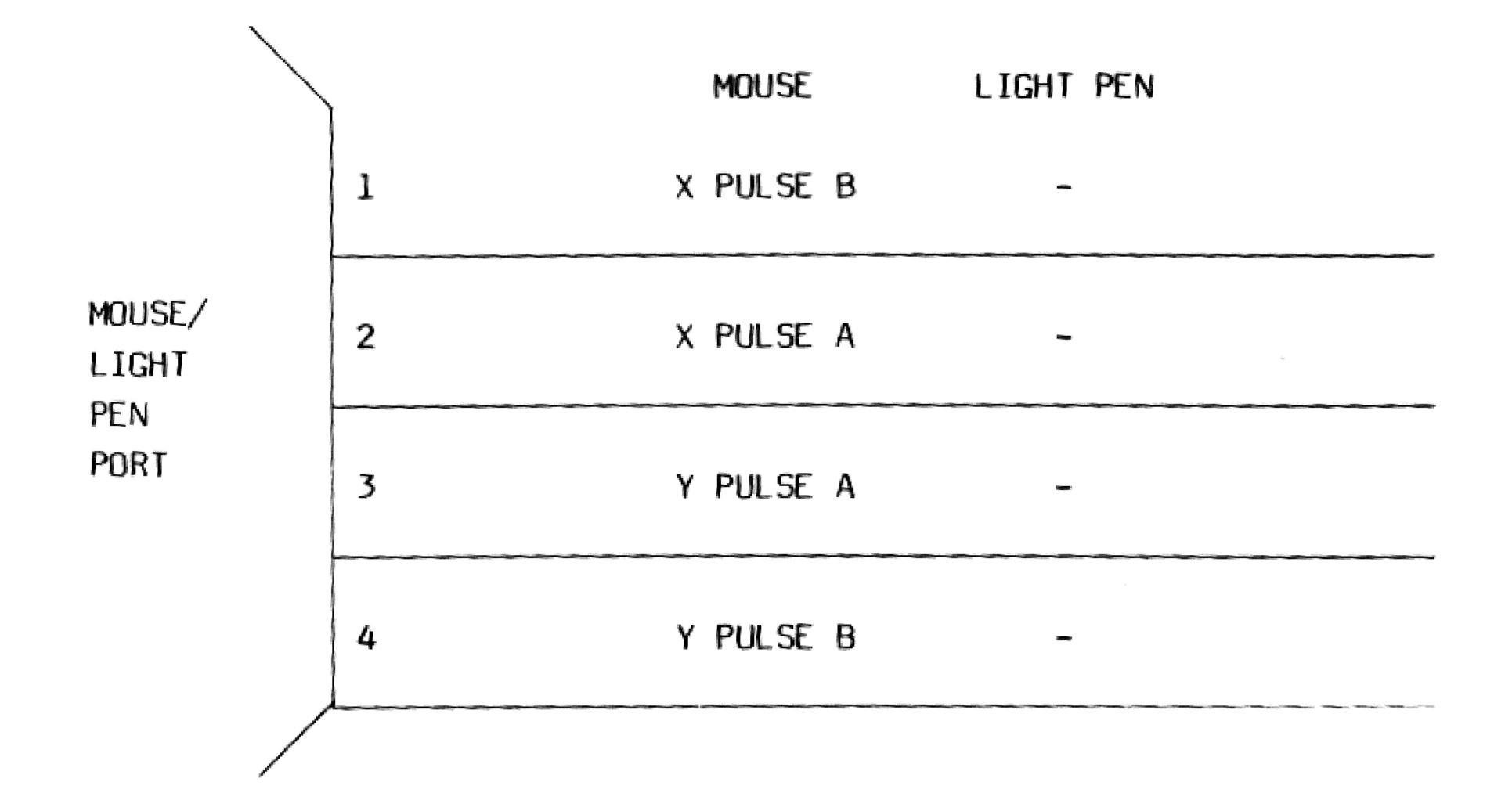

APPENDIX D

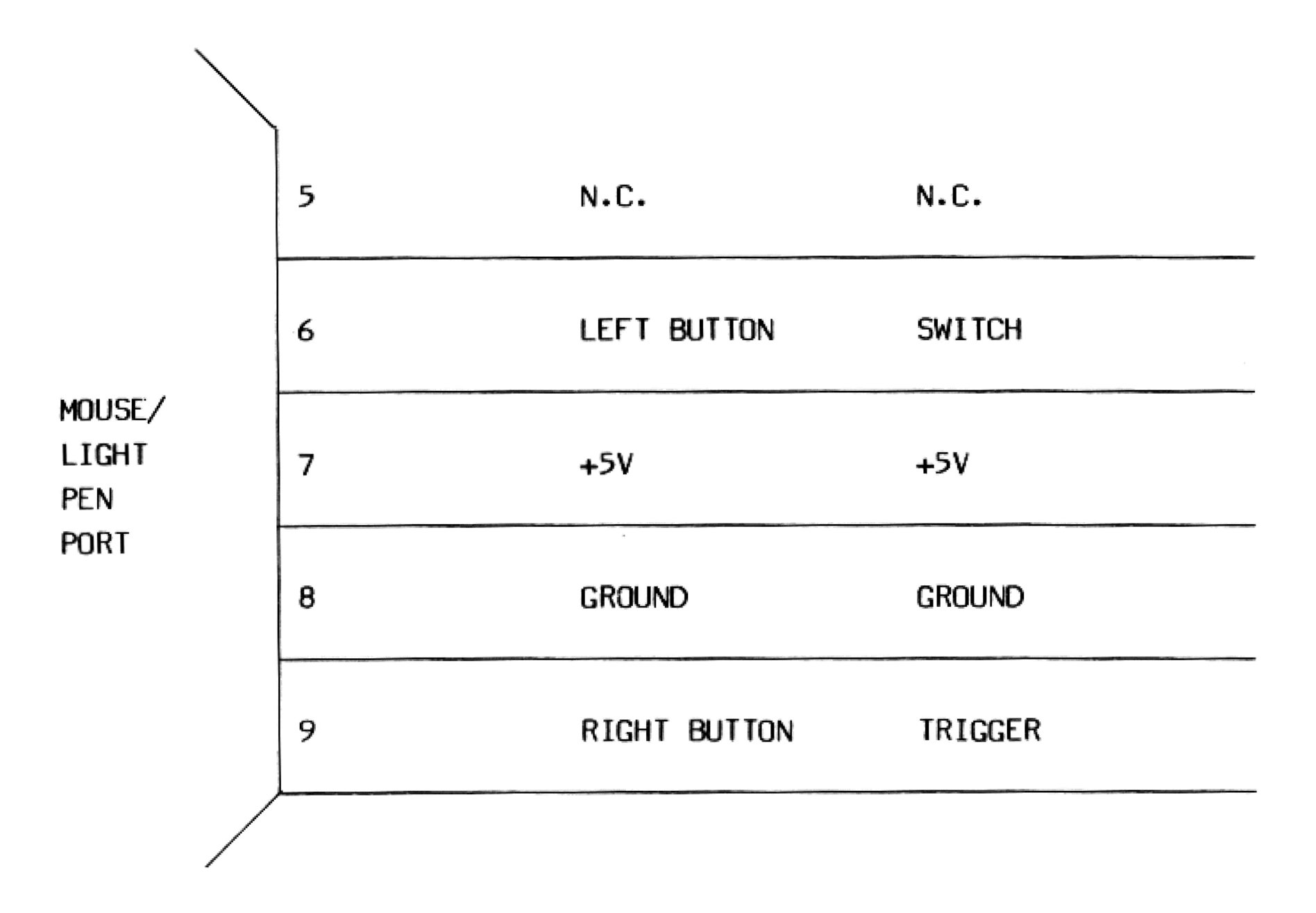

## CENTRONICS PRINTER PORT

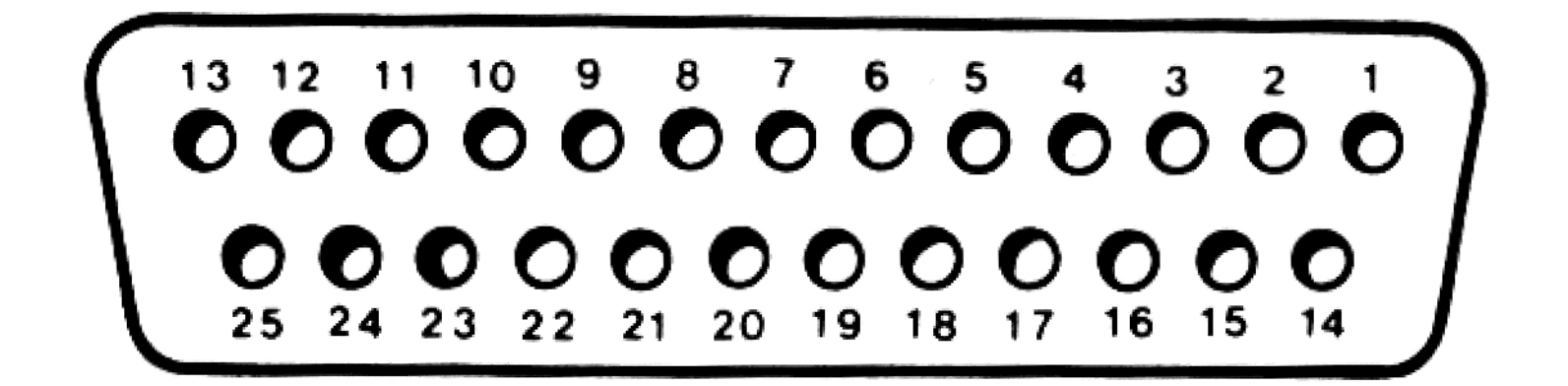

## D-4

|                 | N  |               |
|-----------------|----|---------------|
|                 | 1  | -STROBE       |
|                 | 2  | + DATA BIT O  |
|                 | 3  | + DATA BIT 1  |
|                 | 4  | + DATA BIT 2  |
|                 | 5  | + DATA BIT 3  |
| CENTRONICS      | 6  | + DATA BIT 4  |
| PRINTER<br>PORT | 7  | + DATA BIT 5  |
|                 | 8  | + DATA BIT 6  |
|                 | 9  | + DATA BIT 7  |
|                 | 10 | - ACKNOWLEDGE |

,

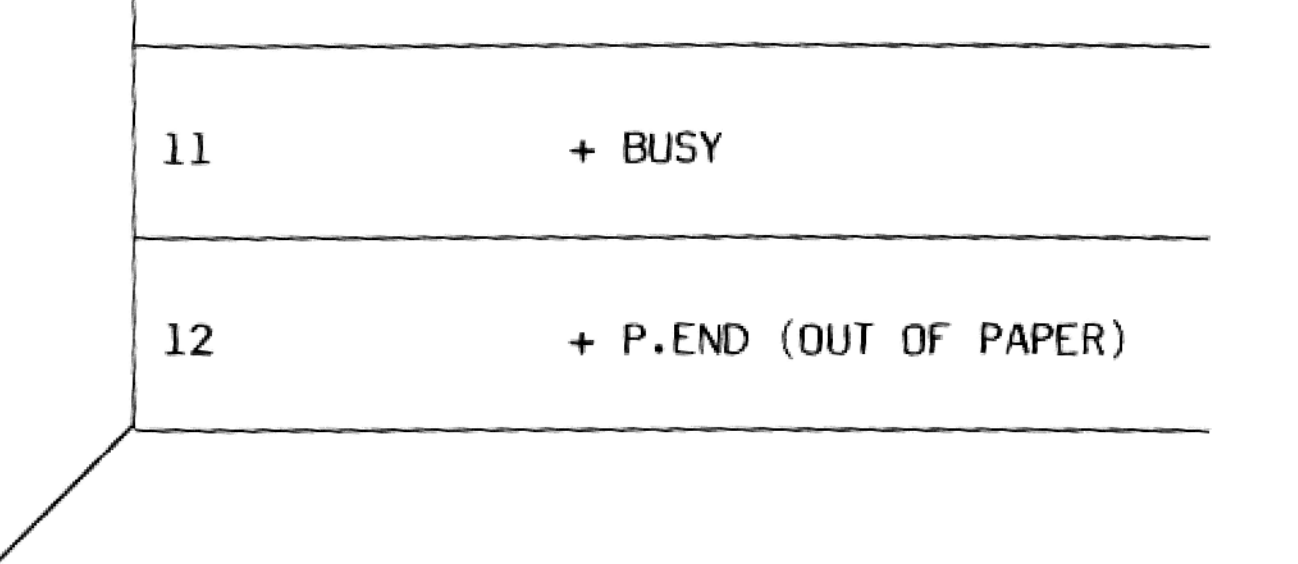

APPEN

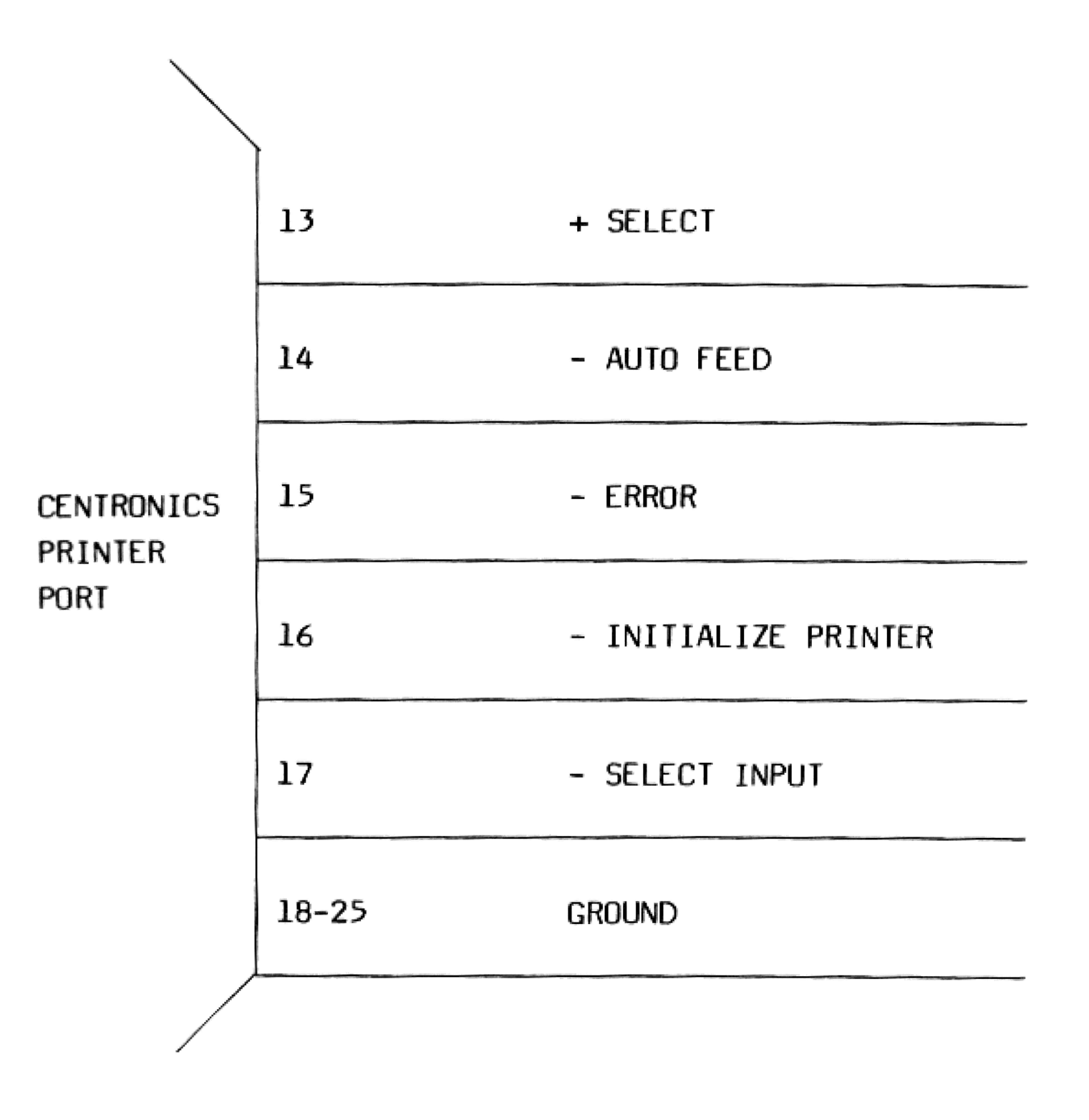

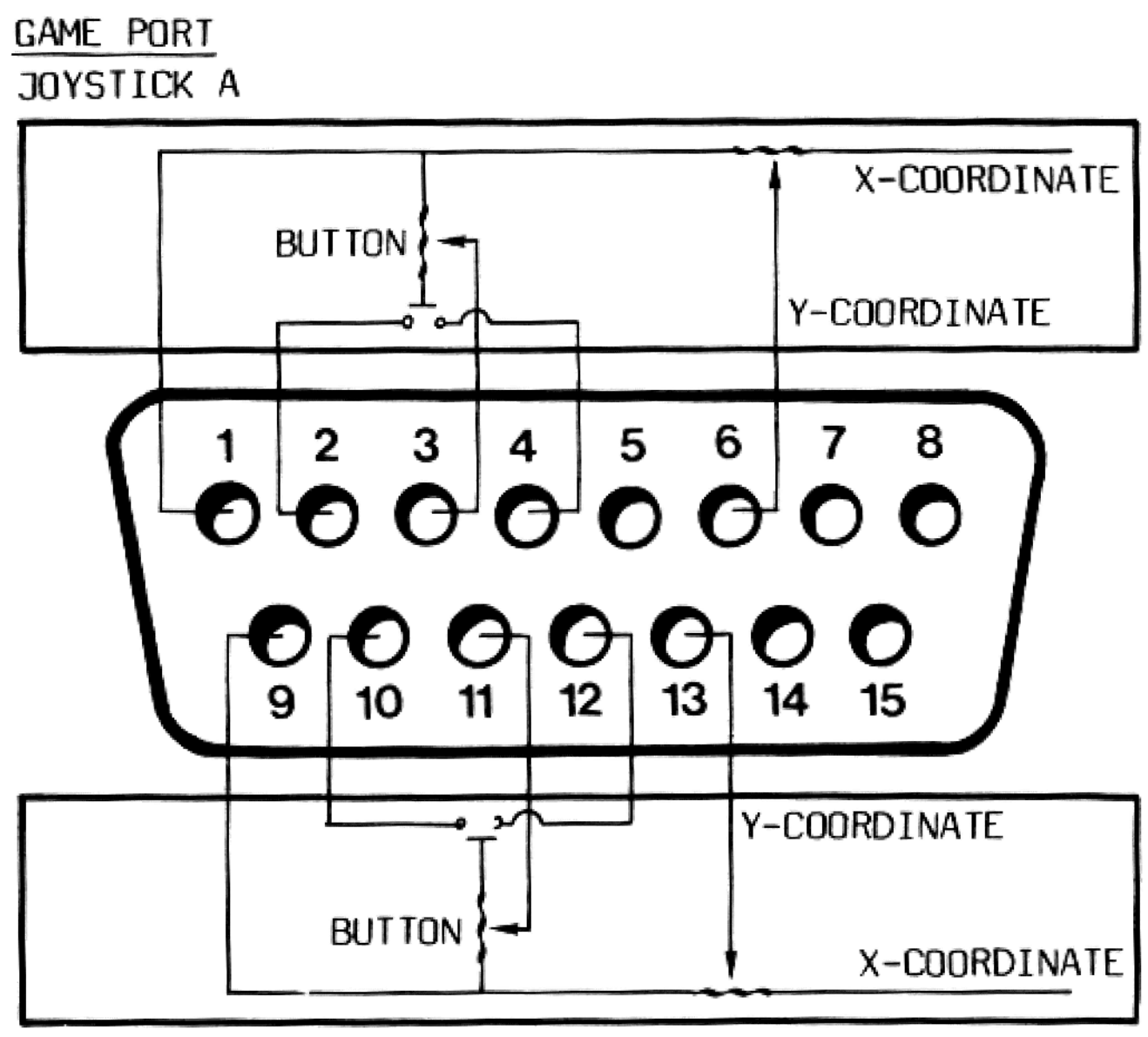

JOYSTICK B

## APPENDIX E SYSTEM MEMORY MAP

| MEMORY ADDRESS | FUNCTION                                 |                                                |  |  |  |
|----------------|------------------------------------------|------------------------------------------------|--|--|--|
| 0 - 3FFFF      | 256K Read/Write Memory on System Board   |                                                |  |  |  |
| 40000 - 9FFFF  | 384K R/W Memory Expansion in I/O Channel |                                                |  |  |  |
| A0000 - AFFFF  |                                          |                                                |  |  |  |
| 80000 - B3FFF  | Monochrome                               |                                                |  |  |  |
| B4000 - B7FFF  |                                          | 128k Reserved                                  |  |  |  |
| B8000 - BBFFF  | Color Graphics                           |                                                |  |  |  |
| BCOOO - BFFFF  |                                          |                                                |  |  |  |
| C0000 - C7FFF  |                                          |                                                |  |  |  |
| C8000 - CBFFF  | Fixed Disk Control                       | 192K Read Only Memory<br>Expansion and Control |  |  |  |
| CCOOO - EFFFF  |                                          |                                                |  |  |  |
| F0000 - FDFFF  | Reserved                                 |                                                |  |  |  |
| FEOOO - FFFFF  | 8K BIOS                                  |                                                |  |  |  |

APPENDIX F I/O ADDRESS MAP

| HEX RANGE | USAGE                    |
|-----------|--------------------------|
| HEX RANGE | USAGE                    |
| 000-00F   | DMA Chip 8237A-5         |
| 020-021   | Interrupt 8259A          |
| 040-043   | Timer 8253-5             |
| 060-063   | PPI 8255A-5              |
| 080-083   | DMA Page Registers       |
| 0AX*      | NMI Mask Register        |
| 200-20F   | Game Control             |
| 378-37F   | Parallel Printer         |
| 3C0       | MVDP PORT #0             |
| 3C1       | MVDP PORT #1             |
| 3C2       | MVDP PORT #1             |
| 3C4-3C7   | Reserved                 |
| 3C8       | PSG Address Latch        |
| 3C9       | PSG Data Write           |
| 3CA       | PSG Data Read            |
| 3CB-3CF   | Reserved                 |
| 3D0-3DF   | CGA (Color Graphic Mode) |
| 3F0-3F7   | Diskette                 |

\* At power-on time the Non Mask Interrupt (NMI) is masked off. This mask bit can set and reset via system software as follows: Set mask: write hex 80 to I/O Address hex AO (enable NMI) Clear mask: write hex 00 to I/O Address hex AO (disable NMI)

F-1

## APPENDIX G 8088 HARDWARE INTERRUPT LISTING

| NUMBER | USAGE                                   |
|--------|-----------------------------------------|
|        |                                         |
| NM1    | Parity                                  |
| 0      | Timer                                   |
| 1      | Keyboard/MVDP                           |
| 2      | Reserved                                |
| 3      | Asynchronous Communications (Secondary) |
|        | SDLC Communications                     |
| 4      | Asynchronous Communications (Primary)   |
|        | SDLC Communications                     |
| 5      | Fixed Disk                              |
| 6      | Diskette                                |
| 7      | Parallel Printer                        |
|        |                                         |

.

G-1

Included with your computer is an enhanced version of the GW BASIC 3.2 Interpreter which supports the MVDP (MSX2 Video Display Processor) and PSG (Programmable Sound Generator) of the SVI-838 X'press 16.

This appendix only describes the differences between the GW BASIC 3.2 and the enhanced version for X'press 16. Information on the semantics and syntax of GW BASIC commands can be found in the provided GW BASIC Reference Manual.

### 1. SOUND COMMANDS

- SOUND ON / OFF

These are new commands. SOUND OFF uses the standard PC sound generator (8253). This is the default setting. SOUND ON uses PSG instead.

- NOISE <voice>,<period>,<duration>

This new command programs the noise channel of the PSG. It is valid only after SOUND ON is executed. <voice> can be 0 to 7:

To disable all noise channels 0 To enable Noise Channel A 1 To enable Noise Channel B 2 To enable Noise Channel A, B 3 To enable Noise Channel C 4 To enable Noise Channel A, C 5 To enable Noise Channel B, C 6 To enable Noise Channel A, B, C 7

<period> programs the frequency of the noise source. It ranges
from 0 to 31. The noise frequency equation is:

## 1.78977MHz

Noise Frequency= ------16 x <period>

<duration> means noise duration. It is specified in clock ticks, which occur 18.2 times per second. APPENDIX H

- SOUND <frequency>,<time>[,<volume>][,<voice>]

Two new options are added to this command: <volume> and <voice>. These 2 options are only valid after SOUND ON is executed.

<volume> can be 0 to 16. For further information, please refer to the PLAY statement.

<voice> is the sound channel number:

| NUMBER | CHANNEL |   |
|--------|---------|---|
| 0      | Channel | A |
| 1      | Channel | В |
| 2      | Channel | С |

- PLAY <stringl>[,[<string2>] [,<string3>]]

This is an enhanced command. <string2> and <string3> are valid only after SOUND ON is executed.

Under this command, 3 channels can be programmed to produce sound simultaneously:

### STRING CHANNEL

| <stringl></stringl> | Channel | А |
|---------------------|---------|---|
| <string2></string2> | Channel | В |
| <string3></string3> | Channel | С |

Furthermore, the following Music Macro Language strings are

## added:

- Vx To set volume. "x" can be 0 to 16. The numbers 0 to 15 controls the volume, whereas 16 enables the envelope generator control.
- OSx To set envelope shape. "x" can be 0 to 15.

OPx - To set envelope period. "x" can be O to 99999. The envelope frequency equation is:

> 1.78977MHz Envelope Frequency = -----256 x <x>

2. GRAPHICS COMMANDS

SCREEN MODE

- SCREEN [<mode>][,<burst>][,<apage>][,<vpage>][,<clearscreen>] [,<superimpose>]

This command sets the specifications for the display screen. The screen modes are defined as follows:

| 0 | 80-column text       | (CGA)  |
|---|----------------------|--------|
| 1 | 320 x 200 4 colors   | (CGA)  |
| 2 | 640 x 200 2 colors   | (CGA)  |
| 3 | 256 x 212 16 colors  | (MVDP) |
| 4 | 512 x 212 16 colors  | (MVDP) |
| 5 | 256 x 212 256 colors | (MVDP) |
|   |                      |        |

DESCRIPTION

If you have included the RDISK.SYS in your CONFIG.SYS file, you cannot use Screen Modes 3, 4, and 5.

For Screen Mode 3, <apage> and <vpage> can be 0 to 3. For Screen Modes 4 and 5, <apage> and <vpage> can only be 0 or 1.

Set <clearscreen> to 1 if you do not want to clear the screen. Otherwise, set it to O, which is the default value.

Set <superimpose> to 1 if you want to superimpose the output of CGA on that of the MVDP. If you do not intend to use this feature, set <superimpose> to 0. This is the default value.

- COLOR <parameter>

For Screen Modes 3, 4, and 5, this command changes the screen background color.

APPENDIX H

- PAINT (<x>,<y>)[,<paint attribute>[,<border color>]
 [,<background attribute>]]

For Screen Modes 3, 4, and 5, <paint attribute> only defines the paint pattern in horizontal patterns.

H-4

### 1. INTRODUCTION

The synta~ changes implemented in GW-BASIC 3.10 support the functionality of GW-BASIC in a network environment which includes capabilities for opening files while limiting access by other processes, and for locking and unlocking entire opened files or record ranges within files.

These changes have been implemented in conjunction with those of the Microsoft GW-BASIC 2.0 Compiler, which supports the identical syntax and functionality.

## 2. CHANGES TO THE OPEN STATEMENT

The functionality of the OPEN statement in a network environment revolves around two new sets of circumstances which this environment may generate:

- 1. Devices may be shared on a network for certain purposes only, so that OPENS may be restricted to certain modes among those which might be requested (INPUT, OUTPUT, APPEND, default (random)).
- 2. Files may be themselves restricted by the implementation of an enhanced OPEN syntax which allows a process to specify an access to the successfully opened file. This access determines a guaranteed exclusivity range on that file by that process while that open is in effect.

The new syntax is:

OPEN <filespec> [FOR <mode>][<access>]AS[#]n [LEN=<reclen>]

The OPEN statement has been enhanced to include access control, where <access> is one of the following:

default

"compatibility" mode, where compatibility is understood as referencing previous BASIC versions. No access is specified. The file may be opened any number of times by a process, provided that the file is not currently open on another process. Other processes

I-1

"Path/File Access Error." An example of a situation generating such an error is that of a process attempting to OPEN a file for output on a directory which has been shared for read only.

## NOTE

GW-BASIC supports two forms of the OPEN statement. The form discussed here is the only one in which file sharing is supported.

### THE LOCK STATEMENT

An entirely new LOCK statement restricts access to all or part of an opened file by other processes which also have opened that file.

- An entire open file, or a range of records within an opened file (in the case of a random file), may be locked, thus denying access to those records to any other process which has also opened the file.
- 2. If the file has been opened for sequential input or output, the entire file is locked regardless of any record range specified. The specification of a range in a LOCK statement regarding a sequential file will not be considered an error, but will be disregarded.
- The record range specified must be from lower to (the same or) higher record numbers.
- 4. If a starting record number is not specified, record number 1 is
- assumed.
- If an end record number is not specified, then one record is locked.
- The range of legal record numbers is 1 to 16,777,215 (2-24th 1). The limit on record size is 32767 bytes.

The new syntax is:

LOCK [#]n [,[<record number>][TO <record number>]]

are denied access to the file while it is open with default access. Therefore it is functionally "exclusive."

#### SHARED

"deny none" mode. No restrictions are placed on the read/write accessibility of the file to another process, except that default mode is not allowed by any of the modes including SHARED.

#### LOCK READ

"deny read" mode. Once a file is opened with LOCK READ access, no other process is granted read access to that file. An attempt to open a file with this access will be unsuccessful if the file is currently open in default mode or with a read access.

#### LOCK WRITE

"deny write" mode. A file successfully opened with LOCK WRITE access may not be opened for write access by another process. An attempt to open a file with this access will be unsuccessful if the file has been opened in default mode or with a write access by another process.

#### LOCK READ WRITE

"deny all" or "exclusive" access. If a file successfully opened with this access, the process' access to the file is exclusive. A file currently open in this mode cannot be opened again in any mode by any process.

OPEN may now generate the trappable error 70 "Permission Denied."

This error is generated upon OPEN when the OPEN must be denied because of another process' previous access. This error message is associated with the error code formerly identified as "Disk Write Protect" and replaces it in that it generalizes read/write protection by the operating system. An example of a situation generating this error is that in which a process attempts to OPEN SHARED on a file which is already OPEN LOCK READ WRITE on another process.

If an OPEN fails because the <mode> is incompatible with networkinstalled sharing access to a device, the error generated is APPENDIX I

Example

Examples of legal LOCK statements:

LOCK #n ; locks the entire file [n] LOCK #n, X ; locks record X only LOCK #n,TO Y ; locks records 1 through Y LOCK #n, X TO Y ; locks records X through Y

Possible Errors

Possible errors generated by the LOCK statement include:

Permission denied

Syntactically correct LOCK request cannot be granted.

Illegal function call

Record range specified does not meet necessary criteria, or when a range/record length combination exceeds the legal limit for the size of a file.

#### NOTE

The proper usage of files on shared devices requires that a LOCK be executed on a file or record range within a file before the effort is made to read or write to that file. Proper usage also requires that the file or range be UNLOCKed before the file is closed (see below). Failure to execute UNLOCK may jeopardize future access to that file in a network environment, and is to be avoided.

It is expected that the time in which files or regions within files are locked will be short, and thus the suggested usage of the LOCK statement is within short-term paired LOCK/UNLOCK statements (see below).

#### THE UNLOCK STATEMENT

The UNLOCK statement is the mirror image to the LOCK statement (see above). UNLOCK releases locks applied to an opened file. In the case of files opened in random mode, if a range of record numbers is specified, this range must match exactly the record number range given by the LOCK statement.

Thus, while the following UNLOCK would be legal:

LOCK #1, 1 TO 4 LOCK #1, 5 TO 8 UNLOCK #1, 1 TO 4 UNLOCK #1, 5 TO 8

this UNLOCK would be illegal:

LOCK #1, 1 TO 4 LOCK #1, 5 TO 8 UNLOCK #1, 1 TO 8

Possible errors generated by the UNLOCK statement include those for LOCK and, in addition, "Permission Denied" in the case where the UNLOCK range for a file opened in random mode does not exactly match that of a preceding LOCK statement.

### NOTE

Proper usage of files in a network environment requires that UNLOCK be performed on all locked files or ranges within files before that file is closed or the process terminates. Failure to UNLOCK may

jeopardize future access to that file in a network environment, and is to be avoided.

# **IMPORTANT NOTE**

The system diskette that comes with your X'press 16 has a README file which contains information that was not available in time to be printed with the rest of this manual. For further details, type README after the system prompt and press ENTER.

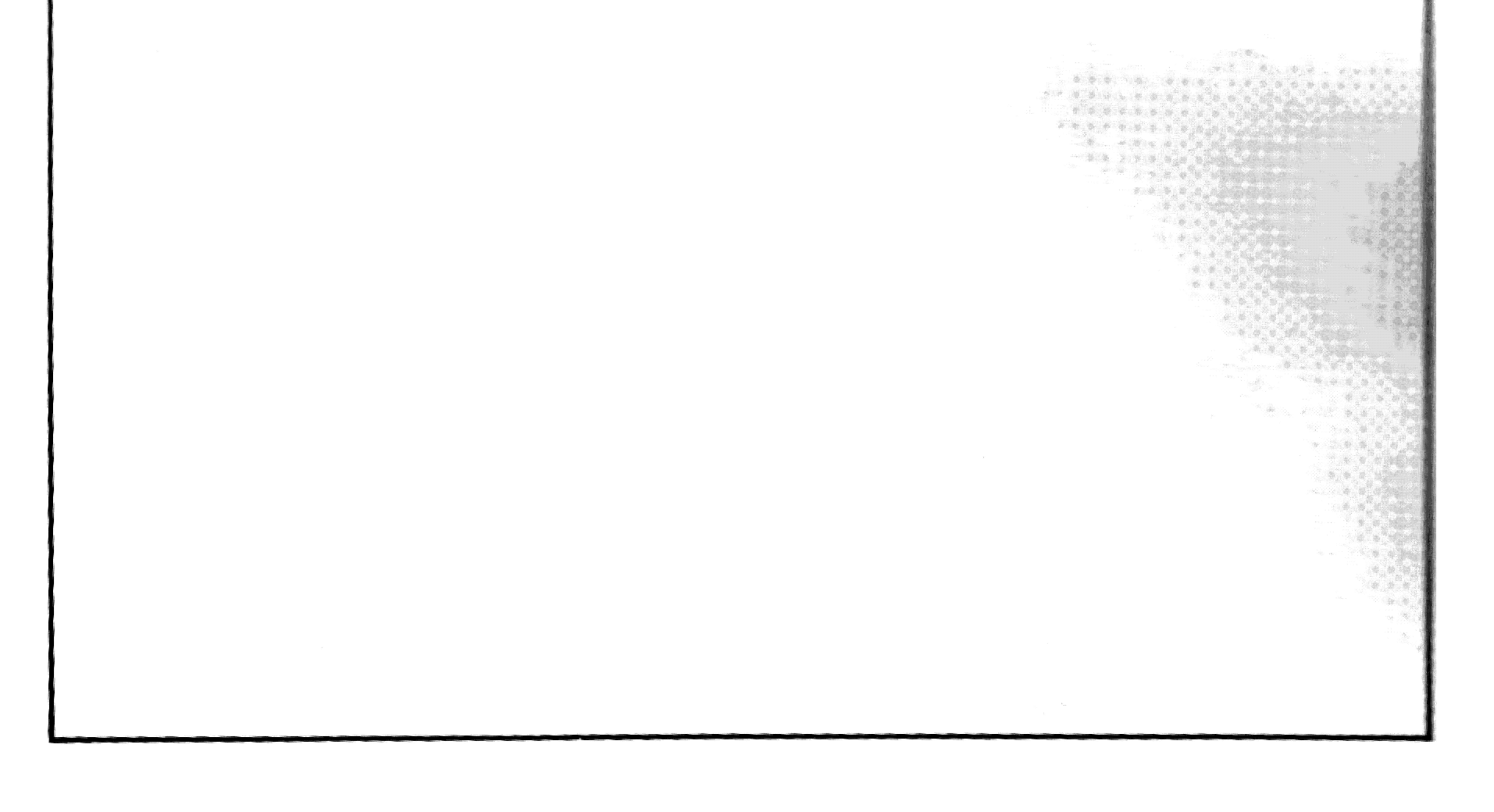

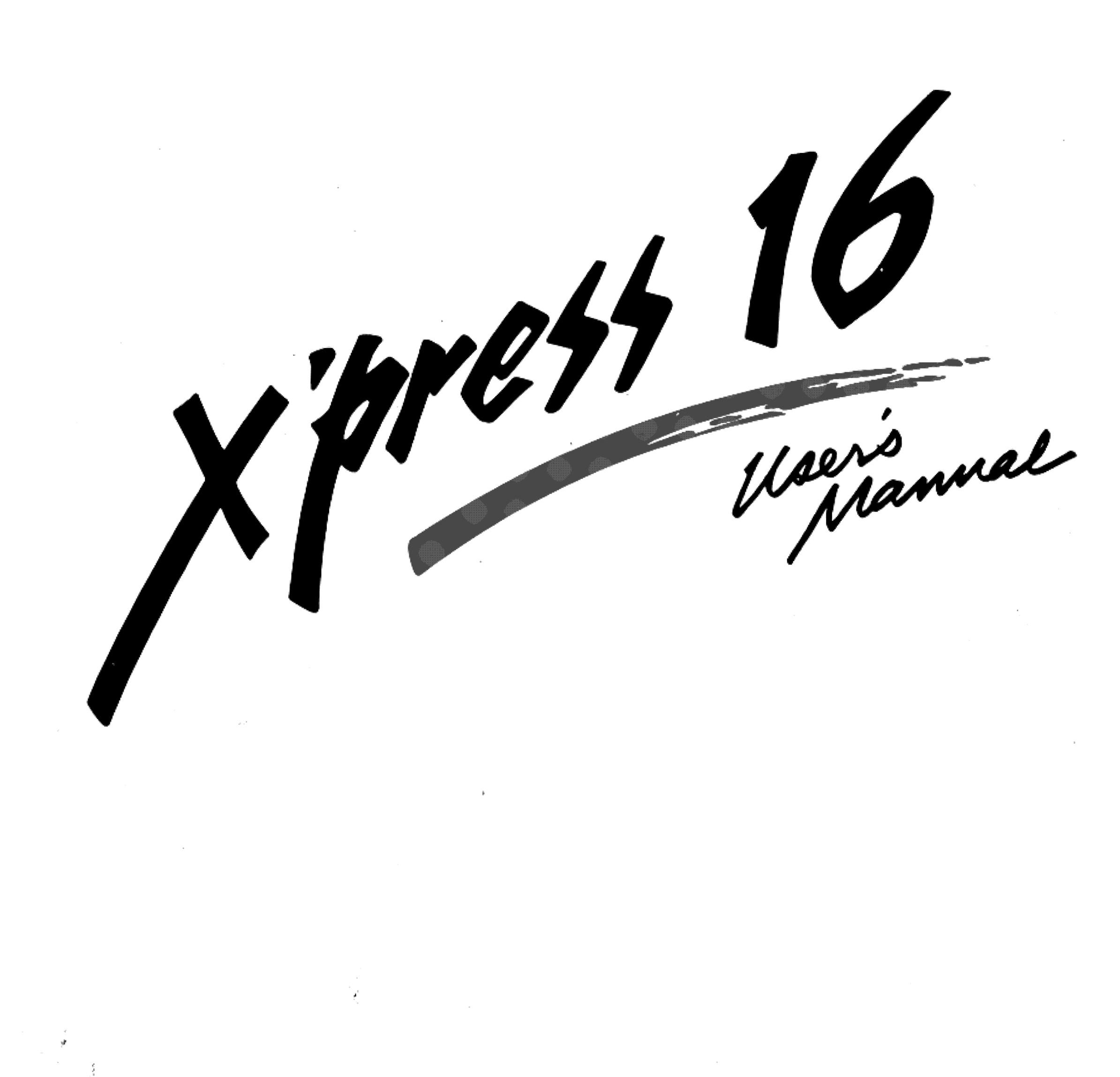

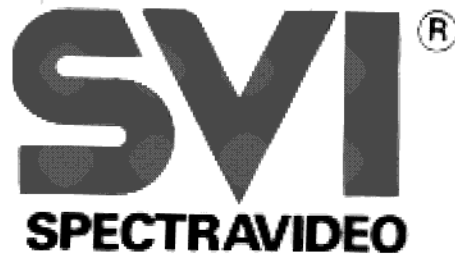